# BARTEC

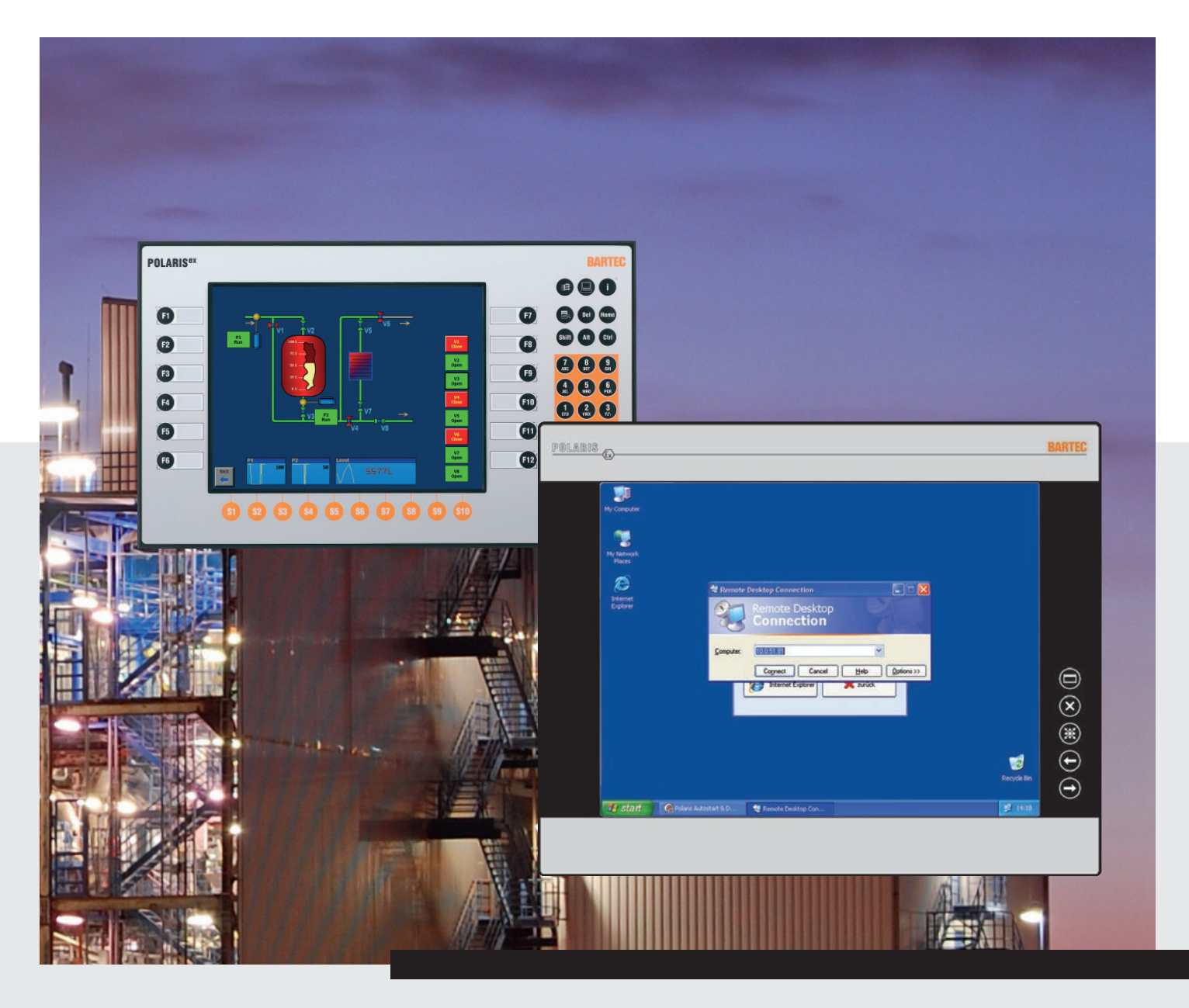

# Software BNS Grande d'emploi Version 7.x.x.x

# BARTEC

# Mode d'emploi

BMS-Graf-pro Version 7.x.x.x

N° de document 11-28TF-7D0005 Version: 02-2012

**Réserve:** Sous réserve de modifications techniques. Les modifications, erreurs et fautes d'impression ne justifient aucun droit à des dommages et intérêts.

# Français

| Contenu | Page   |
|---------|--------|
|         | 1 - 89 |

Adresse du service après-vente :

**BARTEC** GmbH Max-Eyth-Straße 16 97980 Bad Mergentheim Allemagne

Téléphone: +49 7931 597-0 Telefax: +49 7931 597-119 <u>Support-polaris@bartec.de</u> <u>www.bartec.de</u>

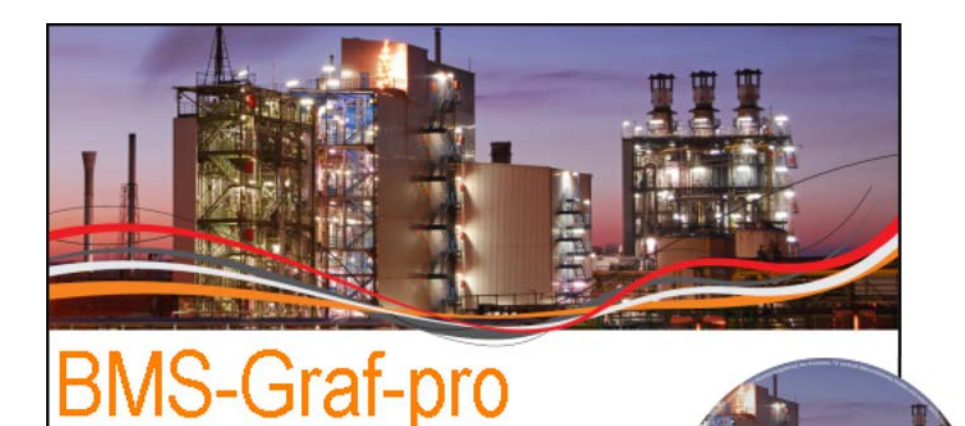

# BMS-Graf-pro Version 7.x.x.x

Editeur Copyright:

Version 7.8.0.0

BARTEC GmbH Max-Eyth-Strasse 16 97980 Bad Mergentheim Allemagne Téléphone: +49 7931 597-0 Fax: +49 7931 597-183

(central)

(c) 19

BMS-Graf-pro Venice

Toute reproduction sous quelque forme que ce soit sans l'autorisation écrite de BARTEC est strictement interdite.

BARTEC décline toute responsabilité en cas d'éventuelles erreurs ou inexactitudes relevées dans le présent manuel.

Les informations contenues dans ce document sont sujettes à modification sans préavis.

| IBM        | Marque déposée par IBM-Corporation       |
|------------|------------------------------------------|
| SIMATIC S5 | Marque déposée par Siemens AG            |
| SIMATIC PG | Marque déposée par Siemens AG            |
| WINDOWS    | Marque déposée par MICROSOFT Corporation |

# Logiciel de visualisation BMS-Graf-pro Version 7.x.x.x

| 1 | Install        | ation du logiciel                                                            |            |
|---|----------------|------------------------------------------------------------------------------|------------|
|   | 1.1            | Conditions                                                                   |            |
|   | 1.1.1          | Préliminaires requises                                                       |            |
|   | 1.1.2          | Configuration système conseillée                                             |            |
|   | 1.1.3          | Configuration du logiciel                                                    |            |
|   | 114            | Licence                                                                      | 1          |
|   | 115            | Carte d'enregistrement                                                       | 1          |
|   | 1.1.0          | Installation de BMS-Graf-pro                                                 |            |
| 2 | Descri         | instaliation de Divis eral protinitation du logiciel                         | 2          |
| 2 | 2 1            | Proiet / dialectique                                                         | 3<br>כ     |
| 2 | Dromi          | ars has                                                                      | 3<br>۸     |
| 5 | 2 1            | Lancomont du logiciol                                                        | 44<br>۸    |
|   | J.1<br>2つ      |                                                                              | +4<br>۸    |
|   | 3.Z<br>2.2     | Vue IIIIIde                                                                  | 44<br>۲    |
|   | 3.3<br>2.2.1   | Menu                                                                         |            |
|   | 3.3.1<br>2.2.2 | Netiu                                                                        | ນ<br>ເ     |
|   | 3.3.Z          | Balle de symboles                                                            | <br>ح      |
|   | 3.4            | Menus et barres de symboles (lorsque le projet est ouvert)                   |            |
|   | 3.4.1          |                                                                              | 5          |
|   | 3.4.2          | Barre principale de symboles                                                 |            |
|   | 3.5            | Ouvrir / importer des projets existants                                      |            |
|   | 3.6            | Enregistrer des projets existants                                            | 7          |
| 4 | Créati         | on d'un projet                                                               | 8          |
|   | 4.1            | Carte d'enregistrement « Aperçu du projet »                                  | 8          |
|   | 4.1.1          | Fenêtre de dialogue « Sélection panel »                                      | 9          |
|   | 4.1.2          | Fenêtre de dialogue «Liaison de process»                                     |            |
|   | 4.1.3          | Fenêtre de sélection zones de données principales                            |            |
|   | 4.1.4          | Zone de données « Lire » le bloc de transfert                                | 12         |
|   | 4.1.5          | Zone de données « Ecrire » le bloc de transfert                              | 14         |
|   | 4.1.6          | Zone de données « Consulter les acquittements d'alarmes en arrière »         |            |
|   | 4.1.7          | Zone de données registre LED                                                 |            |
|   | 4.2            | Carte de registre « Messages d'alarmes »                                     |            |
|   | 4.2.1          | Créer ou traiter une alarme                                                  |            |
|   | 4.3            | Carte de registre « Messages d'erreurs »                                     | 19         |
|   | 4.3.1          | Message de fonctionnement sous forme de texte de la commande                 |            |
|   | 4.3.2          | Message de fonctionnement comme jeu de données de la commande                |            |
|   | 4.3.3          | Créer ou traiter des messages de fonctionnement                              |            |
|   | 4.4            | Carte de registre « Utilisateur »                                            |            |
|   | 4.4.1          | Créer ou traiter un utilisateur                                              |            |
|   | 4.5            | Carte de registre « Variables »                                              |            |
|   | 4.5.1          | Créer ou modifier des variables                                              |            |
|   | 4.6            | Carte de registre « Listes de textes »                                       |            |
|   | 461            | Modifier les listes de textes                                                | 26         |
|   | 462            | Texte de liste orienté sur le Bit                                            |            |
|   | 463            | Texte de liste orienté sur la valeur                                         |            |
|   | 4 7            | Carte de registre « Listes graphiques »                                      | 27<br>27   |
|   | л.,<br>Д 7 1   | Modifier les listes graphiques                                               | 27<br>28   |
|   | л.,.т<br>Л Т С | Insérer un symbole dans la liste graphiques                                  | 20<br>ງຊ   |
|   | 4.7.Z<br>7.Q   | Carta da ragistra « Imagas da process »                                      | 20<br>າດ   |
|   | 4.0<br>1 0     | Carte de registre « Intages de process »                                     | 29<br>11   |
|   | 4.7<br>/ 0 1   | Carle de registre « Luiteur d'inages »<br>Barro d'outile (obiote graphiquoe) | ວ I<br>ວ າ |
|   | 4.7.1<br>100   | Daire u vullis (vujets yraphilyues)<br>Autile da raprésantation              | ۵۷         |
|   | 4.9.Z          | Outile de traitement                                                         | 40<br>1 r  |
|   | 4.9.3          | Ouills ue liaitement                                                         | 5I         |
|   | 4.9.4          | Objet wode de traitement                                                     |            |

|   | 4.10    | Visibilité d'objets                                   | 53       |
|---|---------|-------------------------------------------------------|----------|
|   | 4.10.1  | Allouer couleur de remplissage resp. couleur de stylo | 54       |
|   | 4.10.2  | Motif de remplissage                                  | 54       |
|   | 4.10.3  | Motif de stylo                                        |          |
|   | 4.10.4  | Largeur de stylo                                      |          |
|   | 4.11    | Arbre de l'obiet avec variables utilisées             |          |
| 5 | Transf  | ert de projet                                         |          |
|   | 5.1     | Transfert de proiet « interface de série »            |          |
|   | 5.2     | Transfert de projet « Clé USB »                       |          |
|   | 5.3     | Transfert de projet « Ethernet »                      | 58       |
| 6 | Lesvs   | tème cible POI ARIS Panel                             |          |
| • | 6.1     | Démarrage de l'appareil.                              |          |
|   | 6.2     | Menu Autostart                                        | 59       |
|   | 6.3     | BMS-Graf-Runtime                                      | 61       |
|   | 631     | Occupation des touches                                | 61       |
|   | 6.4     | Menu Runtime                                          | 62       |
|   | 641     | Administration des utilisateurs                       | 63       |
|   | 642     | Modifier / créer des données d'utilisateur            | 63       |
|   | 643     | Date / heure                                          |          |
|   | 644     | Langue du pays                                        |          |
|   | 645     | Réalages du programme                                 |          |
|   | 646     | Retour au Runtime                                     | 66       |
|   | 647     | Ouitter le Runtime                                    | 66       |
|   | 648     | Couner le système                                     | 66       |
| 7 | Liaisor | n avec la commande                                    | 67       |
| • | 7.1     | Liaison MODBUS RTU                                    |          |
|   | 7.1.1   | Les liaisons suivantes ont été réalisées ::           |          |
|   | 7.1.2   | Fonctions Modbus gérées                               |          |
|   | 7.1.3   | Remarque narticulière                                 |          |
|   | 7.1.4   | Paramètres d'interface liaison de process             |          |
|   | 7.1.5   | Messages de défauts                                   | 70       |
|   | 7.2     | Liaison OMRON Protocole Host Link                     |          |
|   | 7.2.1   | Remarques particulières                               |          |
|   | 7.2.2   | Description de l'interpreteur OMRON (Maître)          |          |
|   | 7.2.3   | Paramètres d'interface liaison de process             | 73       |
|   | 7.2.4   | Messages de défaut:                                   |          |
|   | 7.3     | Liaison PROFIBUS-DP                                   | 75       |
|   | 7.3.1   | Remarques particulières pour liaison avec. Siemens S5 |          |
|   | 7.3.2   | Remarques particulières avec Siemens S7               |          |
|   | 7.3.3   | Intégration dans le programme SPS ( OB1 )             |          |
|   | 7.3.4   | Paramètres d'interface liaison de process             |          |
|   | 7.3.5   | Causes d'erreurs possibles:                           |          |
|   | 7.3.6   | Message de défauts                                    |          |
|   | 7.3.7   | Couplage aux contrôleurs de champs Freelands 2000.    | 83       |
|   | 7.3.8   | Couplage à la commande Schneider Quantum              | 83       |
|   | 739     | Couplage à la commande Schneider Premium              | 83       |
|   | 7,310   | Autres automates non listés                           | 84       |
|   | 7.3.11  | Message de défauts                                    |          |
|   | 7.4     | Couplage au MODBUS/TCP                                |          |
|   | 741     | MODBUS TCP Client                                     |          |
|   | 742     | Codes fonctionnels de Modbus utilisés                 | עם<br>88 |
|   | 743     | Paramètres d'interface liaison de process             | 00<br>80 |
|   | 744     | Message de défauts                                    | עם<br>80 |
|   | 7.7.7   | mossage de doiddis                                    |          |

Ce manuel est partie intégrante du produit.

#### Modifications dans le document

BARTEC se réserve le droit d'apporter, sans avertissement, des modifications de contenu dans le document. L'exactitude des informations est sans garantie. En cas de doute, les remarques de sécurité allemandes sont valides car des erreurs de traduction et d'impression ne peuvent pas être exclues. En cas de litiges valent en complément les « Conditions générales de vente » du groupe BARTEC.

Les versions actuelles des manuels et des informations complémentaires peuvent être téléchargées à partir du site de téléchargement <u>http://www.bartec.de/automation-download/</u>.

#### Langues

Le mode d'emploi **original** est rédigé en langue allemande. Toutes les autres langues disponibles sont des traductions du mode d'emploi original.

Si d'autres langues sont nécessaires, elles doivent être commandées chez BARTEC ou indiquées lors de la passation de commande.

#### Remarques en matière de sécurité

Les remarques en matière de sécurité et avertissements sont soulignés de façon particulière dans ce manuel utilisateur et identifiés par des symboles.

Les remarques en matière de sécurité et avertissements sont liés aux différentes étapes de travail. Un comportement circonspect et le respect conséquent des remarques évitent, des dommages matériels.

Le respect des instructions de sécurité indiquées dans le mode d'emploi est la condition préalable à l'utilisation en toute sécurité de ce logiciel.

Les illustrations graphiques dans ce mode d'emploi servent à la représentation des situations décrites, ne sont donc pas forcément à l'échelle et peuvent s'écarter légèrement de la version réelle de l'appareil.

#### Marquage

Les points particulièrement importants de ce mode d'emploi sont identifiés par un symbole :

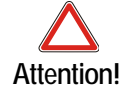

Avertissement contre des dommages matériels ainsi que des préjudices financiers et pénaux (par ex. perte des droits à la garantie, cas de responsabilité civile, etc.).

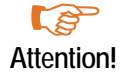

Remarques et informations importantes pour éviter un comportement préjudiciable.

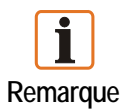

Remarques et informations importantes pour un maniement efficace, économique et conforme à l'environnement.

# Installation du logiciel

### 1.1 Conditions

1

- 1.1.1 Préliminaires requises
  - Configuration matérielle (minimale)
  - Taille disque dur disponible 40 MB
  - Souris
  - Résolution 1.024 x 768 pixels, couleur 16 Bit
  - Imprimante (locale ou réseau)
  - Port RS232 ou port USB ou liaison Ethernet pour le transfert du projet

#### 1.1.2 Configuration système conseillée

- Mémoire 60 MB
- Résolution 1.280 x 1.024 pixels, 32 Bit
- Port USB et / ou liaison Ethernet

#### 1.1.3 Configuration du logiciel

Système d'exploitation Microsoft Windows XP, Windows VISTA ou Windows 7

#### 1.1.4 Licence

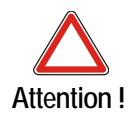

Ce logiciel est protégé par des droits d'auteur. Si vous ouvrez l'emballage du support de données, vous déclarez automatiquement que vous acceptez les conditions de l'accord de licence. Vous êtes autorisé à copier les supports de données originaux une seule fois et uniquement à des buts d'archivage.

#### 1.1.5 Carte d'enregistrement

Cela n'est pas encore prévu actuellement.

### 1.2 Installation de BMS-Graf-pro

L'installation crée un répertoire dans lequel seront placés tous les fichiers concernant BMS-Graf-pro.

- (1) Avant de procéder à l'installation, réalisez une copie de BMS-Graf-pro.
- (2) Vérifiez que le système d'exploitation de votre ordinateur est l'un des suivants :
  - Microsoft Windows XP
  - Microsoft Windows Vista
  - Microsoft Windows 7
- (3) Vérifiez vos droits d'installation du logiciel.
- (4) Démarrez l'installation.
- (5) Suivez les instructions affichées par le module d'installation.
- (6) Le logiciel BMS-Graf pro pourra être lancé par le menu «Démarrer».

Pour plus de renseignements concernant Windows reportez-vous à la documentation concernant votre système d'exploitation.

# 2 Description du logiciel

Le paquet de programme BMS-Graf-pro Version 7.x.x.x permet de façon simple de réaliser des visualisations de process.

Différentes images et projets sont réalisés sur un ordinateur Windows et enregistrés dans le panel POLARIS. Le programme est optimisé de façon à ce que les différentes images présentent un besoin de mémoire minimal dans le système cible. Ceci permet d'enregistrer un grand nombre d'images dans le panel POLARIS.

Le choix du pilote de protocole adéquat permet des liaisons avec les systèmes de commande les plus différents. Les protocoles SPS disponibles sont énumérés dans un chapitre suivant.

# 2.1 Projet / dialectique

Un projet comprend toutes les informations nécessaires pour la réalisation dans un panel POLARIS.

Un projet est élaboré sur un ordinateur compatible Windows avec le paquet de programme BMS-Graf-pro et transféré ensuite dans le Panel POLARIS Panel via RS232 ou la clé USB ou via Ethernet.

Un projet comprend :

- Le protocole de communication et ses réglages
- Le réglage de l'appareil cible POLARIS
- Les liaisons de process (variables)
- Messages d'alarme
- Messages de fonctionnement
- Liste de texte
- Listes de graphiques
- Utilisateur
- Images de process

Dans le panel POLARIS, le BMS-Graf-Runtime traite le projet. Ce Runtime comporte tous les pilotes de protocoles. Via le projet, le Runtime reçoit les informations nécessaires pour l'activation du pilote de protocole sélectionné. Le BMS-Graf-Runtime est transmis avec le projet dans le panel POLARIS.

# 3 Premiers pas

# 3.1 Lancement du logiciel

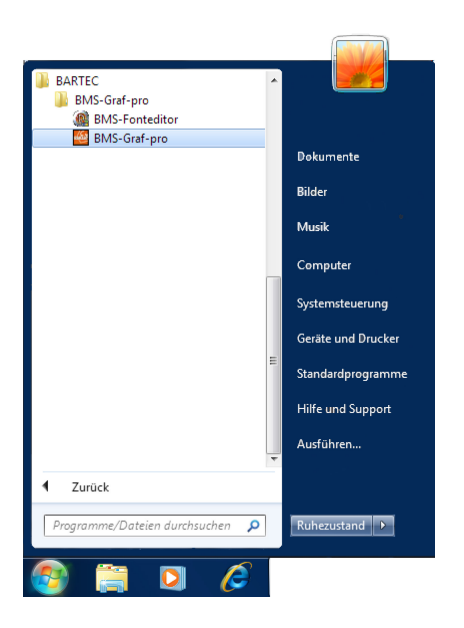

Démarrer le programme dans le menu « Démarrer » via l'icône « BMS-Graf-pro ».

**Ì** Remarque « Sous Microsoft Windows Vista et Windows 7, il est nécessaire d'exécuter le logiciel sous les droits d'administrateur.

### 3.2 Vue initiale

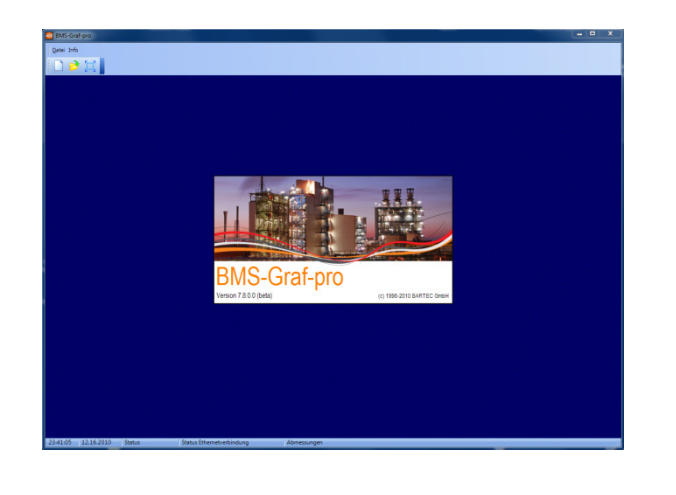

Après le démarrage apparaît l'écran d'entrée BMS-Graf-pro avec la fenêtre d'informations. La fenêtre se ferme automatiquement après quelques secondes.

La barre de statut comprend les informations suivantes :

- Heure actuelle
- Date actuelle
- Statut du projet
- Statut de la liaison Ethernet avec le panel POLARIS

**Ì** Remarque Une résolution d'écran de 1.024 x 768 pixels est présupposée.

Avec une résolution de 1.280 x 1.024 pixels ou plus, le maniement est simplifié, de façon à ce que l'image complète soit visible ou puisse être traitée également dans l'éditeur d'image.

# 3.3 Menu et barre de symboles (lorsque le projet est fermé)

3.3.1 Menu

| <u>F</u> ich | ier                                 |   | <u>N</u> ouveau               | Créer un no                             | ouveau projet        |  |  |
|--------------|-------------------------------------|---|-------------------------------|-----------------------------------------|----------------------|--|--|
|              | Nouveau                             | 2 | O <u>u</u> vrir               | Ouvrir le pro                           | ojet existant        |  |  |
| B            | <u>Ou</u> vrir                      |   | <u>O</u> ptions               | Sélectionne                             | r la langue          |  |  |
|              | <u>O</u> ptions                     |   | 0                             | Outilities to an                        |                      |  |  |
|              | Quitter                             |   | Quitter                       | Quitter le pr                           | ogramme              |  |  |
| Info         |                                     |   | Dago do téléchargomont e      | ur Internet                             | Ouvre la page de     |  |  |
|              | Page de telechargement sur Internet |   | <u>rage de telechargement</u> | sur internet                            | butineur Internet    |  |  |
|              |                                     |   | Info sur BMS-Graf-pro         |                                         | Infobox BMS-Graf-pro |  |  |
| arre         | e de symboles                       |   |                               |                                         |                      |  |  |
|              | 🗋 🦻 💢 🛛                             |   |                               | Créer un no                             | uveau projet         |  |  |
|              |                                     |   | <b>&gt;</b>                   | Ouvrir le projet existant               |                      |  |  |
|              |                                     |   |                               | Image ordinateur entière / mode fenêtre |                      |  |  |

3.4 Menus et barres de symboles (lorsque le projet est ouvert)

### 3.4.1 Menu

3.3.2

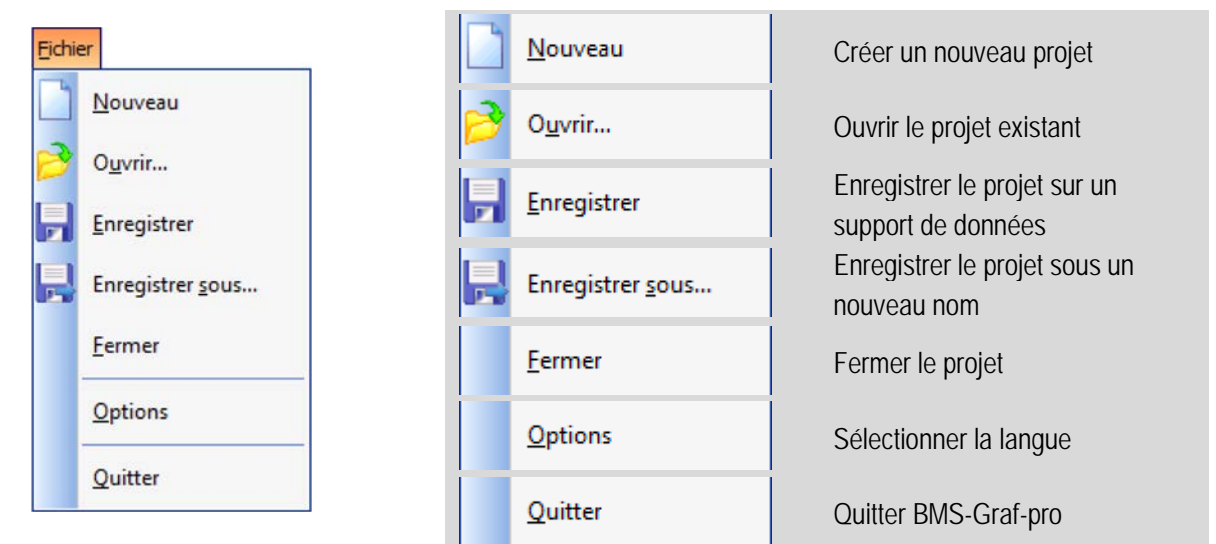

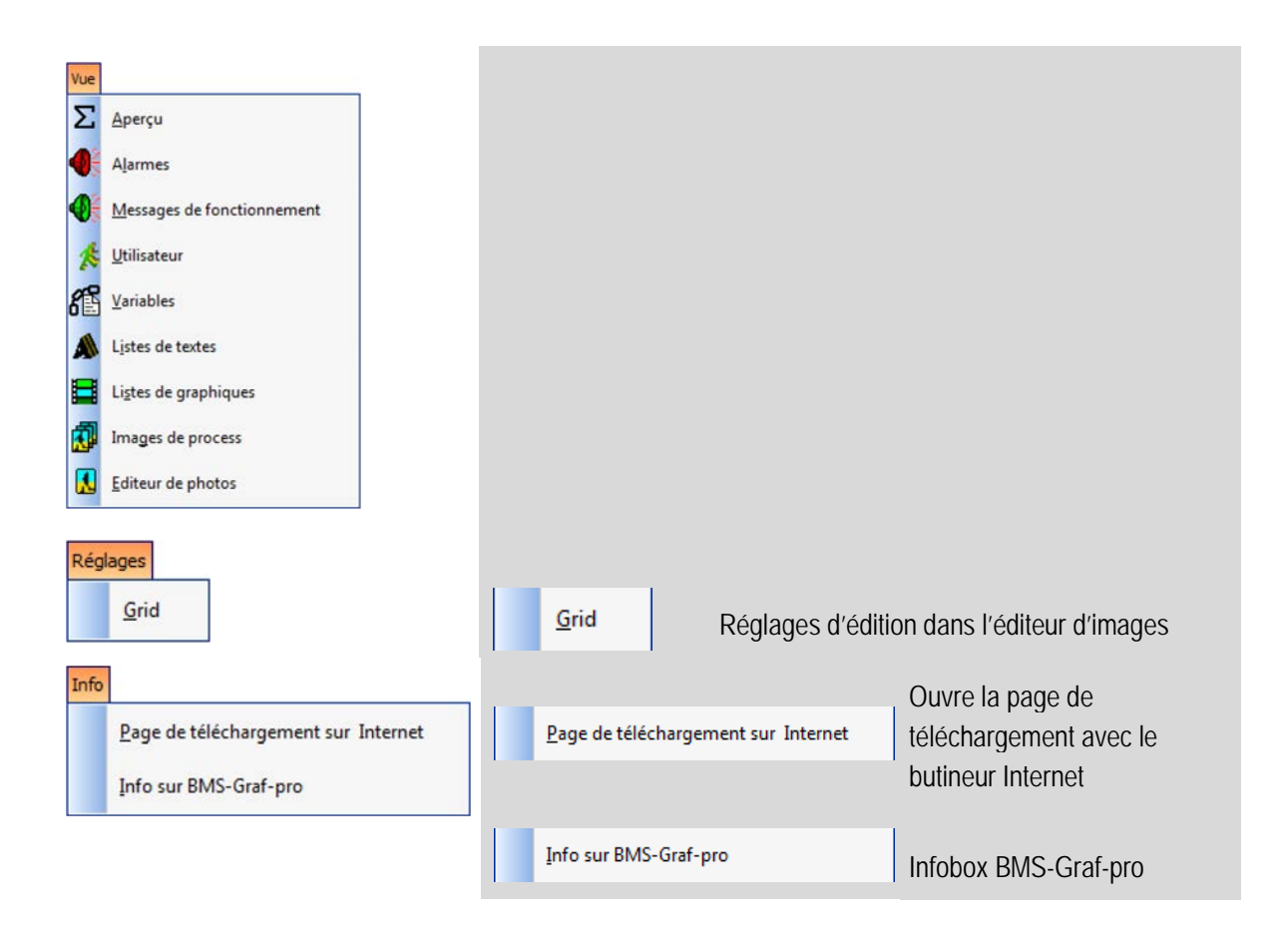

#### 3.4.2 Barre principale de symboles

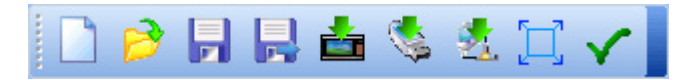

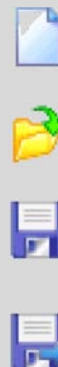

Créer un nouveau projet

Ouvrir le projet existant

Enregistrer le projet sur support de données

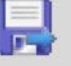

Enregistrer le projet sous un nouveau nom

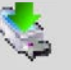

Transfert du projet dans le panel POLARIS via l'interface sérielle

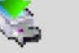

Transfert du projet sur clé USB

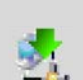

Transfert du projet dans le panel POLARIS via Ethernet

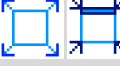

Image ordinateur entière / mode fenêtre

Vérification du projet quant à des erreurs

# 3.5 Ouvrir / importer des projets existants

L »ouverture / importation de projets existants des versions antérieures à BMS-Graf-pro V 7.x.x.requiert :

- La détermination du registre LED
- La détermination des paramètres d'interface
- La modification de l'allocation des touches
- L'allocation de la fonction des touches (uniquement dans le cas de l'intégration de fonctions de touches)
- Allocation de la gestion utilisateur (en option)

### 3.6 Enregistrer des projets existants

Avant le transfert du projet dans le panel POLARIS, il faut absolument créer une copie de sauvegarde du projet afin de pouvoir réaliser ultérieurement des modifications du projet.

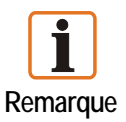

#### Arrière-plan :

un projet transféré ne peut plus être relu en arrière, c.-à-d. qu'il ne peut plus être travaillé ou modifié.

Avec une copie de sauvegarde, des modifications ultérieures peuvent être apportées au projet et être retransmises au panel POLARIS (transfert de projet, voir chapitre 5).

# 4 Création d'un projet

# 4.1 Carte d'enregistrement « Aperçu du projet »

| 8MS-Graf-pro                                               |                                                         |   |
|------------------------------------------------------------|---------------------------------------------------------|---|
| Echier Vue Réglages Info                                   |                                                         |   |
| 🗋 🖻 月 🖶 🌢 🂲 🏦 🖂 🗸                                          |                                                         |   |
| E Apercu du projet Messages d'alame Ressages de fonction   | onnement 💰 utilisateur 🐒 variables 🌲 Listes detextes    | 4 |
| E Selection Panel Residention de la liaison de process     |                                                         |   |
| r Info projet                                              |                                                         | 1 |
| désignation du peoiet                                      | Claim de la constant                                    |   |
| Cebetlaufdeng Polaris 10-4 Version 7                       | [¥]Bloc de transfert                                    |   |
| Bérlarter e de reniet                                      | 22                                                      |   |
| Hobert Domberger                                           |                                                         |   |
|                                                            | le Bloc de transfert                                    |   |
| Date de rédaction                                          | Adresse de démarrage                                    |   |
| 11.09.1995                                                 | 0                                                       |   |
| Demière modification<br>20.05-2011                         | ELecture en arrière des acquittements d'alarmes activée |   |
| Variable                                                   | Adrease de déminage pour accarctements d'alarmes        | 1 |
| 1608 HD                                                    | 40                                                      |   |
|                                                            | Registre LED activé                                     |   |
|                                                            | Advense de demarrage pour regilitre (ED)                |   |
|                                                            | 70                                                      |   |
|                                                            | Transférer les touches numériques                       |   |
| Affichage                                                  | Laison de process                                       | - |
|                                                            | Modeus                                                  |   |
| POLARIS Touch Panel 10.4*                                  | MedbusTCP Clent                                         |   |
|                                                            |                                                         |   |
| 121-37 06-20.2011 Projet modifié Status Ethernetverbindung |                                                         |   |

#### Champs de sélection

#### Info projet

- Désignation du projet
- Rédacteur de projet
- Date de rédaction, dernière modification
- Texte info

#### Zones de données principales

- Bloc de transfert « Ecrire » avec indication de l'adresse de démarrage
- Bloc de transfert « Lire » avec indication de l'adresse de démarrage
- Consultation des acquittements d'alarmes avec indication de l'adresse de démarrage
- Registre LED avec indication de l'adresse de démarrage
- Transférer les touches numériques

#### Affichage

Sélection du panel POLARIS

#### Liaison de process

Sélection de la commande et protocole utilisé avec paramétrage spécifique au protocole

#### 4.1.1 Fenêtre de dialogue « Sélection panel »

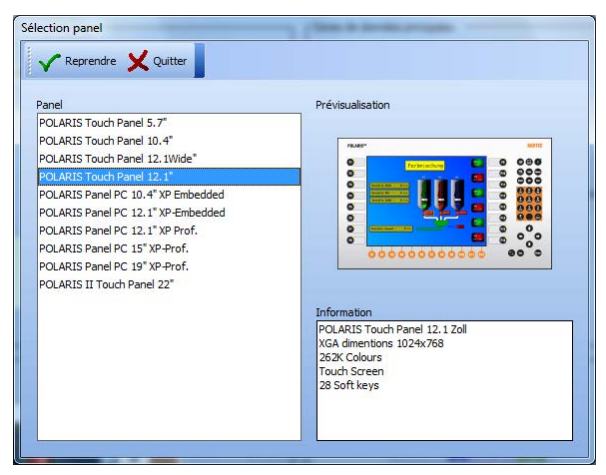

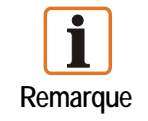

Seuls des panels POLARIS avec un Windows XP Embedded ou un système d'exploitation Windows XP Professional sont supportés.

#### Liste des panels POLARIS supportés actuellement :

| Panel POLARIS                            | Numéro de type    | Résolution de l'écran |                    |  |  |
|------------------------------------------|-------------------|-----------------------|--------------------|--|--|
| POLARIS Touch Panel 5,7"                 | 17-71V1-A000/X000 | VGA                   | 640 x 480 pixels   |  |  |
| POLARIS Touch Panel 10,4"                | 17-71V1-9000/X000 | SVGA                  | 800 x 600 pixels   |  |  |
| POLARIS Touch Panel 12,1"                | 17-71V1-8000/X000 | XGA                   | 1024 x 768 pixels  |  |  |
| POLARIS Panel PC 10,4" XP - Embedded     | 17-71V1-2000/X000 | VGA                   | 640 x 480 pixels   |  |  |
| POLARIS Panel PC 12,1" XP - Embedded     | 17-71V1-3000/X000 | SVGA                  | 800 x 600 pixels   |  |  |
| POLARIS Panel PC 12,1" XP - Professional | 17-71V1-8025      | SVGA                  | 800 x 600 pixels   |  |  |
| POLARIS Panel PC 15" XP - Professional   | 17-71V1-4000      | XGA                   | 1024 x 768 pixels  |  |  |
| POLARIS Panel PC 19" XP - Professional   | 17-71V1-5000      | SXGA                  | 1280 x 1024 pixels |  |  |
| POLARIS II Touch Panel 22"               | 17-72V            | WSXGA+                | 1680 x 1050 pixels |  |  |

#### 4.1.2 Fenêtre de dialogue «Liaison de process»

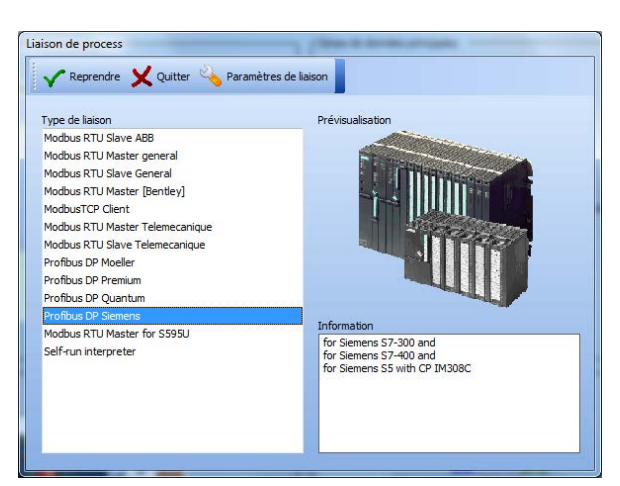

Plusieurs liaisons de process sont disponibles.

Si l'on sélectionne, dans le champ **« Sélection de la liaison de process »**, une liaison de process, la fenêtre de dialogue avec les réglages de pilote s'ouvre en cliquant sur l'icône

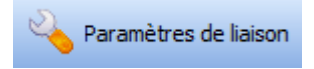

| Pas modifiable dans Runtime Interface COM1 Taux de baud 9600 Bits de données 8 Bits d'arrêt 1 Parité Aucune Temps d'attente protocole [ms] 500 Temps d'attente caractères [ms] 200 Numéro de station 1 Orientation d'octet Low-Byte, High-Byte Orientation du mot      | 🗸 Reprendre 🗙 Quitter           |   |
|----------------------------------------------------------------------------------------------------|---------------------------------|---|
| COM1 Taux de baud 9600 Bits de données 8 Bits de données 8 Bits d'arrêt 1 Parité Aucune Temps d'attente protocole [ms] 500 Temps d'attente caractères [ms] 200 Numéro de station 1 Orientation d'octet Low Byte, High-Byte Orientation du mot                          | Pas modifiable dans Runtime     |   |
| Taux de baud<br>9600<br>Bits de données<br>8<br>Bits d'arrêt<br>1<br>Parité<br>Aucune<br>Temps d'attente protocole [ms]<br>500<br>Temps d'attente caractères [ms]<br>200<br>Numéro de station<br>1<br>Orientation d'octet<br>Low-Byte, High-Byte<br>Orientation du mot | COM1                            |   |
| 9600<br>Bits de données<br>8<br>Bits d'arrêt<br>1<br>Parité<br>Aucune<br>Temps d'attente protocole [ms]<br>500<br>Temps d'attente caractères [ms]<br>200<br>Numéro de station<br>1<br>Orientation d'octet<br>Low-Byte, High-Byte                                       | Taux de baud                    |   |
| Bits de données 8 8 8 8 1 1 Parité Aucune 7 Emps d'attente protocole [ms] 500 7 Emps d'attente caractères [ms] 200 Numéro de station 1 Orientation d'octet Low-Byte, High-Byte Orientation du mot                                                                      | 9600                            | 2 |
| 8 Bits d'arrêt 1 Parité Accune Temps d'attente protocole [ms] 500 Temps d'attente caractères [ms] 200 Numéro de station 1 Orientation d'octet Low-Byte, High-Byte Orientation du mot                                                                                   | Bits de données                 |   |
| Bits d'arrêt                                                                                                    | 8                               |   |
| 1 Parité Aucune Temps d'attente protocole [ms] 500 Temps d'attente caractères [ms] 200 Numéro de station 1 Orientation d'octet Low-Byte, High-Byte Orientation du mot                                                                                                  | Bits d'arrêt                    |   |
| Parité<br>Aucune<br>Temps d'attente protocole [ms]<br>500<br>Temps d'attente caractères [ms]<br>200<br>Numéro de station<br>1<br>Orientation d'octet<br>Low-Byte, High-Byte<br>Orientation du mot                                                                      | 1                               |   |
| Aucune Temps d'attente protocole [ms] 500 Temps d'attente caractères [ms] 200 Numéro de station 1 Orientation d'octet Low-Byte, High-Byte Orientation du mot                                                                                                    | Parité                          |   |
| Temps d'attente protocole [ms]<br>500<br>Temps d'attente caractères [ms]<br>200<br>Numéro de station<br>1<br>Orientation d'octet<br>Low-Byte, High-Byte<br>Orientation du mot                                                                                          | Aucune                          |   |
| 500<br>Temps d'attente caractères [ms]<br>200<br>Numéro de station<br>1<br>Orientation d'octet<br>Low-Byte, High-Byte<br>Orientation du mot                                                                                                    | Temps d'attente protocole [ms]  |   |
| Temps d'attente caractères [ms]<br>200<br>Numéro de station<br>1<br>Orientation d'octet<br>Low-Byte, High-Byte<br>Orientation du mot                                                                                                    | 500                             |   |
| 200<br>Numéro de station<br>1<br>Orientation d'octet<br>Low-Byte, High-Byte<br>Orientation du mot                                                                                                    | Temps d'attente caractères [ms] |   |
| Numéro de station<br>1<br>Orientation d'octet<br>Low-Byte, High-Byte<br>Orientation du mot                                                                                                    | 200                             |   |
| 1<br>Orientation d'octet<br>Low-Byte, High-Byte<br>Orientation du mot                                                                                                    | Numéro de station               |   |
| Orientation d'octet<br>Low-Byte, High-Byte                                                                                                    | 1                               |   |
| Low-Byte, High-Byte                                                                                                    | Orientation d'octet             |   |
| Orientation du mot                                                                                                    | Low-Byte, High-Byte             |   |
|                                                                                                    | Orientation du mot              |   |

| ✓ Reprendre X Quitter          |  |
|--------------------------------|--|
| Pas modifiable dans Runtime    |  |
| Temps d'attente protocole [ms] |  |
| 500                            |  |
| Orientation d'octet            |  |
| Low-Byte, High-Byte            |  |
| Orientation du mot             |  |
| Low-Word, High-Word            |  |
| Adresse IP                     |  |
| 10.0.50.25                     |  |
| Port IP                        |  |
| 502                            |  |

| Pas modifiable dans Buntime    |   |
|--------------------------------|---|
| Interface                      |   |
| COM1                           |   |
| Temps d'attente protocole [ms] |   |
| 500                            | 2 |
| Numéro de station              |   |
| 1                              |   |
| Orientation d'octet            |   |
| Low-Byte, High-Byte            |   |

Exemple : ModbusTCP

Exemple : Profibus-DP

Exemple : Liaison série

Les paramètres de liaison peuvent être fixés afin qu'ils ne puissent pas être modifiés dans le panel POLARIS.

| Description       | Automate                                                                                                    |
|-------------------|----------------------------------------------------------------------------------------------------|
| Modbus RTU Master | Adressage 40001 à 49999 pour Schneider TSX avec TSXSCG1131 resp. Adressage 0 à 65535, tout type d'automate                                        |
| Modbus RTU Slave  | Adressage 40001 à 42000 pour Schneider TSX avec TSXSCG1131 resp. Adressage 0 à 1999, tout type d'automate                                         |
| PROFIBUS-DP       | S5-135U via IM308C, S7-300 CPU 31x-2 DP, S7-400 CPU 41x-2 DP, PCS 7, Freelance 2000 avec Contrôleur de terrain et AEG Quantum liaison PROFIBUS-DP |
| ModbusTCP         | Liaison avec la commande via Ethernet                                                                                                    |
| Host Link         | OMRON SYSMAC COM1                                                                                                    |

Liste des possibilités de liaison disponibles :

#### 4.1.3 Fenêtre de sélection zones de données principales

Les zones de données principales Bloc de transfert « Ecrire », Bloc de transfert « Lire » », Bits d'acquittement « Consultation des acquittements d'alarmes » et « Registre LED » peuvent être activées individuellement.

Une adresse de début pour les données de la commande resp. dans la commande est allouée à chaque zone de données.

La désactivation des zones de données non utilisées augmente la vitesse de mise à jour des données du système et optimise les exigences du projet.

#### Remarque :

- Les adresses du bloc de transfert se basent sur l'adresse de début de table (définie par l'utilisateur). Les adresses décrites dans les pages suivantes sont contiguës à cette adresse de début et définie par un offset à rajouter.
- Toutes les adresses sont des Mots (16 bits), cela signifie que pour les automates travaillant par octets:

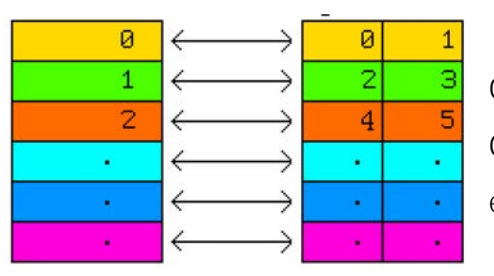

Octet 0 et octet 1 dans la mémoire est l'adresse en n Octet 2 et octet 3 dans la mémoire est l'adresse en n etc.

- Les automates Siemens se réfèrent à des mots de données (DW).
- Les mots de données dans les blocs de données (DB 2 à DB 255) peuvent utiliser en lecture ou écriture.
- D'autres constructeurs se réfèrent à des registres de mémoire de 16 Bits.
- Les zones de lecture et d'écriture sont dépendantes de l'automate.

#### Exemple :

Considérons que les adresses de début de chaque table sont les suivantes :

- Lire à partir de DB 10
   DW 0
- Ecrire à partir de DB 20
   DW 30

Les adresses :

- Affichage vue (adresse de début « Lire » +0000)
   ➡ DB 10 DW 0
- − Touche de fonction (adresse de début « Ecrire » + 0002)

#### 4.1.4 Zone de données « Lire » le bloc de transfert

Structure des données pour le transfert de la commande vers le POLARIS Panel. Pour cette zone, une place de mémoire de 22 mots de données doit être réservée dans la commande. L'adresse de début du bloc de transfert peut être librement choisie.

#### Détail

| Offset | 15                                                                 | 14                                     | 13         | 12      | 11      | 10                 | 9          | 8       | 7      | 6                | 5         | 4      | 3       | 2        | 1         | 0    |
|--------|--------------------------------------------------------------------|----------------------------------------|------------|---------|---------|--------------------|------------|---------|--------|------------------|-----------|--------|---------|----------|-----------|------|
| +0000  | Numéro d'image «CONSIGNE» Vue que l'automate demande POLARIS Panel |                                        |            |         |         |                    |            |         |        |                  |           |        |         |          |           |      |
| +0001  |                                                                    | Valeur <> 0 ► champs de saisie bloqués |            |         |         |                    |            |         |        |                  |           |        |         |          |           |      |
| +0002  | $\succ$                                                            | imes                                   | BL Off     | Led4FI  | Led3FI  | Led2FI             | Led1Fl     | Led4On  | Led3On | Led2On           | Led1On    | Alarme | $\succ$ | Out1     | Out2      | Out3 |
| +0003  | 15                                                                 | 14                                     | 13         | 12      | 11      | 10                 | 9          | 8       | 7      | 6                | 5         | 4      | 3       | 2        | 1         | 0    |
| +0004  | 31                                                                 | 30                                     | 29         | 28      | 27      | 26                 | 25         | 24      | 23     | 22               | 21        | 20     | 19      | 18       | 17        | 16   |
| +0005  | 47                                                                 | 46                                     | 45         | 44      | 43      | 42                 | 41         | 40      | 39     | 38               | 37        | 36     | 35      | 34       | 33        | 32   |
| +0006  | 63                                                                 | 62                                     | 61         | 60      | 59      | 58                 | 57         | 56      | 55     | 54               | 53        | 52     | 51      | 50       | 49        | 48   |
| +0007  | 79                                                                 | 78                                     | 77         | 76      | 75      | 74                 | 73         | 72      | 71     | 70               | 69        | 68     | 67      | 66       | 65        | 64   |
| +0008  | 95                                                                 | 94                                     | 93         | 92      | 91      | 90                 | 89         | 88      | 87     | 86               | 85        | 84     | 83      | 82       | 81        | 80   |
| +0009  | 111                                                                | 110                                    | 109        | 108     | 107     | 106                | 105        | 104     | 103    | 102              | 101       | 100    | 99      | 98       | 97        | 96   |
| +0010  | 127                                                                | 126                                    | 125        | 124     | 123     | 122                | 121        | 120     | 119    | 118              | 117       | 116    | 115     | 114      | 113       | 112  |
| +0011  | 143                                                                | 142                                    | 141        | 140     | 139     | 138                | 137        | 136     | 135    | 134              | 133       | 132    | 131     | 130      | 129       | 128  |
| +0012  | 159                                                                | 158                                    | 157        | 156     | 155     | 154                | 153        | 152     | 151    | 150              | 149       | 148    | 147     | 146      | 145       | 144  |
| +0013  | 175                                                                | 174                                    | 173        | 172     | 171     | 170                | 169        | 168     | 167    | 166              | 165       | 164    | 163     | 162      | 161       | 160  |
| +0014  | 191                                                                | 190                                    | 189        | 188     | 187     | 186                | 185        | 184     | 183    | 182              | 181       | 180    | 179     | 178      | 177       | 176  |
| +0015  | 207                                                                | 206                                    | 205        | 204     | 203     | 202                | 201        | 200     | 199    | 198              | 197       | 196    | 195     | 194      | 193       | 192  |
| +0016  | 223                                                                | 222                                    | 221        | 220     | 219     | 218                | 217        | 216     | 215    | 214              | 213       | 212    | 211     | 210      | 209       | 208  |
| +0017  | 239                                                                | 238                                    | 237        | 236     | 235     | 234                | 233        | 232     | 231    | 230              | 229       | 228    | 227     | 226      | 225       | 224  |
| +0018  | BCD année dizaines BCD année unités                                |                                        |            |         |         | BCD mois dizaines  |            |         | 6      | BCD mois unités  |           |        |         |          |           |      |
| +0019  | BCD jour dizaines BCD jour unités                                  |                                        |            |         |         | BCD heure dizaines |            |         | S      | BCD heure unités |           |        |         |          |           |      |
| +0020  | E                                                                  | 3CD minu                               | ıte dizain | es      |         | BCD min            | ute unités | 6       | B      | CD secon         | de dizain | es     | E       | SCD seco | nde unité | S    |
| +0021  | $\times$                                                           | $\succ$                                | $\times$   | $\succ$ | $\succ$ | $\succ$            | $\succ$    | $\succ$ | $\ge$  | $\ge$            | $\ge$     | WS     | ZDG     | AL       | $\ge$     | HL   |

| Alarme                                                                      | = ne pas afficher « Alarme »             |
|-----------------------------------------------------------------------------|------------------------------------------|
| AL                                                                          | = effacer tampon de messages d'alarme    |
| WS                                                                          | = commande Watchdog (pas utilisée)       |
| HL                                                                          | = effacer historique                     |
| ZDG                                                                         | = heure et date valides                  |
| $>\!\!\!\!\!\!\!\!\!\!\!\!\!\!\!\!\!\!\!\!\!\!\!\!\!\!\!\!\!\!\!\!\!\!\!\!$ | = pas occupé, doit être occupé par « 0 » |
|                                                                             | = bits d'alarme                          |
| $>\!\!\!\!\!\!\!\!\!\!\!\!\!\!\!\!\!\!\!\!\!\!\!\!\!\!\!\!\!\!\!\!\!\!\!\!$ | = Numéro de champ de saisie              |

Explication concernant le bloc de transfert Transfert commande ⇒ POLARIS Panel (« Lire »)

| Offset d'adresse/<br>Numéro de bit | Description                                                                                                    |
|------------------------------------|----------------------------------------------------------------------------------------------------|
| + 0000                             | Numéro d'image « Consigne », consigne de numéro d'image de la commande                                                                                                    |
|                                    | La commande inscrit dans ce registre le numéro de l'image devant apparaître à l'écran du POLARIS Panel. En cas de modification dans ce registre, le POLARIS Panel affiche une nouvelle fois l'image correspondante.                                                                                                    |
| + 0002                             | (Alarme) Bit de message pour « ALARME 0 = afficher 1 = ne pas afficher                                                                                                    |
| Bit 4                              | En cas de messages d'alarme sans interruption, le symbole « ALARME » est affiché en haut à gauche de l'écran. Ce message peut être supprimé en posant ce bit. L'information à l'opérateur doit se faire via un autre objet (rectangle, cercle, texte,) à l'aide d'une variable.                                                                                                    |
| + 0021                             | (HL) Effacer l'histogramme                                                                                                    |
| Bit 0                              | La mémoire de l'histogramme dans le POLARIS Panel est effacée. Cette opération peut<br>durer quelques secondes. Le bit doit rester installé jusqu'à ce que, dans la zone « Ecrire »<br>Adress +0005, le bit 0 (« Histogramme effacé ») soit installé par le POLARIS Panel. Un<br>autre traitement de messages etc. n'a pas lieu. La communication avec la commande pour<br>ce laps de temps est interrompue. |
| + 0021                             | (AL) Effacer le tampon de messages d'alarmes                                                                                                    |
| Bit 2                              | Les messages d'alarmes non dynamiques restent mémorisées dans le POLARIS Panel<br>jusqu'à ce qu'ils soient acquittés par l'opérateur au moyen de la touche ENTER. Si ce bit est<br>posé, tous les messages d'alarmes dans le POLARIS Panel sont effacés. Les messages<br>d'alarmes se trouvant encore dans la commande sont repris.                                                                          |
|                                    | Ce bit ne doit être posé que pendant un cycle.                                                                                                    |
| + 0021                             | (ZDG) Heure / date valides                                                                                                    |
| Bit 3                              | Si ce bit est posé, les valeurs pour l'heure et la date qui se trouvent dans l'Offset d'adresse +0018 à +0020 de la commande sont reprises dans le POLARIS Panel.                                                                                                    |
|                                    | Ce bit ne doit être posé que pendant un cycle.                                                                                                    |
| + 0021                             | (WD) Commande Watchdog                                                                                                    |
| Bit 4                              | Sans fonction avec les protocoles actuellement disponibles.                                                                                                    |
| + 0021                             | Numéro de champ de saisie                                                                                                    |
| High-Byte                          | ≠ 0 → Consigne à Runtime, lequel des champs de saisie de l'image affichée reçoivent la focale.                                                                                                    |
|                                    | Le numéro du champ de saisie est créé au moyen de l'ordre Z des objets lors du chargement du projet. Les consignes invalides sont ignorées. Modification de la focale uniquement en cas de modification de la valeur.                                                                                                    |

#### 4.1.5 Zone de données « Ecrire » le bloc de transfert

Structure des données pour le transfert de la commande vers le POLARIS Panel. Pour cette zone, une place de mémoire de 21 mots de données doit être réservée dans la commande. L'adresse de début du bloc de transfert peut être librement choisie.

#### Détail

| Offset\Bit | 15           | 14           | 13       | 12      | 11       | 10       | 9         | 8         | 7          | 6        | 5               | 4        | 3         | 2          | 1        | 0     |
|------------|--------------|--------------|----------|---------|----------|----------|-----------|-----------|------------|----------|-----------------|----------|-----------|------------|----------|-------|
| +0000      |              |              |          | Ν       | uméro d' | image «a | ctuelle», | image act | uelle affi | chée sur | POLARIS         | S Panel  |           |            |          |       |
| +0001      | $\ge$        | $\succ$      | $\succ$  | $\succ$ | $\succ$  | $\succ$  | $\succ$   | $\succ$   | BL         | $\ge$    | $\ge$           | $\geq$   | $\ge$     | $\ge$      | HV       | WD    |
| +0002      | $\ge$        | Alt          | Ctrl     | Shift   | F12      | F11      | F10       | F9        | F8         | F7       | F6              | F5       | F4        | F3         | F2       | F1    |
| +0003      | $\ge$        | 'Info'       | Del      | Ins     | -        |          | 9         | 8         | 7          | 6        | 5               | 4        | 3         | 2          | 1        | 0     |
| +0004      | $\mathbf{X}$ | $\mathbf{X}$ | $\times$ | Home    | Win2     | Win1     | F16       | F15       | F14        | F13      | A<br>gauc<br>he | à droite | En<br>bas | En<br>haut | CR       | ESC   |
| +0005      | S12          | S11          | S10      | S09     | S08      | S07      | S06       | S05       | S04        | S03      | S02             | S01      | Time      | Alarm<br>e | $\times$ | Hist. |
| +0006      | 15           | 14           | 13       | 12      | 11       | 10       | 9         | 8         | 7          | 6        | 5               | 4        | 3         | 2          | 1        | 0     |
| +0007      | 31           | 30           | 29       | 28      | 27       | 26       | 25        | 24        | 23         | 22       | 21              | 20       | 19        | 18         | 17       | 16    |
| +0008      | 47           | 46           | 45       | 44      | 43       | 42       | 41        | 40        | 39         | 38       | 37              | 36       | 35        | 34         | 33       | 32    |
| +0009      | 63           | 62           | 61       | 60      | 59       | 58       | 57        | 56        | 55         | 54       | 53              | 52       | 51        | 50         | 49       | 48    |
| +0010      | 79           | 78           | 77       | 76      | 75       | 74       | 73        | 72        | 71         | 70       | 69              | 68       | 67        | 66         | 65       | 64    |
| +0011      | 95           | 94           | 93       | 92      | 91       | 90       | 89        | 88        | 87         | 86       | 85              | 84       | 83        | 82         | 81       | 80    |
| +0012      | 111          | 110          | 109      | 108     | 107      | 106      | 105       | 104       | 103        | 102      | 101             | 100      | 99        | 98         | 97       | 96    |
| +0013      | 127          | 126          | 125      | 124     | 123      | 122      | 121       | 120       | 119        | 118      | 117             | 116      | 115       | 114        | 113      | 112   |
| +0014      | 143          | 142          | 141      | 140     | 139      | 138      | 137       | 136       | 135        | 134      | 133             | 132      | 131       | 130        | 129      | 128   |
| +0015      | 159          | 158          | 157      | 156     | 155      | 154      | 153       | 152       | 151        | 150      | 149             | 148      | 147       | 146        | 145      | 144   |
| +0016      | 175          | 174          | 173      | 172     | 171      | 170      | 169       | 168       | 167        | 166      | 165             | 164      | 163       | 162        | 161      | 160   |
| +0017      | 191          | 190          | 189      | 188     | 187      | 186      | 185       | 184       | 183        | 182      | 181             | 180      | 179       | 178        | 177      | 176   |
| +0018      | 207          | 206          | 205      | 204     | 203      | 202      | 201       | 200       | 199        | 198      | 197             | 196      | 195       | 194        | 193      | 192   |
| +0019      | 223          | 222          | 221      | 220     | 219      | 218      | 217       | 216       | 215        | 214      | 213             | 212      | 211       | 210        | 209      | 208   |
| +0020      | 239          | 238          | 237      | 236     | 235      | 234      | 233       | 232       | 231        | 230      | 229             | 228      | 227       | 226        | 225      | 224   |

| HV                                                      | = historique plein                       |
|---------------------------------------------------------|------------------------------------------|
| Alarm                                                   | = tampon d'alarmes effacé                |
| WD                                                      | = panel Watchdog                         |
| Time                                                    | = heure et date valides                  |
| Hist                                                    | = historique effacé                      |
| $\geq$                                                  | = pas occupé, doit être occupé par « 0 » |
|                                                         | = bit d'acquittement d'alarme            |
| $>\!\!\!\!\!\!\!\!\!\!\!\!\!\!\!\!\!\!\!\!\!\!\!\!\!\!$ | = Numéro de champ de s aisie             |

Explications concernant le bloc de transfert Transfert POLARIS Panel ⇒ Commande (« Ecrire »)

| Offset d'adresse/<br>Numéro de bit | Description                                                                                                    |
|------------------------------------|----------------------------------------------------------------------------------------------------|
| + 0000                             | Numéro d'image « REEL », image représentée sur le POLARIS Panel                                                                                                    |
| Bit 4                              | Le POLARIS Panel inscrit dans ce registre le numéro de l'image se trouvant à l'écran du POLARIS Panels. La commande peut comparer si des changements d'images ont eu lieu à l'aide des touches de fonction.                                                                                                    |
| + 0001                             | (WD) Terminal Watchdog                                                                                                    |
| Bit 0                              | Ce bit est transféré (posé) dans chaque cycle comme 1. La commande peut remettre ce bit<br>à 0 afin de vérifier après un certain laps de temps (Timeout sur les systèmes master, par ex.<br>10 sec) si le bit a été remis par le POLARIS Panel. Si ceci est le cas, la communication<br>s'est déroulée correctement. |
| + 0001                             | (HV) Histogramme plein                                                                                                    |
| Bit 1                              | Ce bit est posé par le POLARIS Panel lorsque 500 enregistrements se trouvent dans l'histogramme.                                                                                                    |
| + 0005                             | (Hist) Histogramme effacé                                                                                                    |
| Bit 0                              | Ce bit est posé par le POLARIS Panel lorsque l'histogramme a été effacé avec succès. Le bit reste posé tant que le bit 0 Effacer histogramme dans la zone « Lire » Adress Offset +0021 est posé.                                                                                                    |
| + 0005                             | (Alarm) Tampon de messages d'alarme effacé                                                                                                    |
| Bit 2                              | Ce bit est posé par le POLARIS Panel lorsque le tampon de messages d'alarme a été effacé avec succès. Le bit reste posé tant que le bit 2 Effacer tampon de messages d'alarme dans la zone « Lire » Adress Offset +0021 est posé.                                                                                    |
| + 0005                             | (Time) Heure / date repris                                                                                                    |
| Bit 3                              | Ce bit est posé par le POLARIS Panel lorsque Heure / date a été repris par le POLARIS<br>Panel. Le bit reste posé tant que le bit 3 Heure / date valides dans la zone « Lire » Adress<br>Offset +0021 est posé.                                                                                                    |
| +0001                              | Numéro de champ de saisie                                                                                                    |
| High-Byte                          | Message retour du numéro du champ de saisie de l'image affichée qui a la focale.                                                                                                    |
|                                    | Le numéro de champ de saisie est créé au moyen de l'ordre Z des objets lors du chargement du projet.                                                                                                    |

#### 4.1.6 Zone de données « Consulter les acquittements d'alarmes en arrière »

S'il existe plusieurs POLARIS Panels dans une installation et si tous les messages d'alarmes sont affichés sur chaque POLARIS Panel, ceux-ci devraient également être acquittés sur chaque POLARIS. BMS-Graf-pro offre la possibilité de consulter les acquittements d'alarmes en arrière et de confirmer les alarmes marquées dans cette zone automatiquement.

Structure de données pour le transfert de la commande vers le POLARIS Panel. Pour cette zone, ne place de mémoire de 15 mots de données doit être réservée dans la commande. L'adresse de début du bloc de données peut être choisie librement.

| Offset\Bit | 15  | 14  | 13  | 12  | 11  | 10  | 9   | 8   | 7   | 6   | 5   | 4   | 3   | 2   | 1   | 0   |
|------------|-----|-----|-----|-----|-----|-----|-----|-----|-----|-----|-----|-----|-----|-----|-----|-----|
| +0000      | 15  | 14  | 13  | 12  | 11  | 10  | 9   | 8   | 7   | 6   | 5   | 4   | 3   | 2   | 1   | 0   |
| +0001      | 31  | 30  | 29  | 28  | 27  | 26  | 25  | 24  | 23  | 22  | 21  | 20  | 19  | 18  | 17  | 16  |
| +0002      | 47  | 46  | 45  | 44  | 43  | 42  | 41  | 40  | 39  | 38  | 37  | 36  | 35  | 34  | 33  | 32  |
| +0003      | 63  | 62  | 61  | 60  | 59  | 58  | 57  | 56  | 55  | 54  | 53  | 52  | 51  | 50  | 49  | 48  |
| +0004      | 79  | 78  | 77  | 76  | 75  | 74  | 73  | 72  | 71  | 70  | 69  | 68  | 67  | 66  | 65  | 64  |
| +0005      | 95  | 94  | 93  | 92  | 91  | 90  | 89  | 88  | 87  | 86  | 85  | 84  | 83  | 82  | 81  | 80  |
| +0006      | 111 | 110 | 109 | 108 | 107 | 106 | 105 | 104 | 103 | 102 | 101 | 100 | 99  | 98  | 97  | 96  |
| +0007      | 127 | 126 | 125 | 124 | 123 | 122 | 121 | 120 | 119 | 118 | 117 | 116 | 115 | 114 | 113 | 112 |
| +0008      | 143 | 142 | 141 | 140 | 139 | 138 | 137 | 136 | 135 | 134 | 133 | 132 | 131 | 130 | 129 | 128 |
| +0009      | 159 | 158 | 157 | 156 | 155 | 154 | 153 | 152 | 151 | 150 | 149 | 148 | 147 | 146 | 145 | 144 |
| +0010      | 175 | 174 | 173 | 172 | 171 | 170 | 169 | 168 | 167 | 166 | 165 | 164 | 163 | 162 | 161 | 160 |
| +0011      | 191 | 190 | 189 | 188 | 187 | 186 | 185 | 184 | 183 | 182 | 181 | 180 | 179 | 178 | 177 | 176 |
| +0012      | 207 | 206 | 205 | 204 | 203 | 202 | 201 | 200 | 199 | 198 | 197 | 196 | 195 | 194 | 193 | 192 |
| +0013      | 223 | 222 | 221 | 220 | 219 | 218 | 217 | 216 | 215 | 214 | 213 | 212 | 211 | 210 | 209 | 208 |
| +0014      | 239 | 238 | 237 | 236 | 235 | 234 | 233 | 232 | 231 | 230 | 229 | 228 | 227 | 226 | 225 | 224 |

#### Détails

#### 4.1.7 Zone de données registre LED

Sur les POLARIS Panels avec touches de fonctions LED, celles-ci peuvent être commandées avec ces blocs de données.

Le premier mot contient les bits de données pour la mise en marche / la coupure des LED.

Le deuxième mot contient le clignotement des LED.

#### Détails

| Offset\Bit | 15  | 14  | 13  | 12  | 11  | 10  | 9   | 8  | 7  | 6  | 5  | 4  | 3  | 2  | 1  | 0  |
|------------|-----|-----|-----|-----|-----|-----|-----|----|----|----|----|----|----|----|----|----|
| +0000      | F16 | F15 | F14 | F13 | F12 | F11 | F10 | F9 | F8 | F7 | F6 | F5 | F4 | F3 | F2 | F1 |
| +0001      | F16 | F15 | F14 | F13 | F12 | F11 | F10 | F9 | F8 | F7 | F6 | F5 | F4 | F3 | F2 | F1 |

# 4.2 Carte de registre « Messages d'alarmes »

|     | BMS-Gra   | f-pro                                                              |               |             |             |          |       |            |
|-----|-----------|--------------------------------------------------------------------|---------------|-------------|-------------|----------|-------|------------|
| Ē   | jchier Vu | e Réglages Info                                                    |               |             |             |          |       |            |
|     | 2 🖻       | - F 🕂 🚔 🌾 🤹 🗍 🔨                                                    |               |             |             |          |       |            |
| Pro | ∑ Ape     | rçu du projet 🛛 🐠 Messages d'alame 🛛 🚸 Messages de fonctionnement  | 💰 utilisateur | 🔏 variables | 👗 Listes de | textes   |       | <b>3</b> D |
| P.  | Options   |                                                                    |               |             |             |          |       |            |
|     | Triage    |                                                                    |               |             |             |          |       |            |
|     | Derniè    | re alarme en haut (plus récente)                                   |               |             |             |          |       |            |
|     | Alaman    |                                                                    |               |             |             |          |       |            |
|     |           | Nouvelle alarme 🎽 Modifier alarme 🙁 Effacer alarme 📄 Copier alarme |               |             |             |          |       |            |
|     | Num       | Texte d'alarme                                                     |               |             | Dyn         | Brk      | En    | Arrêt      |
|     | 0         | Alarm Bit 0                                                        |               |             | Non         | Non      | Non   | Non        |
|     | 1         | Alarm Bit 1                                                        |               |             | JOuia       | Non      | Non   | Non        |
|     | 2         | Alarm Bit 2                                                        |               |             | Non         | JOuia    | Non   | Non        |
|     | 3         | Alarm Bit 3                                                        |               |             | JOuia       | JOuia    | Non   | Non        |
|     | 4         | Alarm Bit 4                                                        |               |             | Non         | Non      | JOuia | Non        |
|     | 5         | Alarm Bit 5                                                        |               |             | JOuia       | Non      | JOuia | Non        |
|     | 6         | Alarm Bit 6                                                        |               |             | Non         | JOuia    | JOuia | Non        |
|     | 7         | Alarm Bit 7                                                        |               |             | JOuia       | JOuia    | JOuia | Non        |
|     | 8         | Alarm Bit 8                                                        |               |             | Non         | Non      | Non   | JOuia      |
|     | 9         | Alarm Bit 9                                                        |               |             | JOuia       | Non      | Non   | JOula      |
|     | 10        | Alarm Bit 10                                                       |               |             | Non         | JOula    | Non   | JOula      |
|     | 11        | Alarm Bit 12                                                       |               |             | Joua        | Non      | 10uip | JOuia      |
|     | 12        | Abro Bit 12                                                        |               |             | 1000        | Non      | 10uia | 10uia      |
|     | 14        | Alarm Bit 14                                                       |               |             | Non         | 10uia    | 10uia | 10uia      |
|     | 15        | Alarm Bit 15                                                       |               |             | JOuia       | JOuia    | JOuia | JOuia      |
|     |           |                                                                    |               |             |             |          |       |            |
|     |           |                                                                    |               |             |             |          |       |            |
|     |           |                                                                    |               |             |             |          |       |            |
|     |           |                                                                    |               |             |             |          |       |            |
|     | Prévisu   | alisation                                                          |               |             |             |          |       |            |
|     |           |                                                                    |               |             |             | TT.MM.JJ |       |            |
|     |           |                                                                    |               |             |             | HH MM SS |       |            |
|     |           |                                                                    |               |             |             |          |       |            |
| 14  | -52-21    | 06.20.2011 Projet modifié Status Ethernetverbindung                |               |             |             |          |       |            |
|     |           | orazonzorza i rojec mounie oradus chiemetverbindung                |               |             |             |          |       |            |

Les messages d'alarmes sont traités de façon spéciale dans le BMS-Graf-pro. Jusqu'à 240 alarmes sont possibles, qui sont reliées aux bits d'alarmes dans le bloc de transfert « Lire ». Le numéro de l'alarme correspond au numéro de bit d'alarme dans le bloc de transfert « Lire ». Si l'on crée une alarme, le numéro d'alarme libre suivant est octroyé automatiquement. Celui-ci peut ensuite être modifié dans le dialogue d'alarmes. Les doubles numéros d'alarmes ne sont pas admis.

Dans le BMS-Graf-Runtime, le bloc de transfert « Lire » est consulté de façon cyclique à partir de la commande. Si un nouveau bit d'alarme est posé, l'alarme afférente (si carte de registre) est enregistrée dans la liste des alarmes actives avec la date et l'heure.

Si l'opérateur confirme l'alarme, le bit d'acquittement d'alarme correspondant est posé dans le bloc de transfert « Ecrire ».

Si « Consulter en arrière les acquittements d'alarmes » est activé (voir aperçu du projet), l'acquittement de l'alarme se fait également par la consultation en arrière.

Si une alarme acquittée existe, le bit d'acquittement d'alarmes est transféré à la commande. Ce n'est que lorsque le bit d'alarme est remis à zéro par la commande que le bit d'acquittement d'alarmes afférent est également remis à zéro.

#### 4.2.1 Créer ou traiter une alarme

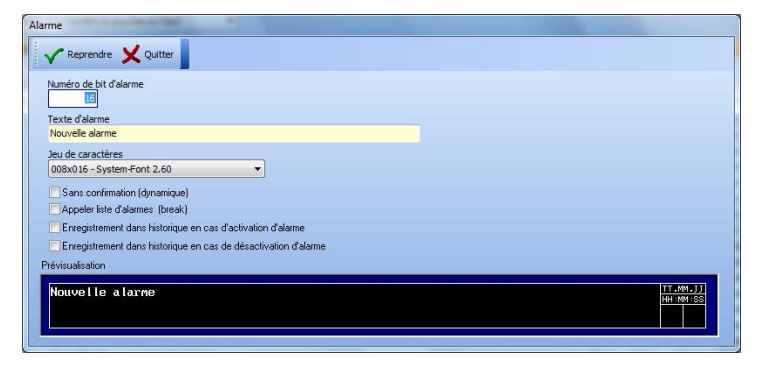

#### Fenêtre de dialogue « Alarmes »

| Numéro de bit d'alarme                                                | <ul> <li>Une alarme est reliée via le numéro de bit d'alarme</li> <li>avec un bit d'alarme dans le bloc de transfert « Lire »,</li> <li>pour les bits d'acquittement d'alarmes dans le bloc de transfert « Ecrire » et</li> <li>pour le bit d'acquittement global dans la zone de données « Consulter l'acquittement d'alarmes en arrière ».</li> </ul> |
|-----------------------------------------------------------------------|----------------------------------------------------------------------------------------------------|
| Texte d'alarme                                                        | Affiche le texte avec le <b>Jeu de caractères</b> sélectionné comme dans la <b>Prévisualisation</b> dans le BMS-Graf-Runtime.                                                                                                    |
| Sans confirmation (dynamique)                                         | L'alarme ne doit pas être confirmée. Celle-ci est retirée<br>automatiquement de la liste des alarmes actives.<br>Si elle n'est pas activée, l'alarme doit être confirmée, même si<br>l'alarme n'est plus active. Plusieurs enregistrements de cette<br>alarme peuvent se trouver dans la liste des alarmes actives.                                     |
| Appeler liste d'alarmes (break)                                       | Passe, lors de la survenue de l'alarme, dans la liste des alarmes actives.                                                                                                    |
| Enregistrement dans historique<br>en cas d'activation d'alarme        | Enregistre le message d'alarme survenu dans la mémoire Flash-<br>File du POLARIS Panel avec date, heure et marquage « + ».                                                                                                    |
| Enregistrement dans historique<br>en cas de désactivation<br>d'alarme | Retire le message d'alarme de la liste, il y a un enregistrement<br>dans la mémoire Flash-File du POLARIS Panel avec date,<br>l'heure et marquage « -«. Voir également « Sans confirmation<br>(dynamique) »                                                                                                    |

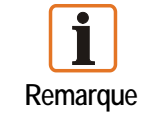

La liste des alarmes actives est créée dans le Flash-File et est perdue lorsque le BMS-Graf-Runtime est terminé.

## 4.3 Carte de registre « Messages d'erreurs »

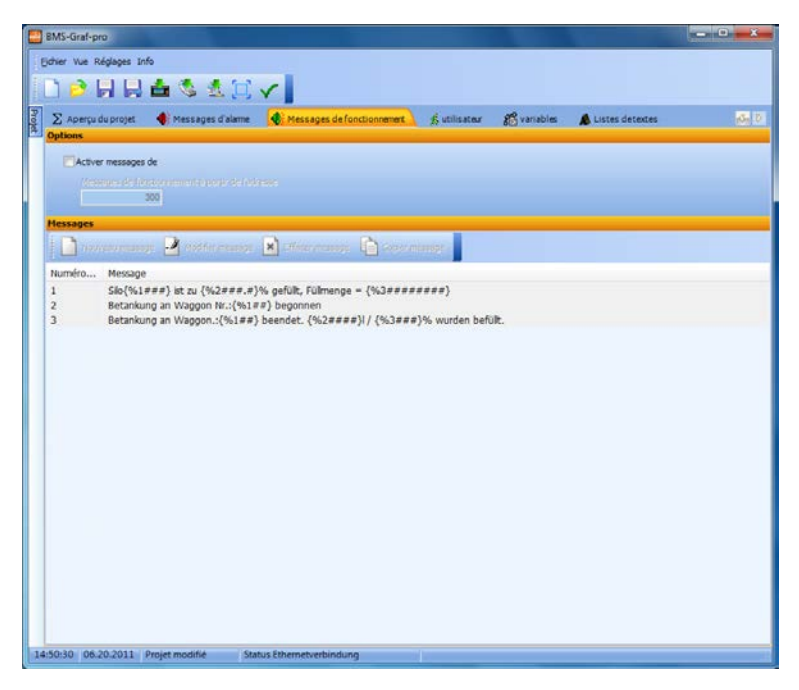

Dans le BMS-Graf-pro, il est possible de traiter des messages de fonctionnement. Une zone de transfert est définie vers la commande. Elle permet deux genres de messages de fonctionnement :

1. Messages de fonctionnement sous forme de texte

La date et l'heure sont déterminées et utilisées par l'horloge interne du POLARIS Panel. Le texte de message de fonctionnement est repris par la commande et enregistré dans le tampon de messages de fonctionnement.

2. Les messages de fonctionnement créés dans la surface du BMS-Graf-pro peuvent être appelés par la commande.

Le tampon de messages de fonctionnement peut contenir jusqu'à 2000 enregistrements. Si plus de messages sont créés, le dernier message est remplacé. Les messages les plus récents se trouvent au début du tampon de messages de fonctionnement. Dans la surface du BMS-Graf-pro, le traitement des messages de fonctionnement est activé et l'adresse de début de la zone de transfert est indiquée.

Au sujet du déroulement: Le premier registre indiqué avec l'adresse de début est lu de façon cyclique par le POLARIS Panel. Si le registre n'est pas Zéro, le logiciel vérifie si un texte ou un jeu de données de messages ont été transférés.

#### 4.3.1 Message de fonctionnement sous forme de texte de la commande

L'identification pour un message en texte est  $FF_{HEX}$  (255) dans le Hi-Byte du registre d'identification. Le Low-Byte indique la longueur du texte suivant. Ce texte est lu par le POLARIS Panel à partir de la commande et enregistré dans le tampon de messages de fonctionnement avec la date et l'heure. Le registre d'identification dans la commande est mis à zéro et le message suivant peut être transmis par la commande.

| FF <sub>HEX</sub> | Identification pour un message de texte [octet] |
|-------------------|-------------------------------------------------|
| Longueur de texte | Longueur de texte [octet] (1255)                |
| "T"               | 1 <sup>er</sup> caractère                       |
| "e"               | 2 <sup>ème</sup> caractère                      |
| "X"               | 3 <sup>ème</sup> caractère                      |
| "t"               | 4 <sup>ème</sup> caractère                      |
|                   | 5 <sup>ème</sup> caractère                      |
| "M"               | 6 <sup>ème</sup> caractère                      |
|                   | Autres caractères                               |
|                   |                                                 |
|                   |                                                 |

Structure de la zone de transfert de la commande lors du transfert d'un texte

#### 4.3.2 Message de fonctionnement comme jeu de données de la commande

Le registre de numéros de textes contient le numéro du texte devant être représenté. Ensuite, le jeu de données de messages de fonctionnement est lu par le POLARIS Panel à partir de la commande. La date, l'heure et les valeurs sont consultées à partir du jeu de données et insérés dans le texte sélectionné à la place des caractères de remplacement. Le message de fonctionnement est enregistré dans le tampon de messages de fonctionnement et le registre de numéros de textes est posé à zéro dans la commande. Le message suivant peut être transmis par la commande.

Structure de la zone de transfert de la commande lors du transfert d'un jeu de données de messages :

| Numéro de text  | е          | Numéro de message de fonctionnement [Word / KH] |
|-----------------|------------|-------------------------------------------------|
| BCD heure       | BCD minute | Date et heure [BCD]                             |
| BCD seconde     | BCD jour   |                                                 |
| BCD mois        | BCD année  |                                                 |
| Valeur Longinte | eger 1     | Valeur 1 [Longint / KD]                         |
| Valeur Longinte | eger 2     | Valeur 2 [Longint / KD]                         |
| Valeur Longinte | eger 3     | Valeur 3 [Longint / KD]                         |

#### 4.3.3 Créer ou traiter des messages de fonctionnement

| Reprendre       | X Quitter |  |  |
|-----------------|-----------|--|--|
| Numéro de messa | ige       |  |  |
| 3               |           |  |  |

Les textes de messages de fonctionnement peuvent avoir un Numéro de message de 1 à 65279 (FEFF<sub>HEX</sub>). Des Numéros de message plus grands sont interprétés comme transfert de texte.

Trois valeurs sont définies dans le jeu de données de messages. Celles-ci sont lues dans l'ordre. Dans le message, on peut insérer des caractères de remplacement pour des valeurs en chiffres. Les valeurs de remplacement commencent toujours par {% et l'index de la valeur et, ensuite l'index de la valeur et, ensuite sans espaces, le formatage (par ex. : ## ou ##.# ou #.###). Le caractère de remplacement est terminé par une parenthèse de fermeture}.

La valeur est adaptée lors de l'édition du formatage et convertie le cas échéant.

Exemple :

| Valeur de la commande | String de formatage | Affichage |
|-----------------------|---------------------|-----------|
| 1234                  | {%x####}            | 1234      |
| 1234                  | {%x#.###}           | 1.234     |
| 1234                  | {%x###.#}           | 123.4     |
| 1234                  | {%x###}             | ***       |

X est l'index du registre des valeurs.

Si le chiffre est supérieur à celui pouvant être représenté avec le formatage, des étoiles \* sont éditées.

## 4.4 Carte de registre « Utilisateur »

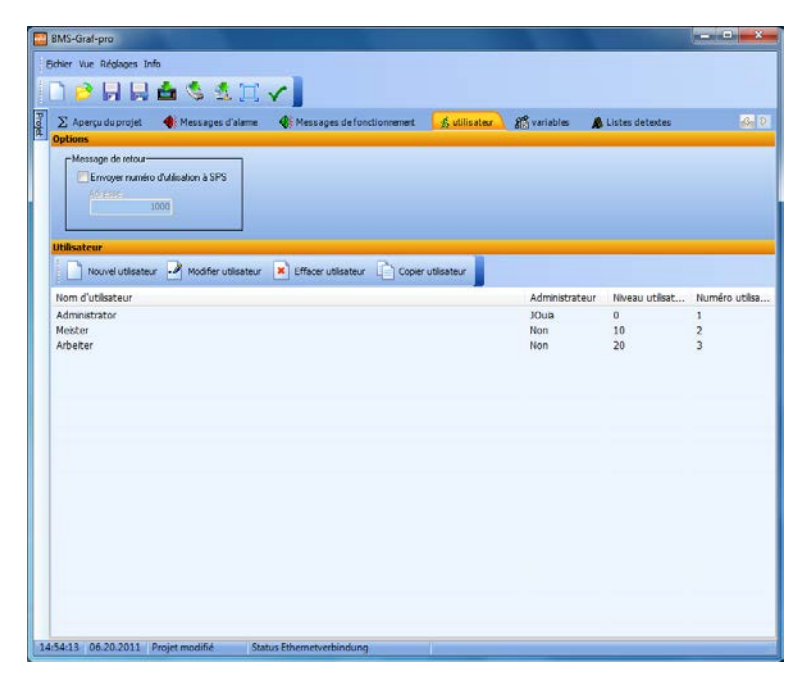

Une administration utilisateurs est intégrée dans le BMS-Graf-pro. Un utilisateur est créé avec un nom unique et peut définir, en tant qu'administrateur, les réglages du BMS-Graf-Runtime ainsi qu'adapter l'administration utilisateurs dans le Runtime. L'allocation de niveaux d'utilisateurs permet de régler l'accès des utilisateurs aux champs de saisie et aux images. 26 niveaux d'utilisateurs sont disponibles, le niveau « 0 » possédant plus de droits que le niveau « 25 ».

Les domaines suivants peuvent être définis au moyen des niveaux d'utilisateurs :

- Commutations d'images
- Champs de saisie
- Menu BMS-Graf-Runtime
- Allocations des touches
- Champs Touch

#### 4.4.1 Créer ou traiter un utilisateur

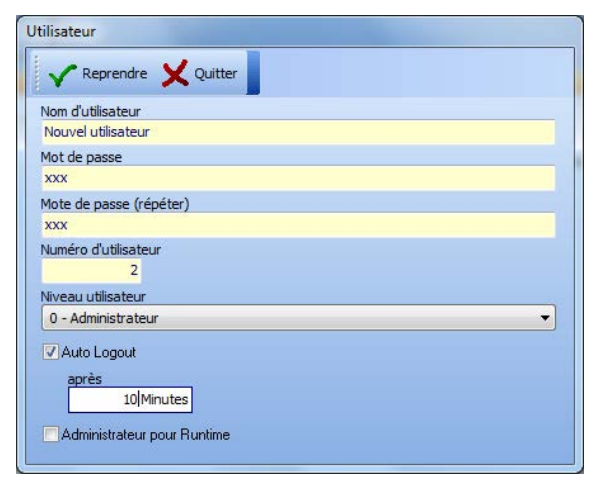

#### Fenêtre de dialogue « Utilisateur »

| Nom d'utilisateur et Numéro<br>d'utilisateur | Doit être octroyé<br>Arrière-plan:<br>avec le nom d'utilisateur, l'utilisateur ouvre sa session dans le<br>BMS-Graf-Runtime et, si nécessaire, le numéro d'utilisateur est<br>envoyé à la commande. |
|----------------------------------------------|----------------------------------------------------------------------------------------------------|
| Mot de passe                                 | Peut être octroyé de façon préréglée et modifié par l'utilisateur dans le BMS-Graf-Runtime.                                                                                                    |
| Niveau utilisateur                           | Octroie les droits pour le changement d'image et les champs de saisie.                                                                                                    |
| Auto Logout                                  | Ferme automatiquement la session de l'utilisateur après le laps<br>de temps sélectionné (en minutes). L'utilisateur doit à nouveau<br>ouvrir sa session.                                            |
|                                              | S'il n'est pas activé, la session de l'utilisateur reste ouverte jusqu'à ce qu'il la ferme ou coupe l'appareil.                                                                                     |
| Administrateur pour Runtime                  | Cet utilisateur peut passer au menu BMS-Graf-Runtime, effectuer des modifications et couper l'appareil.                                                                                             |

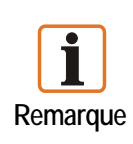

Le premier utilisateur doit toujours être un utilisateur possédant des droits d'administrateur pour le BMS-Graf-Runtime.

Si aucun utilisateur n'est créé, le système peut être entièrement commandé, même si des niveaux d'utilisateurs pour le changement d'image et les champs de saisie ont été définis.

# 4.5 Carte de registre « Variables »

| BMS-Graf-pro                                             |                    |              |             |             |        |         | ×   |
|----------------------------------------------------------|--------------------|--------------|-------------|-------------|--------|---------|-----|
| chier Vue Réglages Info                                  |                    |              |             |             |        |         |     |
| ) 🖻 📙 🖶 🛸 🏂 📜 🗸 📔                                        |                    |              |             |             |        |         |     |
| ∑ Aperçu du projet  ● Messages d'alame  ● Messages de    | fonctionnement 🤹 u | tilisateur 😡 | a variables | 🔥 Listes de | textes | 3       | 8   |
| Variables                                                |                    |              |             | -           |        |         |     |
| Nouvelle variable 🎽 Modifier variable 🙁 Effacer variable | Copier variable    |              |             |             |        |         |     |
| Nom de variable                                          | Index              | Adresse      | Longueur    | Туре        | Masque | Normali | ist |
| Fülstand Gelb                                            | 1                  | 100          | 2           | Word        | Non    | Non     |     |
| Fülstand Rot                                             | 2                  | 101          | 2           | Word        | Non    | Non     |     |
| Fülstand Blau                                            | 3                  | 102          | 2           | Word        | Non    | Non     |     |
| Ventile und Rohre Vorlauf                                | 4                  | 103          | 2           | 16Bits      | Non    | Non     |     |
| Ventile Ist/Soll Bild 1                                  | 5                  | 105          | 2           | 16Bits      | Non    | Non     |     |
| Wegvorgabenummer                                         | 6                  | 106          | 2           | Word        | Non    | Non     |     |
| Rohrsegmente grau                                        | 7                  | 107          | 2           | 16Bits      | Non    | Non     |     |
| Rohrsegmente rot                                         | 8                  | 108          | 2           | 16Bits      | Non    | Non     |     |
| Rohrsegmente grün                                        | 9                  | 109          | 2           | 16Bits      | Non    | Non     |     |
| Pumpenstatus                                             | 10                 | 110          | 2           | 16Bits      | Non    | Non     |     |
| Füllstand Kessel                                         | 11                 | 111          | 2           | Word        | Non    | Non     |     |
| Fülmenge Pumpe 1 Zufluß                                  | 12                 | 112          | 2           | Word        | Non    | Non     |     |
| Füllmenge Pumpe 2 Abfluß                                 | 13                 | 113          | 2           | Word        | Non    | Non     |     |
| Ventile Bild 3                                           | 14                 | 115          | 2           | 16Bits      | Non    | Non     |     |
| Füllstand Bild 3                                         | 15                 | 116          | 2           | Word        | Non    | Non     |     |
| Bildnummer Soll                                          | 16                 | 0            | 2           | Word        | Non    | Non     |     |
| Eingabefelder gesperrt                                   | 17                 | 1            | 2           | Word        | Non    | Non     |     |
| Digitale Ausgänge                                        | 18                 | 2            | 2           | Word        | Non    | Non     |     |
| Alarme 001-015                                           | 19                 | 3            | 2           | Word        | Non    | Non     |     |
| Alarme 016-031                                           | 20                 | 4            | 2           | Word        | Non    | Non     |     |
| Alarme 032-047                                           | 21                 | 5            | 2           | Word        | Non    | Non     |     |
| Alarme 048-063                                           | 22                 | 6            | 2           | Word        | Non    | Non     |     |
| Alarme 064-079                                           | 23                 | 7            | 2           | Word        | Non    | Non     |     |
| Alarme 080-096                                           | 24                 | 8            | 2           | Word        | Non    | Non     |     |
| Alarme Rest                                              | 25                 | 9            | 14          | ASCII       | Non    | Non     |     |
| BCD Monat/Jahr                                           | 26                 | 18           | 2           | BCD         | Non    | Non     |     |
| BCD Stunde/Tag                                           | 27                 | 19           | 2           | BCD         | Non    | Non     |     |
| BCD Sekunde/Minute                                       | 28                 | 20           | 2           | BCD         | Non    | Non     |     |
| <                                                        | ""                 |              |             |             |        | ,       | Þ   |

Une variable représente, dans le BMS-Graf-pro la liaison de process avec une adresse cible dans la commande.

A l'aide d'une variable, un objet graphique accède, dans le BMS-Graf-Runtime, à la valeur de process dans une image. En outre, un type de données de base est alloué à une variable. La commutation de type nécessaire à la représentation se fait automatiquement en fonction du type de donnée.

La communication entre la commande et le POLARIS Panel représente une impasse. Les variables doivent donc être créées avec soin. Il est avantageux que les variables utilisées dans une image se trouvent près les unes des autres, sans interruption. Les protocoles utilisés dans le BMS-Graf-Runtime transfèrent des blocs de données complets. Les variables se suivant sont sorties de la commande avec un minimum de protocoles de communication.

Les variables ayant les mêmes adresses sont sorties une seule fois de la commande et la valeur est allouée aux deux ou plusieurs variables. C'est-à-dire qu'il n'y a pas de perte de vitesse en raison d'un octroi multiple d'adresses de commande.

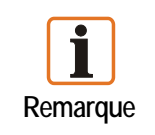

Il est recommandé de créer les variables nécessaires au début de la projection.

Logiciel de visualisation BMS-Graf-pro Version 7.x.x.x

#### 4.5.1 Créer ou modifier des variables

| ariable                                           | Variable                                                       |
|---------------------------------------------------|----------------------------------------------------------------|
| ✔ Reprendre ¥ Quitter                             | Reprendre X Quitter                                            |
| Nom de variable<br>Pumpenstatus Pumpe 1           | Nom de variable<br>Ventile Bild 3                              |
| Adresse<br>110                                    | Adresse<br>DB 0 DW 115                                         |
| Type<br>168its<br>Longueur<br>2 bytes             | Type 168its Conguerr. 2 bytes                                  |
| Activer masque de Bit                             | Activer masque de Bit                                          |
| Masque<br>Bit 15 Bit 0                            | Masque<br>Brife Brit                                           |
| Normaliser Info: Nouvelle plage de valeurs (0, 1) | Normaliser<br>Info: Plaqe de valeurs complète du type de sorie |

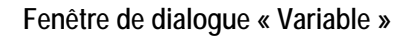

| Nom de variable | Un nm doit être octroyé à une liaison de process et ne doit exister qu'une seule fois dans le projet.                                                                                                    |  |  |  |
|-----------------|----------------------------------------------------------------------------------------------------|--|--|--|
| Adresse         | Une adresse pour l'accès à la mémoire de commande doit être<br>octroyée à la variable.<br>En fonction du type de commande, le format d'adresse est<br>différent (adresse 16 Bit ou DB/DW). Toutes les indications<br>d'adresses sont des adresses en mots, c'est-à-dire, pour des<br>commandes axées sur les octets :                                                                                                    |  |  |  |
|                 | 0       0       1         1       2       3         2       4       5         0       1       0         2       4       5         0       1       0         1       2       3         2       4       5         0       0       0         0       0       0         0       1       1         1       1       1         1       1       1         1       1       1         1       1       1         1       1       1         1       1       1         1       1       1         1       1       1         1       1       1         1       1       1         1       1       1         1       1       1         1       1       1         1       1       1         1       1       1 |  |  |  |
|                 | Sur les commandes de Siemens, les indications se réfèrent à des mots de données (DB / DW).<br>Des mots de données de DW 0 à DW 255 peuvent être lus ou écrits en modules de données DB 2 à DB 255. Chez les autres fabricants, les indications de données se réfèrent à des registres d'une largeur de 16 Bit.                                                                                                    |  |  |  |
| Туре            | Saisie du type de donnée, définit comment la valeur du POLARIS Panel est interprétée. La longueur de données en octets est déterminée au moyen du type.                                                                                                    |  |  |  |

La longueur d'octets peut être saisie uniquement sur le type ASCII, la valeur devant être paire.

Sur les types 16 Bit (16 Bits, Integer, Word et Hex), il est possible de sélectionner le champ « Activer masque de bit ». Dans le masque, les différents Bits devant former la valeur de la variable peuvent être sélectionnés.

Bit 15 Bit 0

Etant donné que la plage de valeurs de la variable est interrompue, il est possible de normaliser la variable. Ceci signifie que les Bits utilisés sont déplacés en blocs vers la droite.

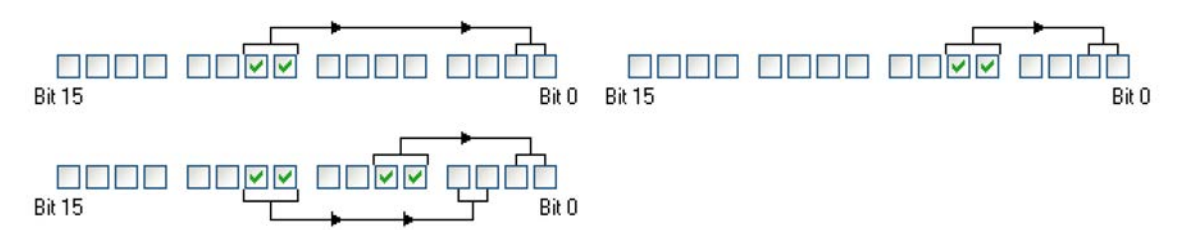

Ceci a pour effet que, comme dans l'exemple ci-dessus, indépendamment des Bits normalisés, il existe toujours une plage de valeurs de 0 à x. x en fonction du nombre de Bits marqués, dans l'exemple, il en résulte une plage de valeurs de 0 à 3. resp. 0 à 15.

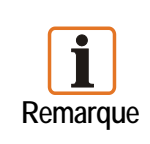

Pour l'utilisation multiple de listes de textes et de listes graphiques, l'extraction de certains Bits convient parfaitement. Etant donné qu'il est possible d'écrire des Bits dans la commande via un masque, il faut veiller, dans ce cas, à ce que la commande n'ait pas d'accès d'écriture sur la variable. Des données inconsistantes en seraient la suite.

| Type de<br>données | Largeur d'accès<br>min. | Types de<br>données S5 | Plage de valeurs                                                                     |
|--------------------|-------------------------|------------------------|--------------------------------------------------------------------------------------|
| 16 Bits            | Registre 16 Bit         | KM                     | 00000000 00000000 <sub>BIN</sub> à 11111111 11111111 <sub>BIN</sub>                  |
| Integer            | Registre 16 Bit         | KF                     | -32768 à +32767                                                                      |
| Word, Hex          | Registre 16 Bit         | KH                     | +0 bis +65535 (0000 <sub>HEX</sub> à FFFF <sub>HEX</sub> )                           |
| Longint            | Registre 32 Bit         | KD o. 2KH              | - 2147483648 à 2147483647                                                            |
| ASCII              | Registre 16 Bit         | КС                     | #0 bis #255 ; #0 à #255                                                              |
| BCD                | Registre 16 Bit         |                        | 0000 à 9999                                                                          |
| S5Timer            | Registre 16 Bit         | KT                     | 0.0 à 999.3 en code BCD (4-Bit = nombre de 0 à 9)                                    |
| S5Counter          | Registre 16 Bit         | KZ                     | 000 bis 999 in BCD-Code (4-Bit = nombre de 0 à 9)                                    |
| Single             | Registre 32 Bit         |                        | Real/Float avec précision de 7-8 rangs (2.9E <sup>-39</sup> 1.7E <sup>38</sup> )     |
| Real48             | Registre 48 Bit         |                        | Real/Float avec précision de 11-12 rangs (1.5E <sup>-45</sup> 3.4E <sup>38</sup> )   |
| Double             | Registre 64 Bit         |                        | Real/Float avec précision de 15-16 rangs (5.0E <sup>-324</sup> 1.7E <sup>308</sup> ) |

Types de données supportés :

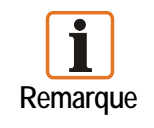

S5Timer utilise automatiquement la base de temps une seconde. Single, Real48 et Double sont des types de données à virgule mobile qui ne sont pas soutenus par chaque commande

Logiciel de visualisation BMS-Graf-pro Version 7.x.x.x

### 4.6 Carte de registre « Listes de textes »

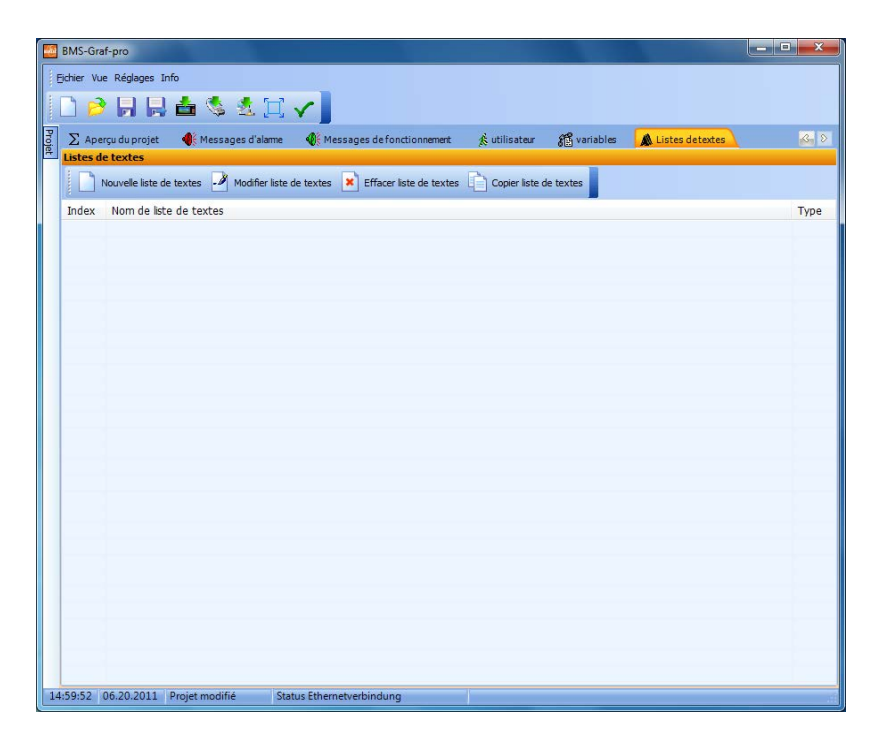

#### Administration simple de textes

Les listes de textes peuvent être utilisées plusieurs fois dans des objets de listes de textes à l'intérieur des images de process.

#### 4.6.1 Modifier les listes de textes

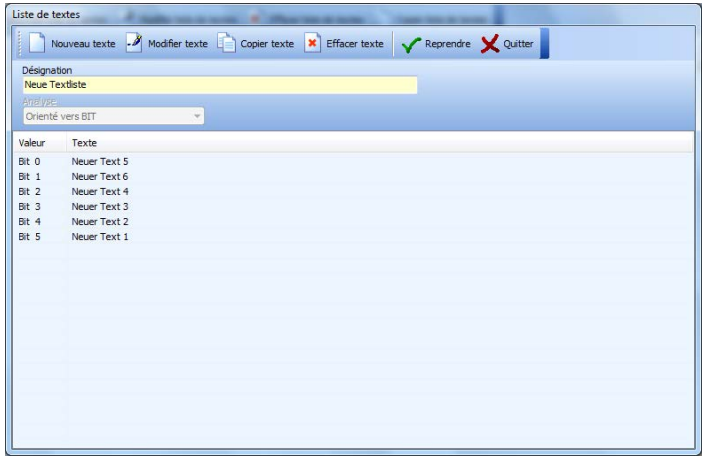

Fenêtre de dialogue « Liste de textes »

#### Désignation

est utilisée dans les objets de listes de textes

#### Analyse

peut se faire, en fonction de la variable allouée, de façon orientée sur le Bit ou la valeur

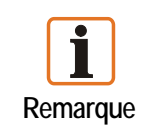

Si, dans l'image, la liste de texte est utilisée en commun avec une variable avec masque, l'analyse doit se faire avec orientation sur la valeur.

#### 4.6.2 Texte de liste orienté sur le Bit

| Reprendre       | 2 X Quitter |  |
|-----------------|-------------|--|
| Allocation bits |             |  |
|                 |             |  |
| Bit 15          | Bit 0       |  |
| Texte           |             |  |

#### Allocation bits détermine un Bit

Texte Le texte saisi est édité ultérieurement

Si plusieurs bits des variantes sont posés, le texte avec le plus petit numéro de Bit est alloué resp. affiché. Si aucun Bit n'est posé, aucun texte n'est affiché.

#### 4.6.3 Texte de liste orienté sur la valeur

| ✓ Reprendre        | X Quitter |  |
|--------------------|-----------|--|
| Valeur de référenc |           |  |
|                    |           |  |
|                    |           |  |

#### Valeur de référence détermine la valeur

#### Texte

Le texte saisi est édité ultérieurement

Si la valeur de process n'est pas indiquée comme valeur de référence dans la liste de textes, aucun texte n'est affiché.

# 4.7 Carte de registre « Listes graphiques »

|       | BMS-Graf-pro                                                                                                    | • × |
|-------|----------------------------------------------------------------------------------------------------|-----|
| E     | Eichier Vue Réglages Info                                                                                              |     |
| -     | 🗋 😂 📙 🖶 📥 🧐 🖄 🛄 🗸 📄                                                                                                    |     |
| Proje | 🐠 Messages d'alame 🐠 Messages de fonctionnement 🔬 utilisateur 🖓 variables 🗥 Listes de textes 📴 Listes de graphiques    | 3 8 |
|       | Listes de graphiques                                                                                                   | _   |
|       | Nouvelle liste de graphiques - Modifier liste de graphiques 🗶 Effacer liste de graphiques 🗌 Copier liste de graphiques |     |
|       | Nom de liste de graphiques                                                                                             |     |
|       |                                                                                                    |     |
|       |                                                                                                    |     |
|       |                                                                                                    |     |
|       |                                                                                                    |     |
|       |                                                                                                    |     |
|       |                                                                                                    |     |
|       |                                                                                                    |     |
|       |                                                                                                    |     |
|       |                                                                                                    |     |
|       |                                                                                                    |     |
|       |                                                                                                    |     |
|       |                                                                                                    |     |
|       |                                                                                                    |     |
|       | Prévisualisation                                                                                                    |     |
|       |                                                                                                    |     |
|       |                                                                                                    |     |
|       |                                                                                                    |     |
| 15    | 5:05:05 06:20.2011 Projet dans la mé Status Ethernetverbindung                                                         |     |

#### Simple administration de symboles

Les listes graphiques peuvent être utilisées plusieurs fois dans des objets de listes graphiques à l'intérieur des images de process.

#### 4.7.1 Modifier les listes graphiques

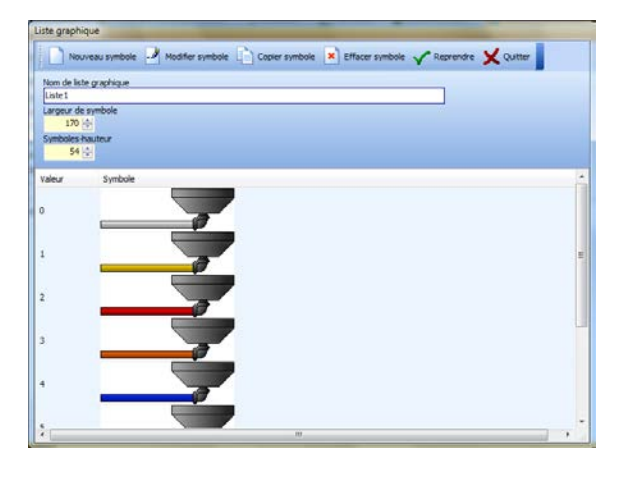

**Nom de liste graphique** ne doit exister qu'une seule fois dans le projet.

Pour un nouveau symbole, la largeur de symbole et la hauteur de symbole peuvent être définies.

Les graphiques utilisés doivent déjà correspondre approximativement à la largeur de symbole et à la hauteur de symbole réglées. De ce fait, une édition grossière du graphique ou une création plus lente dans l'éditeur sont évitées.

Les graphiques insérés sont cadrées à la grandeur indiquée. La liste est un aperçu des graphiques déjà existants et de leurs valeurs de référence.

#### 4.7.2 Insérer un symbole dans la liste graphique

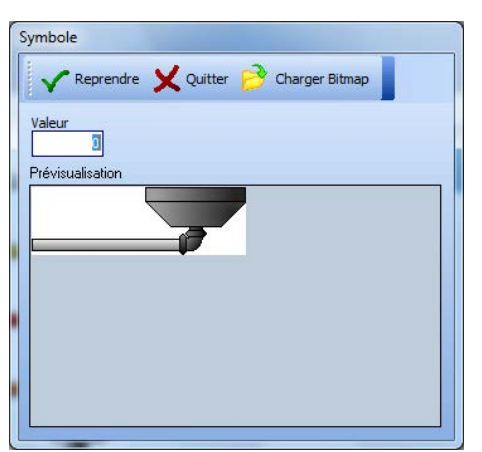

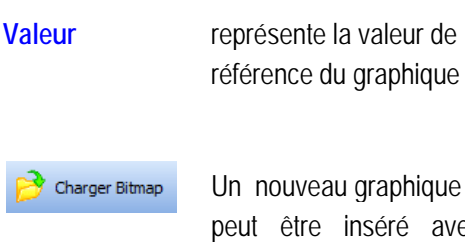

Un nouveau graphique peut être inséré avec l'icône comme fichier BMP ou JPG.
4.8 Carte de registre « Images de process »

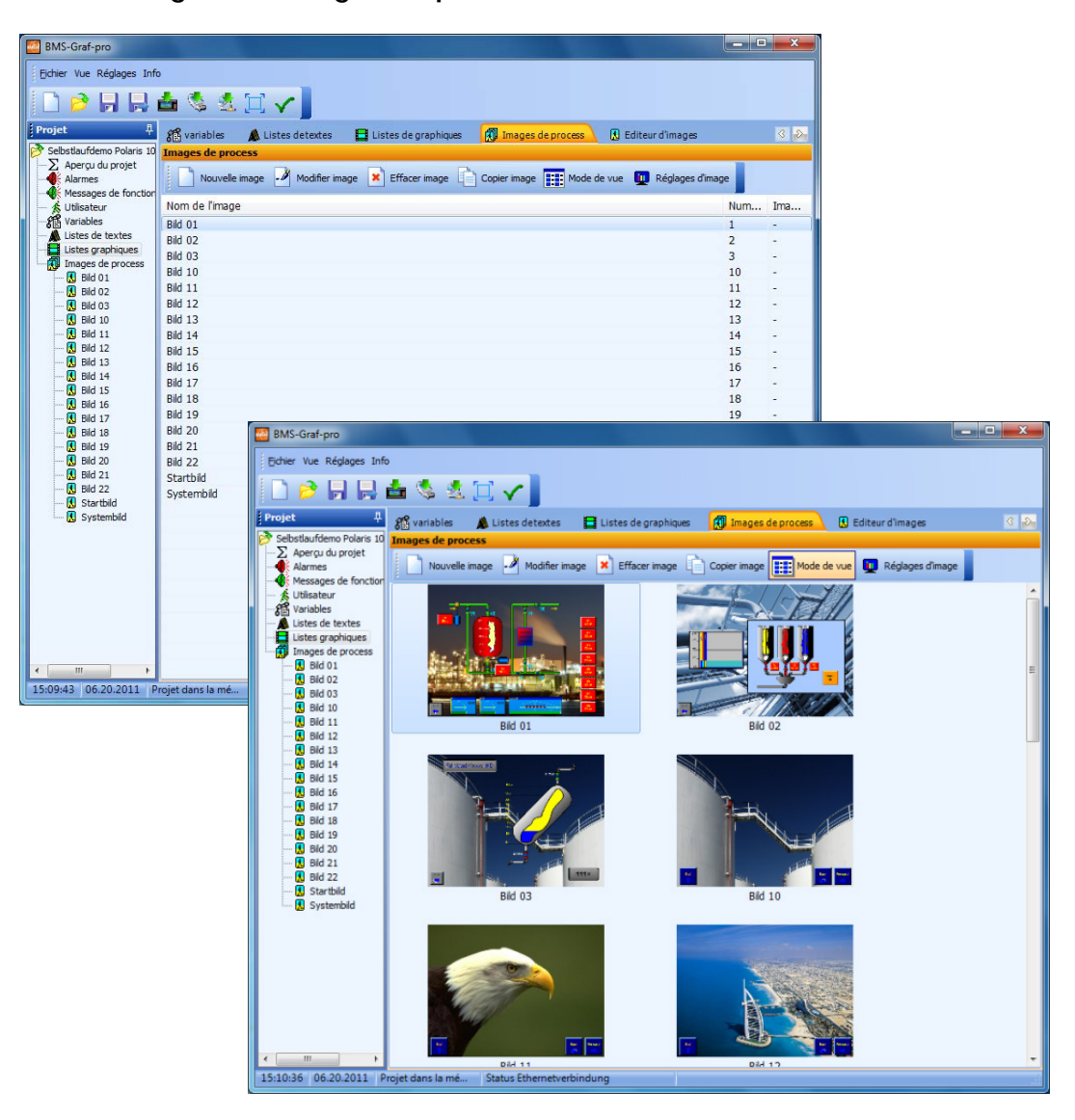

Dans l'aperçu d'images, toutes les images existantes d'un projet sont listées selon le nom de l'image, le numéro de l'image et l'image de début ou affichées comme aperçu avec les noms des images.

Les images peuvent être triées au moyen d'un clic sur le titre de la colonne. Les images sont également triées dans le projet.

Un grand nombre d'images de process peut être créé. Le nombre dépend de la mémoire du POLARIS Panel utilisé.

L'icône « Nouvelle image » détermine le numéro d'image suivant libre et ouvre une fenêtre de dialogue.

| Réglages de l'image        |
|----------------------------|
| Reprendre X Quitter        |
| Nom de l'image             |
| Bild 1                     |
| Numéro de l'image          |
| Couleur d'arrière-plan     |
| Image de démarrage         |
| Niveaux utilisateur actifs |
| Niveau utilisateur minimal |
| 0 - Administrateur 👻       |

#### Fenêtre de dialogue « Réglages de l'image »

| Nom de l'image               | Peut être choisi librement et modifié à tout moment.<br>Avec les champs Touch resp. les touches de fonction, le nom e<br>l'image est utilisé lorsque des images sont appelées. Chaque<br>nom ne doit exister qu'une seule fois dans le projet.<br>Les renvois dans les champs de touches resp. les touches<br>fonctionnelles doivent être vérifiés après la modification. |
|------------------------------|----------------------------------------------------------------------------------------------------|
| Numéro de l'image            | Est transféré par la commande – pendant que le POLARIS<br>Panel est en marche – et affiche l'image correcte.<br>La commande peut appeler une certaine image avec le numéro<br>d'image sur le POLARIS Panel.                                                                                                    |
| Couleur d'arrière-plan       | Peut être choisie, détermine la couleur de fond de l'image.                                                                                                    |
| Image de démarrage           | L'image s'affiche en premier après le démarrage du POLARIS<br>Panel.<br>Si une autre image était marquée au préalable comme image de<br>démarrage, celle-ci perd son statut.                                                                                                    |
| Niveaux utilisateur actifs / | L'image s'affiche uniquement pour certains utilisateurs.<br>Ne pas utiliser avec l'image de démarrage. Des modifications<br>peuvent être apportées à partir de l'éditeur d'images.                                                                                                    |
| Reprendre                    | Reprend les réglages d'images et crée la nouvelle image.<br>L'éditeur d'images s'ouvre pour traiter l'image.                                                                                                    |

## 4.9 Carte de registre « Editeur d'images »

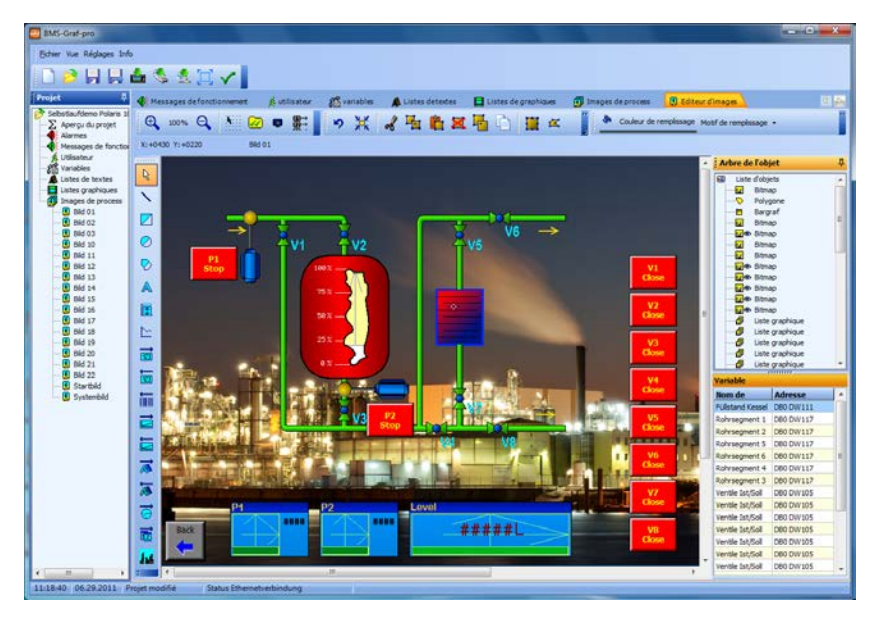

Avec l'éditeur d'images, on crée des images de process.

Dans la barre d'outils se trouvent des objets pouvant être placés et paramétrés sur l'image de process.

Sur le côté droit e l'écran, tous les objets placés sont représentés sous forme d'arbre et les niveaux des différents objets sont affichés. Les objets se trouvant en haut dans la structure de l'arbre sont représentés en premier lieu sur l'image et se trouvent donc à l'arrière-plan.

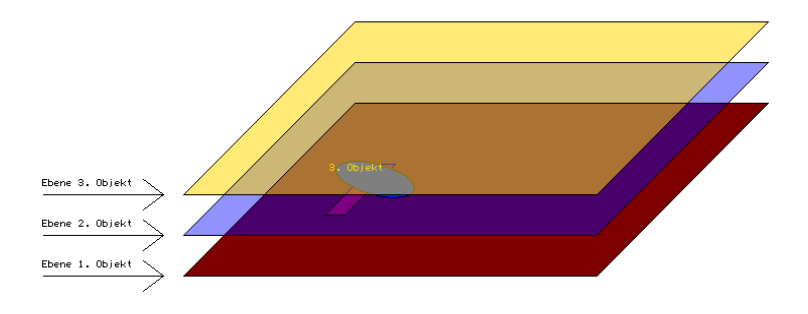

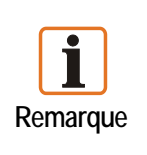

Sur les versions BMS-Graf-pro jusqu'à 6.0.x.x, il existait uniquement des structures de niveaux limitées.

Sur les versions BMS-Graf à partir de 7.0.x.x, il faut tenir compte, lors de l'importation d'un projet BMS-Graf-pro (versions antérieures), des structures de niveaux afin de maintenir la représentation compatible.

Avec la nouvelle version BMS-Graf pro, l'objet conserve le niveau, même s'il est marqué ultérieurement. Il est possible de placer des objets animés sur d'autres objets animés sans couvrir l'objet.

Exemple: dans l'image supérieure, on voit un objet Bargraf derrière un objet Bitmap avec évidement transparent.

#### 4.9.1 Barre d'outils (objets graphiques)

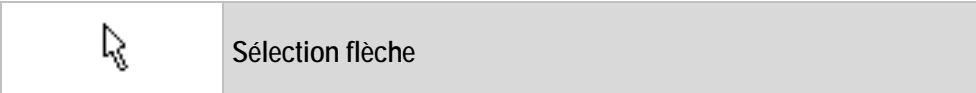

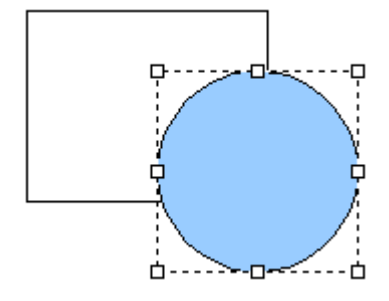

Avec un clic sur la touche gauche de la souris, un objet individuel est sélectionné. Des objets déjà sélectionnés sont extraits de la sélection.

Lorsque la touche Shift (û) est enfoncée, un objet pas encore marqué est ajouté à la sélection resp. un objet déjà sélectionné est retiré de la sélection.

Si l'on reste appuyé sur la touche gauche de la souris, l'objet sélectionné peut être déplacé avec la souris.

#### Genres de traitement :

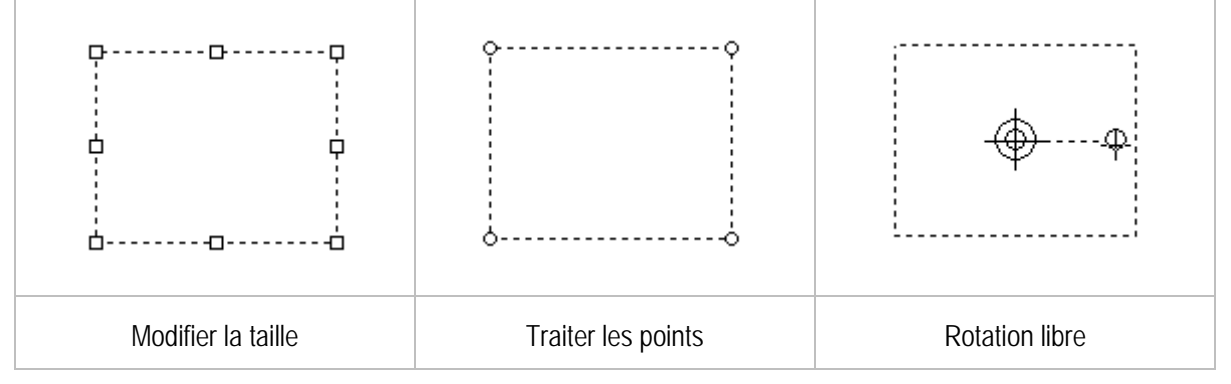

- Dans chaque genre de traitement, l'objet a différents points de traitement dans le cadre de marquage.
- Le curseur de la souris se modifie lorsqu'il se trouve sur un objet.
- Plusieurs traitements sont possibles par type d'objet.

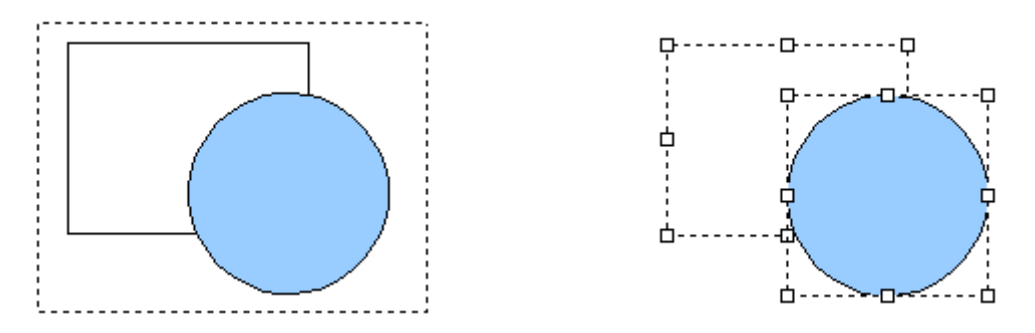

Si, par un clic de la souris, aucun objet n'est saisi, un cadre peut être tiré autour de plusieurs objets en maintenant la pression sur la touche de la souris. Lorsque l'on relâche la touche de la souris, les objets se trouvant dans le cadre sont marqués. Si un ou plusieurs objets sont marqués et si la touche de la souris est appuyée, ceux-ci peuvent être déplacés avec la touche de commutation resp. Strg ensemble avec la touche du curseur.

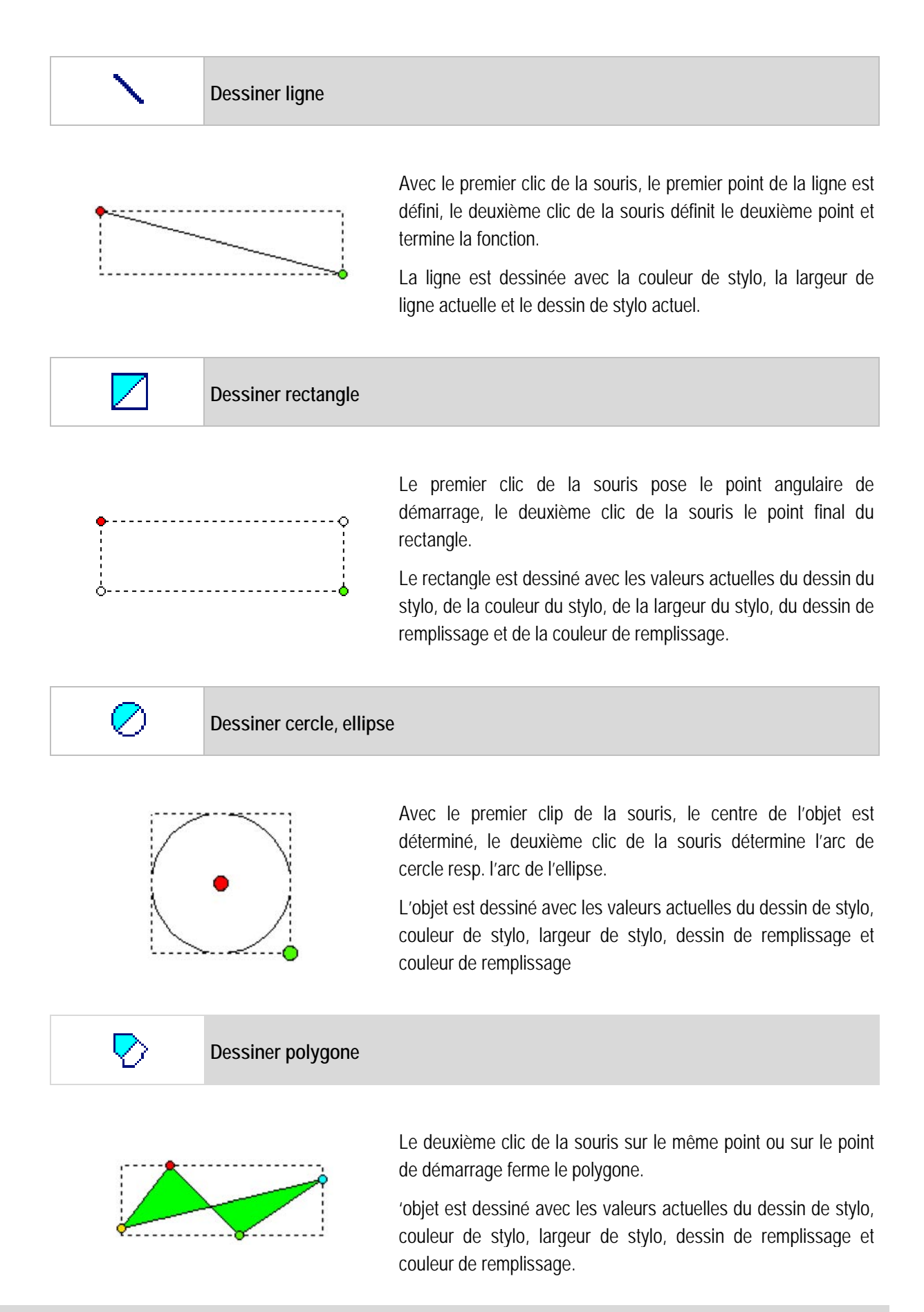

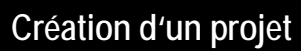

Logiciel de visualisation BMS-Graf-pro Version 7.x.x.x

| A Insérer texte                                                                                                    |                                                                                             |                                                                                                    |
|----------------------------------------------------------------------------------------------------|---------------------------------------------------------------------------------------------|----------------------------------------------------------------------------------------------------|
| Objet texte          Texte         Veuillez saisir texte         Jeu de caractères         [D05x016 - System-Font 2.60]         Prévisualisation | Fenêtre de dialo<br>Texte<br>Jeu de caractère                                               | gue « Objet texte »<br>texte à représenter<br>est alloué<br>placer l'objet                                                                                                    |
| Insérer Bargraf                                                                                                    |                                                                                             |                                                                                                    |
| Objet Bargraf<br>Reprendre Quitter<br>Variable<br>Valeur supérieure<br>100<br>Valeur inférieure<br>0<br>Sens de la marche<br>Du bas vers le haut | Fenêtre de dialogue «<br>Variable<br>Valeur supérieure /<br>inférieure<br>Sens de la marche | a <b>Objet Bargraf »</b><br>est la liaison de process vers /<br>de la commande<br>définit la plage de valeurs supérieure<br>et inférieure<br>par ex du haut vers le bas<br>placer l'objet |

Pour utiliser le Bargraf individuellement, on a renoncé à une inscription fixe du calibrage.

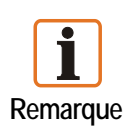

L'inscription doit être créée avec la fenêtre de dialogue « Objet texte ». Les Bargraf peuvent être placés par un clic de souris et tirés à la grandeur voulue avec un deuxième clic de souris.

Avec des Bargrafs situés les uns au-dessus des autres en hauteur, les commutations de couleurs peuvent être réalisées.

Insérer Plotgraf Fenêtre de dialogue « Objet Plotgraf » **Objet Plotgraf** X Quitter Valeur maximale / minimale Indication de la plage de valeurs Reprendre Sens de la marche par ex. du haut vers le bas Valeur maximale 100 Intervalle de reprise Valeur minimale 0 de valeurs (par Dot) unité de temps, quand la nouvelle Sens de la marche valeur doit être reprise par la De gauche à droite commande dans le stylo de Intervalle de reprise de valeurs (par Dot) 1 sec • lignes. Variable (valeur) • Variable (valeur) est la liaison de process vers / de Variable (état) la commande de la valeur • Type d'échelle Variable (état) est la liaison de process vers / de • la commande pour le démarrage, Couleur de l'échelle l'arrêt et l'effacement de la courbe •

| Numéro de Bit | Valeur | Action    |
|---------------|--------|-----------|
| 0             | 1      | Démarrage |
|               | 0      | Stop      |
| 1             | 1      | Effacer   |
|               | 0      | Aucune    |

inscription de l'axe de temps

la couleur de la ligne est la couleur du stylo, couleur de remplissage de l'arrière-plan (réglage de couleur général)

placer l'objet.

Les stylos de lignes peuvent être placés par un clic de souris et tirés à la taille voulue par un deuxième clic de souris.

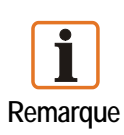

Pour utiliser le stylo de lignes individuellement, on a renoncé à l'inscription fixe de l'axe Y.

Type d'échelle

Couleur de l'échelle

Reprendre

L'inscription doit être créée avec la fenêtre de dialogue « Objet texte ». Plusieurs stylos de lignes peuvent être placés les uns sur les autres au même endroit.

Tous les stylos de lignes se trouvant dans le projet sont écrits également à l'arrière-plan, même si l'image n'est pas visible.

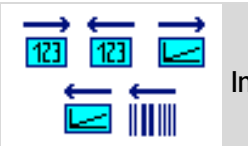

Insérer champ d'édition / champ de saisie

| Champ saisie / édition objet                                                                                                    | Champ saisie / édition objet                                                                                                    |
|----------------------------------------------------------------------------------------------------|----------------------------------------------------------------------------------------------------|
| Reprendre X Quitter                                                                                                    | 🗸 Reprendre 🗙 Quitter                                                                                                    |
| Champ alphanumérique Champ alphanumérique Champ de saisie mon dédition Champ de saisie mon dédition Saisie via lecteur de codes-barres Saisie via lecteur de codes-barres Saisie manuelle coupée Variable Variable Variable Variable Variable d'Ecriture: Variable d'Ecriture: Variable d' | Champ alphanumérique       Nombre de caractères         Exclusivement champ d'édition       Nombre de caractères         Satie via lecteur de codes-barres       Satie manuelle coupée         Variable       Variable         Variable       Variable         OB8x0 16 - System-Font 2.60       •         Niveeaux utilisateur actifs       •         Oue caractères       • |

#### Fenêtre de dialogue « Objet champ de saisie / champ d'édition »

| Champ alphanumérique                                     | Pour valeurs resp. textes alphanumériques                                                                                                    |
|----------------------------------------------------------|----------------------------------------------------------------------------------------------------|
| Exclusivement champ d'édition                            | Pas de saisies dans le Runtime                                                                                                    |
| Champ de saisie mot de passe                             | Affiche la saisie avec des astérisques « * »                                                                                                    |
| Saisie via lecteur de codes-<br>barres                   | Les chaînes de caractères du lecteur de code-barres se l'interface sérielle sont saisies                                                                                          |
| Saisie manuelle coupée                                   | Saisit exclusivement des caractères du lecteur de code-barres                                                                                                    |
| Variable                                                 | Est la liaison de process vers / de la commande de la valeur.                                                                                                    |
| Variable d'écriture séparée                              | Le sens de lecture et d'écriture est séparé ; la première variable est seulement lue                                                                                              |
| Variable d'écriture                                      | Est la liaison de process vers / de la commande                                                                                                    |
| Jeu de caractères                                        | Alloue un set de caractères à l'objet                                                                                                    |
| Niveaux utilisateurs actifs / Viveau utilisateur minimal | Limite la saisie au moyen du niveau d'autorisation<br>A condition que des profils d'utilisateurs soient définis dans le<br>Runtime. Si ce n'est pas le cas, le réglage est sauté. |

| Représentation du texte       |                                                                           |
|-------------------------------|---------------------------------------------------------------------------|
| Nombre de caractères          | Uniquement pour représentation texte ; indication de la longueur du texte |
| Représentation de valeur      |                                                                           |
| Avant virgule / Après virgule | Le formatage est déterminé par le nombre de rangs.                        |
| Activer contrôle de zone      | Détermine la limite supérieure et la limite inférieure                    |
| Cadrage actif                 | Commutation entre calibrage et correction de rangs                        |
| Correction de rang            | Un facteur de correction est sélectionné                                  |
| Cadrage                       | La valeur d'édition est calibrée avec facteur et Offset                   |
| Reprendre                     | Reprendre les saisies                                                     |

Exemple de calibrage : (formule  $f(x) = mx + b \rightarrow pente d'une droite)$ .

```
Avant la virgule= 3Après la virgule= 2Facteur (m)= 2.1555Offset (b)= 20
```

Il en résulte, avec une valeur de 10 dans la commande : Le Runtime affiche la valeur de (2.1555 \* 10 +20) 41.56.

Inversement, une saisie de par ex. 83,12, ensuite une valeur de 20 est calculée dans la SPS.

Avec les accouplements Master, la valeur actuelle est affichée de façon cyclique dans la commande.

Avec des accouplements Slave, la valeur est actualisée après chaque réception. Le changement sur le POLARIS Panel sous les champs de saisie se fait au moyen des touches «  $\mathbf{A} \mathbf{\Psi}$  ».

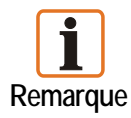

Si un champ de saisie est quitté avec les touches «  $\uparrow \Psi$  », la valeur initiale est conservée. S'il n'y a pas encore eu d'action dans un champ de saisie, la valeur actuelle est affichée dans la commande. Après actionnement de la touche « ENTER » sur le POLARIS Panel, la valeur saisie est transférée à la commande et on passe au champ de saisie suivant.

En principe, chaque source de données travaillant avec de purs caractères ASCII peut être raccordée au POLARIS comme lecteur de code-barres. Au vu de la vitesse de communication avec la commande, les champs de texte doivent être aussi courts que possible. En présence de champs d'édition calibrables, seules des saisies numériques sont possibles.

#### Logiciel de visualisation BMS-Graf-pro Version 7.x.x.x

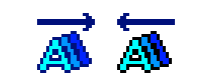

Insérer champ d'édition de liste de texte / Insérer liste de saisie de liste de texte

| Objet Liste de textes        |   |
|------------------------------|---|
| 🗸 Reprendre 🗙 Quitter        |   |
| Liste de textes              | _ |
|                              | • |
| Jeu de caractères            |   |
| 008x016 - System-Font 2.60   | - |
| Variable                     | • |
| Variable d'écriture séparée  |   |
|                              |   |
|                              | * |
| Niveaux d'utilisateur actifs |   |
| (liveau minimal              |   |
| 0 - Administrateur           | * |

#### Fenêtre de dialogue « Objet Liste de textes »

| Liste de textes                                | Des listes de textes déjà créées sont allouées à l'objet                                                                                                    |
|------------------------------------------------|----------------------------------------------------------------------------------------------------|
| Jeu de caractères                              | Sélectionne la taille des caractères                                                                                                    |
| Exclusivement édition                          | Alloue un set de caractères à l'objet                                                                                                    |
| Variable                                       | Est la liaison de process vers / de la commande                                                                                                    |
| Variable d'écriture séparée                    | Les sens de lecture et d'écriture sont séparés ; la première variable est seulement lue                                                                                            |
| Niveaux d'utilisateurs actifs / Viveau minimal | Limite la saisie au moyen du niveau d'autorisation.<br>A condition que des profils d'utilisateurs soient définis dans le<br>Runtime. Si ce n'est pas le cas, le réglage est sauté. |

Le champ d'édition Liste de textes se trouve au même endroit pour la représentation de différents textes. La longueur du champ de texte est fonction du texte le plus long. Si la variable contient une valeur qui n'est pas présente dans la liste (pas de texte présent), un champ vide est représenté dans la couleur d'arrière-plan réglée avec la longueur du plus long texte. Un champ de liste de textes peut contenir au maximum 200 textes.

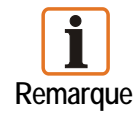

Le passage sur le POLARIS Panel parmi tous les champs de saisie se fait au moyen des touches «  $\uparrow \Psi$  ». Un des textes prédéfinis est sélectionné au moyen des touches «  $\leftarrow \Rightarrow$  ». Si la touche « ENTER » sur le POLARIS Panel est actionnée, la valeur correspondant au texte est transférée à la commande et on passe au champ de saisie suivant. Si un champ de saisie est quitté au moyen des touches «  $\uparrow \Psi$  », la valeur initiale est conservée.

Exemple : La variable dans la commande contient la valeur 2, le POLARIS Panel représente le texte « AUTO ». La variable dans la commande contient la valeur 0, le POLARIS Panel représente le texte « ARRET ». La variable dans la commande contient la valeur 5, le POLARIS Panel représente le texte vide « «

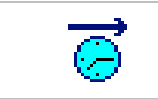

Insérer heure dans champ d'édition

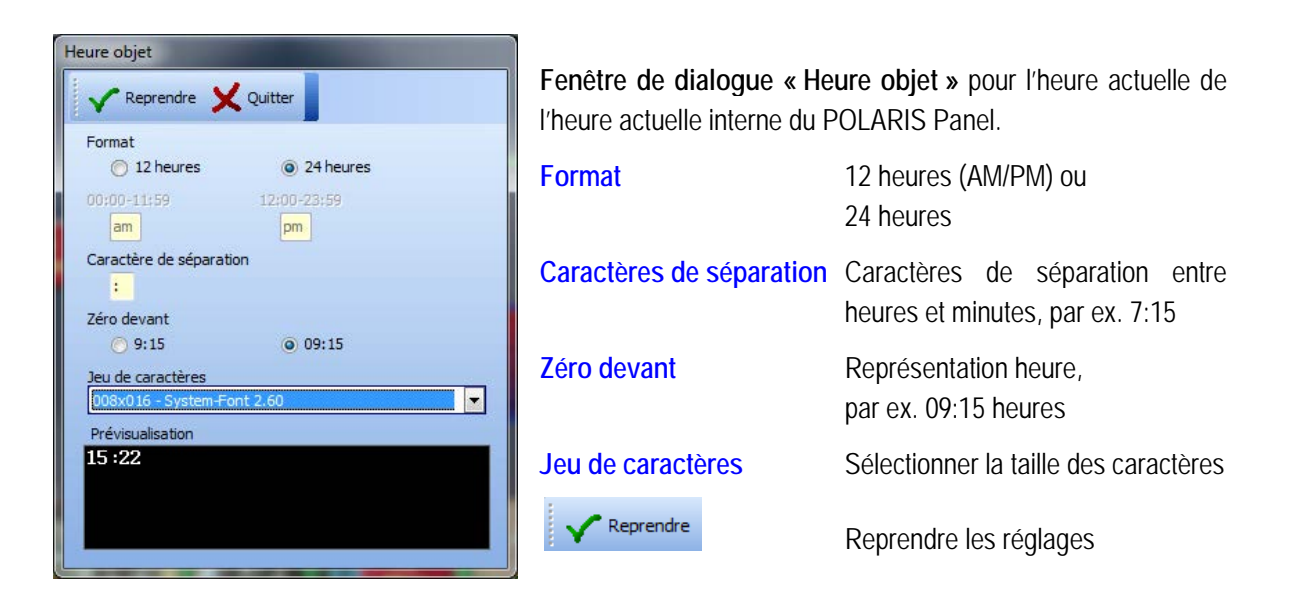

**8**2

Insérer date dans champ d'édition

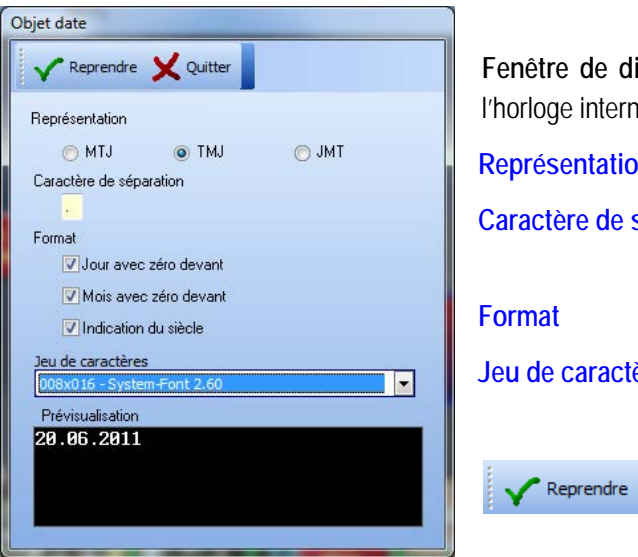

Fenêtre de dialogue « Objet date » pour la date actuelle de l'horloge interne du POLARIS Panel.

| Représentation          | par ex. MTJ (mois, jour, année),                    |
|-------------------------|-----------------------------------------------------|
| Caractère de séparation | Caractères de séparation entre<br>jour, mois, année |
| Format                  | par ex. 05.04.2011                                  |
| Jeu de caractères       | Sélectionner la taille des caractères               |
| Reprendre               | Reprendre les réglages                              |

## Logiciel de visualisation BMS-Graf-pro Version 7.x.x.x

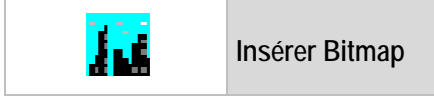

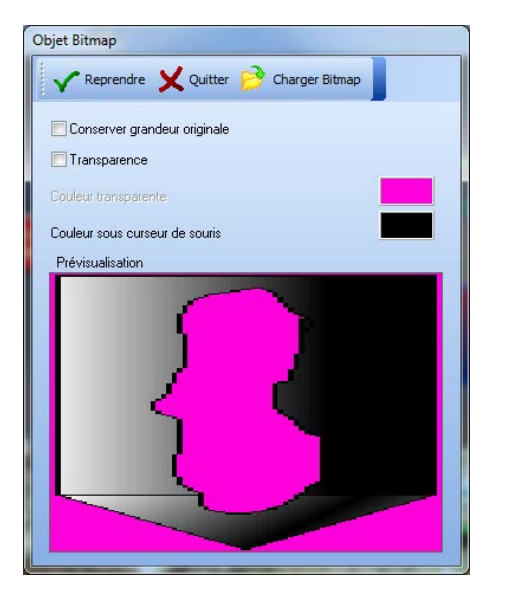

| Fenêtre de dialogue « Objet Bitmap » pour insérer des fichiers standards BMP ou JPG. |                                                                                                    |
|--------------------------------------------------------------------------------------|----------------------------------------------------------------------------------------------------|
| 😚 Charger Bitmap                                                                     | Insérer un fichier graphique quelconque au format BMP ou JPG                                                                                                    |
| Conserver grandeur originale                                                         | Insérée, la grandeur ne peut plus être modifiée dans l'image du<br>process<br>Grandeur originale signifie les indications de grandeurs dans la<br>liste de graphiques |
| Transparence                                                                         | Sélectionne la couleur du Bitmap comme Couleur transparente; les zones de cette couleur sont représentées de façon transparente.                                      |
| Reprendre                                                                            | Reprendre les réglages                                                                                                    |

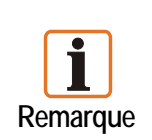

L'objet Bitmap ne peut pas insérer des formats TIF, GIF et autres. Pour les fichiers BMP, il faut tenir compte de la place de mémoire maximale du POLARIS Panel.

Des BMP insérés avec moins de 16 Bit de profondeur de couleur, provoquent, avec quelques pilotes graphiques de différentes cartes graphiques sous Windows 2000 et Windows XP une image de couleurs erronées. Remède : convertir l'image dans le mode de couleurs 16Bit ou 24Bit.

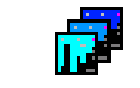

Insérer liste de graphiques

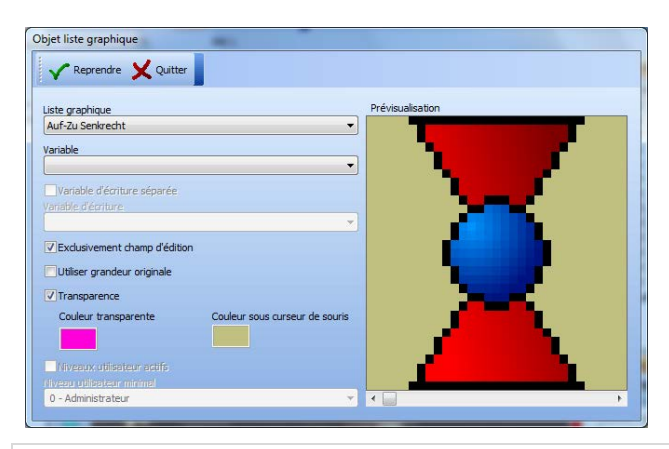

| Fenêtre de dialogue « Objet liste graphiques », afin d'allouer des listes graphiques déjà créées à l'objet. |                                                                                                    |
|----------------------------------------------------------------------------------------------------|----------------------------------------------------------------------------------------------------|
| Variable                                                                                                    | Est la liaison de process vers / de la commande                                                                                                    |
| Exclusivement champ d'édition                                                                               | Accès lecture sur la variable pas de saisies dans le Runtime                                                                                                    |
| Variable d'écriture séparée                                                                                 | Si l'objet est un champ de saisie, seule une variable est<br>indiquée, un accès lecture-écriture est généré.<br>Accès lecture à la variable                                                                                                   |
| Utiliser grandeur originale                                                                                 | La taille de l'objet dans l'image de process ne peut plus être<br>modifiée.<br>Grandeur originale signifie les indications de grandeurs dans la<br>liste de graphiques                                                                        |
| Transparence                                                                                                | Sélectionne un couleur du Bitmap comme couleur transparente ;<br>les zones de cette couleur sont représentées de façon<br>transparente.<br>Pour tous les graphiques individuels enregistrés, il faut choisir la<br>même couleur transparente. |
| Niveaux utilisateur actifs / Viveau utilisateur minimal                                                     | Limite la saisie au moyen du niveau d'autorisation.<br>A condition que des profils d'utilisateurs soient enregistrés dans<br>le Runtime. Si ce n'est pas le cas, le réglage est sauté.                                                        |
| ✓ Reprendre                                                                                                 | Reprendre les réglages.                                                                                                    |

## Logiciel de visualisation BMS-Graf-pro Version 7.x.x.x

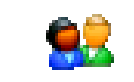

#### Insérer affichage utilisateur

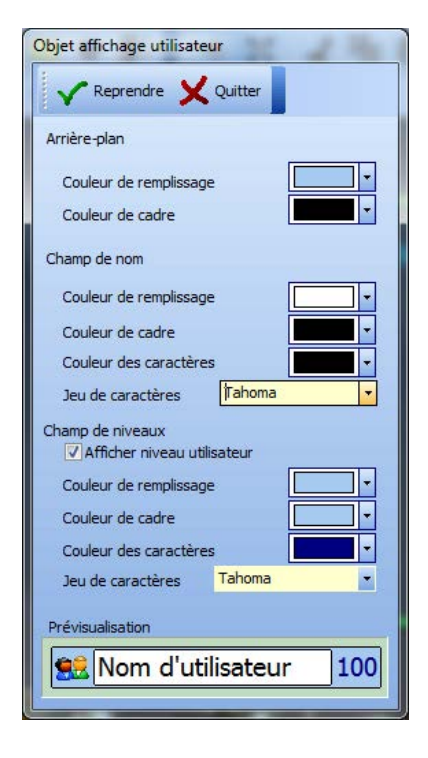

#### Fenêtre de dialogue « Objet affichage utilisateur »

Représente dans le Runtime l'utilisateur ayant ouvert sa session.

Affiche le nom d'utilisateur et, si active, avec le niveau utilisateur.

La couleur des zones peut être modifiée.

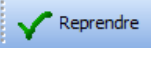

Reprendre les réglages

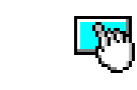

Insérer champ de touches

**Fenêtre de dialogue « Objet Champ à contact** permet de préparer les zones d'écran pour la saisie Touch. L'agencement du champ Touch peut être modifié.

|  | - |  |
|--|---|--|

| Diget Champ & contact                     | And a second second second second second second second second second second second second second second second |              |
|-------------------------------------------|----------------------------------------------------------------------------------------------------|--------------|
| V Repende X Quitter                       |                                                                                                    |              |
| Généralhik Inscription Graphique Ponction |                                                                                                    | Prévaulation |
| Texte (hamal)                             | Texts (Corand)                                                                                                 | State 1      |
| (JP                                       | Down -                                                                                                    |              |
|                                           | 1                                                                                                    |              |
| -                                         | 1                                                                                                    |              |
|                                           | 3                                                                                                    |              |
|                                           |                                                                                                    |              |
|                                           | +                                                                                                    |              |
| * *··                                     | 1. 1. 1. 1. 1. 1. 1. 1. 1. 1. 1. 1. 1. 1                                                                       |              |
| Jeu de caractères                         | Janu die can'actiones                                                                                          |              |
| Colorado analizar                         | Color for section                                                                                              |              |
|                                           |                                                                                                    |              |
| Dimension                                 | Desentor                                                                                                    |              |
| ► X →                                     | ►X + 34                                                                                                    |              |
| Styles de caractères 🖌 🖌 🖌                | Styles de cavactères 🖌 🖌 🖌                                                                                     |              |
| Dom .                                     | Eon to the set                                                                                                 |              |
| E Baland                                  | E Shine                                                                                                    |              |
| Etern                                     | Ebere                                                                                                    |              |

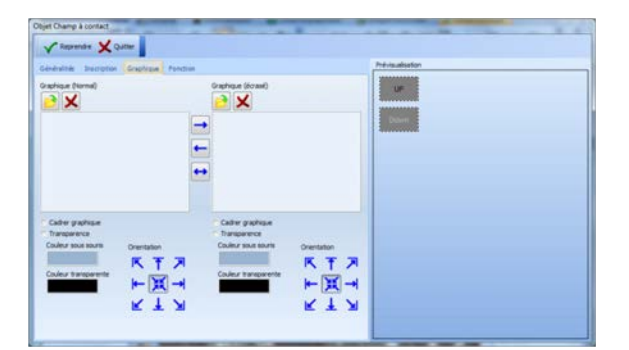

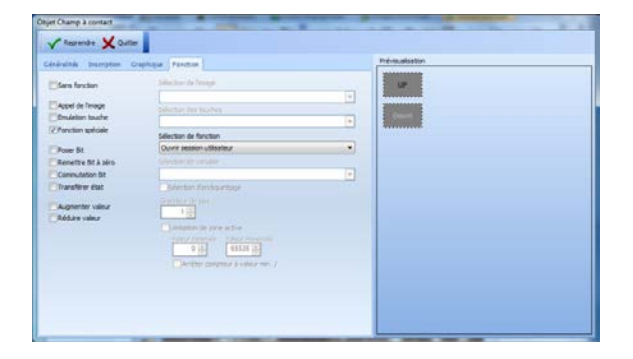

#### Généralités

- Genre de cadre (aucun, cadre 2D ou 3D)
- Largeur du cadre
- Valeurs de couleur pour les différentes zones (cadre, surface enfoncée / pas enfoncée)
- Affichage LED virtuel (commande via variable de lecture supplémentaire)
- Commande d'accès utilisateur

#### Inscription

- Utilisation de jeux de caractères Windows
- Réglage du style de caractères, de la taille et de la couleur des caractères
- Orientation dans l'objet

#### Graphique

- Insérer graphique BMP resp. JPG
- Représentation transparente
- Orientation dans l'objet

#### Fonction

- Sans fonction
- Appel de l'image (avec indication d'un nom d'image)
- Fonction de touche (émulation d'une pression sur une touche fonctionnelle)
- Fonction spéciale (appeler les fonctions Runtime)
- Manipulations de valeurs (avec indication d'une variable)

#### Fonctions dans le détail

|                  | Suite à l'action « A               |                                                                                                    | ppuyer sur le champ Touch » :                                                                                                |  |
|------------------|------------------------------------|----------------------------------------------------------------------------------------------------|----------------------------------------------------------------------------------------------------|--|
| Appel de l'image |                                    | L'image correspondante est appelée dans le Runtime.<br>L'allocation travaille exclusivement avec des noms d'images et<br>requiert un nom d'image unique.                                                                                                    |                                                                                                    |  |
| Emulation touche |                                    | Lorsque la fonction de la touche est sélectionnée, la fonctionnelle ou spéciale est émulée dans le Runtime.<br>Le champ Touch se comporte comme une touche fonction spéciale.<br>Le Bit de touche dans le bloc de transfert et / ou la défin<br>la fonction de la touche fonctionnelle ou spéciale est inclu |                                                                                                    |  |
| Sous-fonctions   | Ouvrir                             |                                                                                                    | Ouvro la sossion de l'utilisateur. L'utilisateur                                                                             |  |
| 3003-10110113    | Ouvrir session utilisateur         |                                                                                                    | peut ouvrir sa session s'il est connu comme<br>utilisateur valide par le système.                                            |  |
|                  | Ferme                              | r session utilisateur                                                                                                    | Ferme la session de l'utilisateur sans autre message.                                                                        |  |
|                  | Appele<br>actives                  | er page Alarmes<br>s                                                                                                    | Affiche à l'utilisateur la page des alarmes actives.                                                                         |  |
|                  | Appele<br>des Al                   | er page Historique<br>armes                                                                                                    | Affiche à l'utilisateur la page de l'historique des alarmes.                                                                 |  |
|                  | Appele<br>de fon                   | er page Messages                                                                                                    | Affiche à l'utilisateur la page des messages de                                                                              |  |
|                  | Appele                             | er menu                                                                                                    | Appelle le menu principal du BMS-Graf-Runtime sans vérification d'autorisation d'utilisateur !                               |  |
|                  | Appele<br>nation                   | er dialogue langue<br>ale                                                                                                    | L'utilisateur peut régler la langue du pays du<br>dialogue BMS-Graf-Runtime.                                                 |  |
|                  | Appeler dialogue Date<br>Heure     |                                                                                                    | Ouvre la fenêtre de dialogue de l'horloge interne<br>du POLARIS Panel pour régler l'heure et la<br>date.                     |  |
|                  | Appele<br>des ut                   | er dialogue gestion<br>ilisateurs                                                                                                    | Appelle la gestion des utilisateurs sans<br>vérification de l'autorisation de l'utilisateur.                                 |  |
|                  | Quitter Runtime/retour à<br>OS     |                                                                                                    | Après une consultation de sécurité, le BMS-<br>Graf-Runtime est quitté, aucune autorisation<br>d'utilisateur n'est vérifiée. |  |
|                  | Coupe<br>down                      | r Système/Shut                                                                                                    | Après une consultation de sécurité, le POLARIS<br>Panel est coupé, aucune autorisation<br>d'utilisateur n'est vérifiée.      |  |
|                  | Enclencher / couper panel<br>Debug |                                                                                                    | Enclenche / coupe un panel Debug à des fins de<br>test.<br>Affiche des informations sur la durée de<br>fonctionnement.       |  |

| Champ                                                        | activé   | Suite à l'action « Appuyer sur le champ Touch » :                                                                                                    |
|--------------------------------------------------------------|----------|----------------------------------------------------------------------------------------------------|
| Poser Bit                                                    | <b>V</b> | Tous les Bits des variables indiquées sont mis sur High.                                                                                                    |
| Remettre Bit à zéro                                          | <b>V</b> | Tous les Bits des variables indiquées sont mis sur Lo.                                                                                                    |
| Commutation Bit                                              | <b>V</b> | Tous les bits sont mis à l'inverse de leur valeur<br>(Lo→High, High→Lo).                                                                                                    |
| Transférer état                                              | <b>V</b> | Tous les Bits des variables indiquées sont mis sur High en lâchant, tous les Bits sont mis sur Lo.                                                                                 |
| Fonction d'encliquetage                                      | <b>V</b> | Tous les Bits sont mis sur High et, en répétant une fois, tous les Bits sont mis sur Lo.                                                                                           |
| Augmenter valeur/<br>Réduire valeur                          | <b>V</b> | La variable indiquée est augmentée resp. réduite de la largeur<br>de pas dans le champ.                                                                                            |
| Limitation de zone active                                    | <b>V</b> | Valeur minimale resp. valeur maximale atteinte. Continue à compter à a valeur minimale resp. à la valeur maximale.                                                                 |
| Arrêter compteur à valeur min. / max.                        | <b>V</b> | S'arrête lorsque la valeur minimale resp. la valeur maximale est atteinte                                                                                                    |
| Niveaux utilisateur actifs/<br>Niveau utilisateur<br>minimal | <b>V</b> | Limite la saisie au moyen du niveau d'autorisation.<br>A condition que des profils d'utilisateurs soient définis dans le<br>Runtime. Si ce n'est pas le cas, le réglage est sauté. |

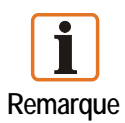

Afin de limiter l'accès à certains utilisateurs, il est nécessaire d'activer la commande d'accès des utilisateurs du champ Touch. En fonction du réglage, le champ Touch est invisible ou ne doit pas être activé en cas de limitation d'utilisateurs.

#### 4.9.2 Outils de représentation

| €Q | Fonctions zoom  |  |
|----|-----------------|--|
|    |                 |  |
| Ð  | Agrandir la vue |  |
| Θ  | Réduire la vue  |  |

<u>10</u>

## Modifier réglages de base de l'image

| églages de l'image         |   |
|----------------------------|---|
| 🗸 Reprendre 🗙 Quitter      |   |
| Nom de l'image             |   |
| Bild 1                     |   |
| Numéro de l'image<br>1 🔄   |   |
| Couleur d'arrière-plan     |   |
| Image de démarrage         |   |
| Niveaux utilisateur actifs |   |
|                            |   |
| 0 - Administrateur         | * |

Ici, les données de base de l'image peuvent être modifiées, pour plus de détails, voir la carte de registre Images de process. B) Bert

Allocations des touches fonctionnelles et spéciales

| - Moc  | lifier touche 🧹 Reprendre 🗙 Quitter |   |
|--------|-------------------------------------|---|
| Touche | Fonction                            | - |
| F1     | Appel de l'image [Bild 2]           |   |
| F2     | Sans fonction                       |   |
| F3     | Sans fonction                       |   |
| F4     | Sans fonction                       | - |
| F5     | Sans fonction                       |   |
| F6     | Sans fonction                       |   |
| F7     | Sans fonction                       | 1 |
| F8     | Sans fonction                       |   |
| F9     | Sans fonction                       |   |
| F10    | Sans fonction                       |   |
| F11    | Sans fonction                       |   |
| F12    | Sans fonction                       |   |
| F13    | Sans fonction                       |   |
| F14    | Sans fonction                       |   |
| F15    | Sans fonction                       |   |
| F16    | Sans fonction                       |   |
| S1     | Sans fonction                       |   |
| S2     | Sans fonction                       |   |
| S3     | Sans fonction                       |   |
| S4     | Sans fonction                       |   |
| S5     | Sans fonction                       |   |
| S6     | Sans fonction                       |   |
| S7     | Sans fonction                       |   |
| S8     | Sans fonction                       |   |
| S9     | Sans fonction                       |   |
| S10    | Sans fonction                       |   |
| S11    | Sans fonction                       |   |
| S12    | Sans fonction                       | Ļ |

| 🗸 Reprendre 🗙 Quitter      |                                 |   |
|----------------------------|---------------------------------|---|
| ouche [F2]                 |                                 |   |
| Sans fonction              | Sélection de l'image            |   |
|                            |                                 | * |
| Appel de l'image           | Sélection de la fonction        |   |
| Fonction spéciale          |                                 |   |
|                            | Sélection de la variable        |   |
| Poser Bit                  |                                 | * |
| Remettre Bit à zéro        | Fonction d'endiquettage         |   |
| Commutation Bit            |                                 |   |
| Transférer état            | Grandeur de pas                 |   |
| Augmanter la valeur        | Limitation de zone active       |   |
| Réduire la valeur          | Valeur minimale Valeur maximale |   |
| Niveaux utilisateur actifs | Niveau d'utilisateur minimal    |   |
|                            | 0 - Administrateur              | ¥ |

Celles-ci se différencient par le nombre en fonction du POLARIS Panel projeté.

L'allocation de la / des fonction(s) des touches est limitée à l'image correspondante, une allocation globale des touches n'est pas possible.

- Sans fonction
- Appel de l'image (avec indication d'un nom d'image)
- Fonctions spéciales (appeler les fonctions Runtime)
- Manipulations de valeurs (avec indication d'une variable)

#### Fonctions dans le détail

|                   |                                                                                                    | Suite à l'action « A                                                                                                    | ppuyer sur le champ Touch » :                                                                                                    |  |
|-------------------|----------------------------------------------------------------------------------------------------|----------------------------------------------------------------------------------------------------|----------------------------------------------------------------------------------------------------|--|
| Appel de l'image  |                                                                                                    | L'image correspondante est appelée dans le Runtime.<br>L'allocation travaille exclusivement avec des noms d'images et<br>requiert un nom d'image unique. |                                                                                                    |  |
| Fonction spéciale | L'une des sous-fonc                                                                                                    |                                                                                                    | ctions est appelée dans le Runtime                                                                                                    |  |
| Sous-fonctions    | <ul> <li>Ouvrir session utilisateur</li> <li>Fermer session utilisateur</li> <li>Appeler page Alarmes<br/>actives</li> <li>Appeler page Historique<br/>des Alarmes</li> <li>Appeler page Messages<br/>de fonctionnement</li> <li>Appeler dialogue langue<br/>nationale</li> <li>Appeler dialogue Date /<br/>Heure</li> <li>Appeler dialogue gestion<br/>des utilisateurs</li> <li>Quitter Runtime/retour à<br/>OS</li> <li>Couper Système/Shut<br/>down</li> <li>Enclencher / couper panel<br/>Debug</li> </ul> |                                                                                                    | Ouvre la session de l'utilisateur. L'utilisateur<br>peut ouvrir sa session s'il est connu comme<br>utilisateur valide par le système. |  |
|                   |                                                                                                    |                                                                                                    | Ferme la session de l'utilisateur sans autre message.                                                                                 |  |
|                   |                                                                                                    |                                                                                                    | Affiche à l'utilisateur la page des alarmes actives.                                                                                  |  |
|                   |                                                                                                    |                                                                                                    | Affiche à l'utilisateur la page de l'historique des alarmes.                                                                          |  |
|                   |                                                                                                    |                                                                                                    | Affiche à l'utilisateur la page des messages de<br>fonctionnement.                                                                    |  |
|                   |                                                                                                    |                                                                                                    | Appelle le menu principal du BMS-Graf-Runtime sans vérification d'autorisation d'utilisateur !                                        |  |
|                   |                                                                                                    |                                                                                                    | L'utilisateur peut régler la langue du pays du<br>dialogue BMS-Graf-Runtime.                                                          |  |
|                   |                                                                                                    |                                                                                                    | Ouvre la fenêtre de dialogue de l'horloge interne<br>du POLARIS Panel pour régler l'heure et la<br>date.                              |  |
|                   |                                                                                                    |                                                                                                    | Appelle la gestion des utilisateurs sans<br>vérification de l'autorisation de l'utilisateur.                                          |  |
|                   |                                                                                                    |                                                                                                    | Après une consultation de sécurité, le BMS-<br>Graf-Runtime est quitté, aucune autorisation<br>d'utilisateur n'est vérifiée.          |  |
|                   |                                                                                                    |                                                                                                    | Après une consultation de sécurité, le POLARIS<br>Panel est coupé, aucune autorisation<br>d'utilisateur n'est vérifiée.               |  |
|                   |                                                                                                    |                                                                                                    | Enclenche / coupe un panel Debug à des fins de<br>test.<br>Affiche des informations sur la durée de<br>fonctionnement.                |  |

|                                                           | Suite à l'action « Appuyer sur le champ Touch » :                                                                                                    |
|-----------------------------------------------------------|----------------------------------------------------------------------------------------------------|
| Poser Bit                                                 | Tous les Bits des variables indiquées sont mis sur High.                                                                                                    |
| Remettre Bit à zéro                                       | Tous les Bits des variables indiquées sont mis sur Lo.                                                                                                    |
| Commutation Bit                                           | Tous les bits sont mis à l'inverse de leur valeur (Lo→High, High→Lo).                                                                                                    |
| Transférer état                                           | Tous les Bits des variables indiquées sont mis sur High en lâchant, tous les Bits sont mis sur Lo.                                                                                 |
| Fonction d'encliquetage                                   | Tous les Bits sont mis sur High et, en répétant une fois, tous les Bits sont mis sur Lo.                                                                                           |
| Augmenter valeur/                                         | La variable indiquée est augmentée resp. réduite de la largeur de pas dans le champ.                                                                                               |
| Limitation de zone active                                 | Valeur minimale resp. valeur maximale atteinte. Continue à compter à a valeur minimale resp. à la valeur maximale.                                                                 |
| Arrêter compteur à valeur 📝 min. / max.                   | S'arrête lorsque la valeur minimale resp. la valeur maximale est atteinte                                                                                                    |
| Niveaux utilisateur actifs/<br>Niveau utilisateur minimal | Limite la saisie au moyen du niveau d'autorisation.<br>A condition que des profils d'utilisateurs soient définis dans le<br>Runtime. Si ce n'est pas le cas, le réglage est sauté. |

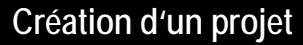

Logiciel de visualisation BMS-Graf-pro Version 7.x.x.x

Réglages / grille

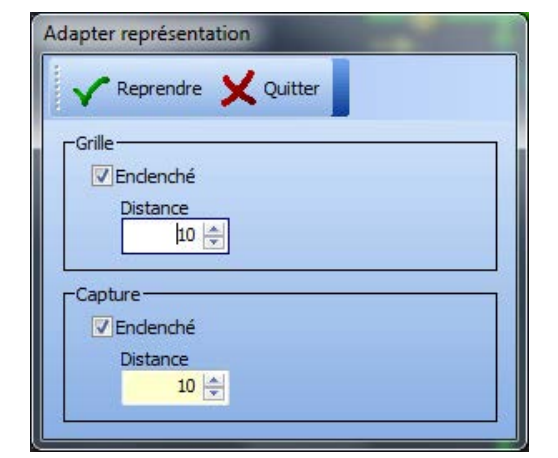

Fenêtre de dialogue **« Adapter représentation »** Bouton gauche de la souris : enclenche / coupe Grid Bouton ouvre de la souris ouvre la fenêtre de dialogue

Genre et distance de la grille distance de capture d'éléments de dessins et déplacements.

Réglages / copiage / rotation

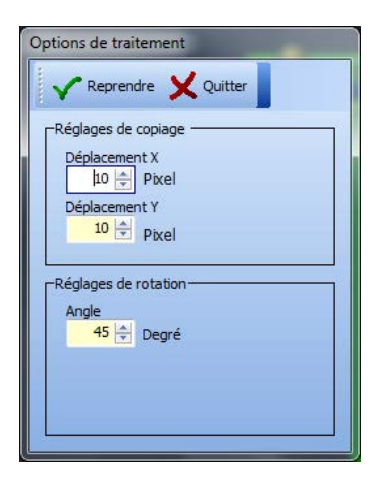

4

Fenêtre de dialogue « Options de traitement »

#### Réglages de copiage

Détermine la position de la copie lors de la duplication.

#### Réglages de rotation

Détermine la rotation à gauche resp. à droite par degrés.

#### 4.9.3 Outils de traitement

| Grouper      | <b>.</b> | « Ressembler objet(s) en gro                        | upe »                   |  |  |
|--------------|----------|-----------------------------------------------------|-------------------------|--|--|
| Dégrouper    | <b>H</b> | « Dissoudre groupe »                                |                         |  |  |
| Avant-plan   | H        | « Objet(s) une position vers I                      | 'avant »                |  |  |
| Arrière-plan |          | « Objet(s) une position vers I                      | 'arrière »              |  |  |
|              |          | « Objet(s) en avant – plan »                        |                         |  |  |
|              |          | « Objet(s) en arrière – plan »                      |                         |  |  |
| Couper       | Å        | « Découper objet(s) »                               | (dans le presse-papier) |  |  |
| Copier       | H        | « Copier objet(s) »                                 | (via le presse-papier)  |  |  |
| Dupliquer    | È        | « Insérer objet(s) »                                | (du presse-papier)      |  |  |
| Effacer      | L-+      | « Dupliquer objet(s) »                              | (sans presse-papier)    |  |  |
|              | ×        | « Effacer objet(s) »                                | (après consultation)    |  |  |
|              | þ        | « Copier l'image                                    | /                       |  |  |
|              |          | comme Bitmap »                                      | (dans le presse-papier) |  |  |
| Centrer      | Ӂ        | « Centrer objet(s) au milieu d                      | e l'image »             |  |  |
| Annuler      | Ь        | Remet à zéro une action anté<br>(max. 10 par image) | rieure                  |  |  |

#### 4.9.4 Objet Mode de traitement

| сс.            | Ħ        | <ul> <li>« Mode de marquage normal »<br/>avec cadre de sélection « normal ».</li> <li>Actions possibles :<br/>déplacer, réduire, agrandir</li> </ul>    |
|----------------|----------|----------------------------------------------------------------------------------------------------|
| ¢¢             | <u>í</u> | <ul> <li>« Traiter points de l'objet »</li> <li>en mode de traitement des points.</li> <li>Les points angulaires peuvent être repositionnés.</li> </ul> |
| <del>ф</del> ф | 2        | « Tourner l'objet(s) librement » Le point de rotation peut être déplacé et l'objet peut être tourné librement autour de ce point de rotation.           |

| Ŵ        | « Objet se tourne de l'angle prescrit dans le sens des aiguilles d'une montre »    |
|----------|------------------------------------------------------------------------------------|
| <b>1</b> | « Objet se tourne de l'angle prescrit le sens inverse des aiguilles d'une montre » |
| <b>i</b> | « Refléter objet(s) verticalement »                                                |
| <b>_</b> | « Refléter objet(s) horizontalement »                                              |

#### Visibilité d'objets 4.10

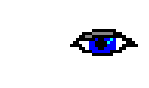

Il est possible de commander la visibilité de chaque objet via une liaison de process supplémentaire (variable).

| / Penrendre V Quitter |
|-----------------------|
|                       |
| tion                  |
| ucune                 |

#### Pas d'action

L'objet est toujours visible.

#### **ATTENTION:**

Appliqué à des objets groupés, tous les objets présents sont remis à zéro (sur « aucun »).

| ✓ Reprend                | dre 🗙 Quitter |                                       |
|--------------------------|---------------|---------------------------------------|
| Action                   |               |                                       |
| Orienté vers b           | it            | · · · · · · · · · · · · · · · · · · · |
| Variable                 |               |                                       |
| Rohrsegment              | 1             | •                                     |
| I to be the second state | le al         |                                       |

#### Action : Orienté vers bit

Le Bit indiqué de la variable indiquée est vérifié sur 0 ou 1.

| Résultat « vrai »     | objet vis |
|-----------------------|-----------|
| Résultat « pas vrai » | objet pa  |

sible s visible

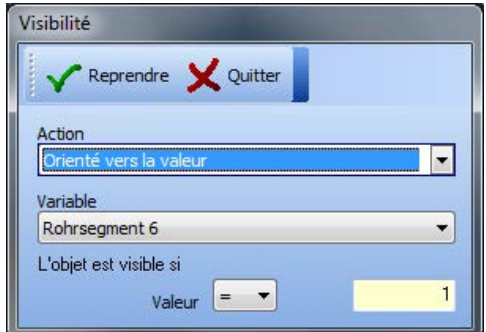

#### Action : Orienté vers la valeur

Vérification de la valeur de la variable.

| Résultat « vrai »     | objet visible     |
|-----------------------|-------------------|
| Résultat « pas vrai » | objet pas visible |

Logiciel de visualisation BMS-Graf-pro Version 7.x.x.x

#### 4.10.1 Allouer couleur de remplissage resp. couleur de stylo

| Couleur de remplissage | « Sélectionner<br>couleur de<br>remplissage » Pour le texte = arrière-plan          | Tableau des couleurs         | Couleurs RVB                  |
|------------------------|-------------------------------------------------------------------------------------|------------------------------|-------------------------------|
| Couleur de<br>stylo    | <b>« Sélectionner<br/>couleur de stylo »</b><br>Pour le texte = couleur du<br>texte | Couleurs RVB<br>Transparence | Rouge 206<br>Vert 0<br>Bleu 0 |

#### 4.10.2 Motif de remplissage

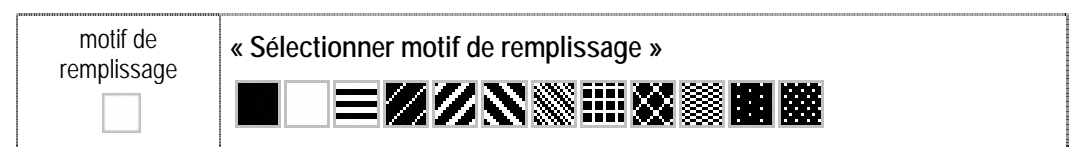

#### 4.10.3 Motif de stylo

|                | « Sélectionner motif du stylo »                                               |                                                                                              |  |
|----------------|-------------------------------------------------------------------------------|----------------------------------------------------------------------------------------------|--|
|                | Sélection entre :                                                             | ligne                                                                                        |  |
| Motif de stylo |                                                                               | points                                                                                       |  |
|                |                                                                               | point-tiret                                                                                  |  |
|                |                                                                               | tiret-tiret                                                                                  |  |
|                | Remarque :<br>le motif de stylo est utilisé e<br>Avec une autre largeur de si | exclusivement avec une largeur de stylo d'un Dot.<br>tylo, le stylo est toujours en continu. |  |

#### 4.10.4 Largeur de stylo

| largeur de stylo | « Sélectionner largeur du stylo »       |
|------------------|-----------------------------------------|
|                  | Largeur de stylo de 1 à 11 en pas de 2. |

## 4.11 Arbre de l'objet avec variables utilisées

| Arbre de                               | e l'o | objet                                                                                                    | 早    |
|----------------------------------------|-------|----------------------------------------------------------------------------------------------------|------|
| 🔳 Liste                                | d'o   | bjets                                                                                                    | -    |
|                                        | Bit   | map                                                                                                    |      |
| 0                                      | Po    | lygone                                                                                                    |      |
| ····· 🛅                                | Ba    | rgraf                                                                                                    |      |
| ·····•                                 | Bit   | map                                                                                                    | -    |
| ·····                                  | Bit   | map                                                                                                    |      |
| ·····•                                 | Bit   | map                                                                                                    |      |
| ······                                 | Bit   | map                                                                                                    |      |
| <u>FF</u> ®                            | Bit   | map                                                                                                    |      |
|                                        | Bit   | map                                                                                                    |      |
| •••••••••••••••••••••••••••••••••••••• | Bit   | map                                                                                                    |      |
|                                        | Bit   | map                                                                                                    |      |
|                                        | Bit   | map                                                                                                    |      |
|                                        | LIS   | te graphique                                                                                                   |      |
| <b>"</b>                               | Lis   | te graphique                                                                                                   |      |
|                                        | Lis   | te graphique                                                                                                   |      |
|                                        | Lis   | te graphique                                                                                                   | -    |
|                                        | LIC   |                                                                                                    |      |
| Variable                               |       | (All and a second second second second second second second second second second second second second second s |      |
| Nom de                                 |       | Adresse                                                                                                    | ^    |
| Füllstand                              |       | 111                                                                                                    |      |
| Rohrsegme                              | ent   | 117                                                                                                    | =    |
| Rohrsegme                              | nt    | 117                                                                                                    |      |
| Rohrsegme                              | ent   | 117                                                                                                    |      |
| Rohrsegme                              | nt    | 117                                                                                                    |      |
| Rohrsegme                              | ent   | 117                                                                                                    |      |
| Rohrsegme                              | ent   | 117                                                                                                    | _    |
| Ventile                                |       | 105                                                                                                    |      |
| Ventile                                |       | 105                                                                                                    |      |
| La contra                              |       | 105                                                                                                    | 1000 |

#### Liste de tous les objets utilisés dans l'image.

L'objet se trouvant au premier rang dans la liste d'objets est également le premier objet dessiné. Celui-ci se trouve à l'arrière-plan de l'image.

Le symbole « Œil » montre si la visibilité est enregistrée dans un réglage.

Si le réglage « Visibilité » est posé pour un objet, le symbole « Visibilité » s'affiche pour tous les objets supérieurs du groupe.

Un nom d'objet alloué simplifie la structure dans l'arbre de l'objet.

Si l'on sélectionne un objet dans la zone de travail, la ligne correspondante est marquée dans l'arbre de l'objet.

#### Zone inférieure :

Affiche toutes les variables utilisées. Si un enregistrement est sélectionné, tous les objets sont marqués qui possèdent une référence à la variable.

La liste comprend également des références des touches fonctionnelles aux variables. Celles-ci ne sont pas affichées lors de la sélection d'une variable.

# 5 Transfert de projet

Il existe trois possibilités de transfert de données :

- Via l'interface de série
- Via la clé USB Ex-i BARTEC
- Via le transfert FTP via Ethernet

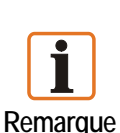

Avant le transfert du projet dans le panel POLARIS, il faut absolument réaliser une copie de sauvegarde afin de pouvoir apporter ultérieurement des modifications sur le projet.

#### Arrière-plan :

un projet transféré ne peut plus être relu en arrière, c.-à-d. qu'il ne peut plus être travaillé ou modifié. Une copie de sauvegarde permet d'effectuer ultérieurement des modifications sur le projet et de les retransférér dans le panel POLARIS.

## 5.1 Transfert de projet « interface de série »

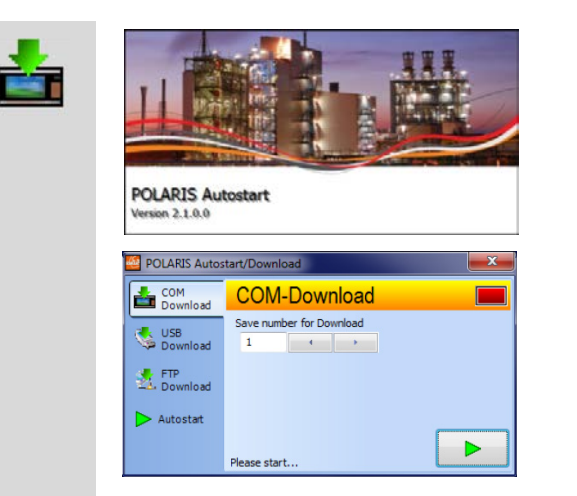

Le logiciel POLARIS Autostart est exécuté lors du démarrage du POLARIS Panel.

L'application s'ouvre après avoir appuyé sur une touche ou en cliquant sur la fenêtre.

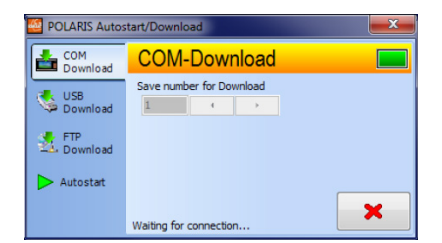

- Régler le numéro de station et activer le serveur Download.
- Démarrer le Download dans le BMS-Graf-pro

#### Sélection de l'interface COM dans le PC :

Seules des interfaces identifiées comme « autorisées » par le système d'exploitation peuvent être sélectionnées. Si le taux de Baud est réglé au-dessus de 57600 bps, la durée totale de transfert du projet peut se prolonger, car plus d'erreurs de transfert peuvent survenir.

| V Quitter X Abbruch |  |
|---------------------|--|
| Interface           |  |
| COM1                |  |
| Vitesse             |  |
| 19200               |  |

Saisir le numéro du POLARIS Panel du serveur Download. Chaque POLARIS Panel possède un numéro avec lequel il peut être adressé clairement dans un réseau. A la livraison, le numéro « 1 » est réglé dans le POLARIS Panel (modifiable à tout moment). **Remarques** : Dans le cas de transferts via une interface TTY, un taux de µBaud de moins de 19200 bps peut être nécessaire car, en partie, certains convertisseurs d'interfaces, en partie la longueur des câbles gênent la qualité de transfert. En raison de la quantité de données supérieure provoquée par des Bitmaps devant être transférée dans le POLARIS Panel, il faut s'attendre à une longue durée de transfert. Un transfert du projet via une interface RS485 (semi-duplex) et via l'interface PROFIBUS-DP n'est pas possible.

## 5.2 Transfert de projet « Clé USB »

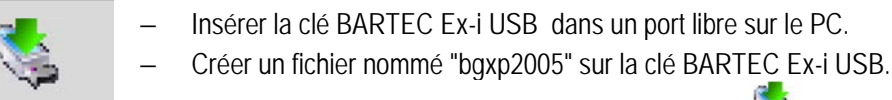

- Dans le BMS-Graf-pro, appuyer sur la touche "bgxp2005" sur la clé BARTEC Ex-i USB. et sélectionner le fichier créé

| byxp2005 Sui là cie dartiec i | _X-I USD.            |                                                       |
|-------------------------------|----------------------|-------------------------------------------------------|
| Transférer projet sur clé USB |                      | Avancement du transfert                               |
| Démarrer transfert 🗙 Quitter  |                      | Avancement global                                     |
| Clé USB BARTEC sur            | V Démarrer transfert | Transfert des nouvelles données sur clé USB BARTEC 0% |

#### Après le transfert réussi, la fenêtre suivante apparaît :

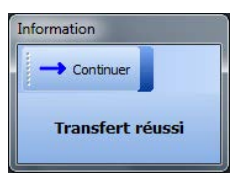

sécurité ».

USB Download Terminer le transfert avec

- w sur la barre d'outils « Retirer le matériel en toute
- Le projet enregistré peut être lu sur un POLARIS.

Retirer la clé USB via le symbole

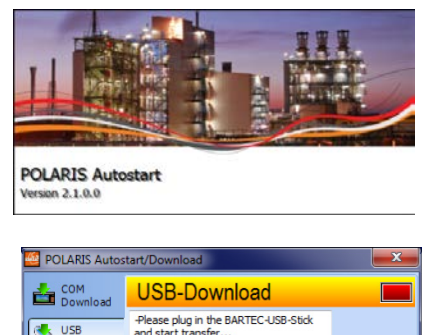

Le logiciel Autostart POLARIS est exécuté lors du démarrage du panel POLARIS.

L'application s'ouvre en appuyant sur la touche ou en cliquant sur la fenêtre.

| × | POLARIS Autos                                  | tart/Download                                                                                                    |   |
|---|------------------------------------------------|----------------------------------------------------------------------------------------------------|---|
|   | COM<br>Download                                | USB-Download                                                                                                    |   |
|   | USB<br>Download<br>FTP<br>Download<br>Autostat | Please plug in the BARTEC-USB-Stick<br>and start transfer<br>Searching for BARTEC-USB-Stick<br>BARTEC-USB-Stick found<br>Project not designd for this panel 1<br>-Project not designd for this panel 1<br>-Transmition break !! | ~ |

## Transfert de la clé USB Ex-i BARTEC sur le POLARIS.

- Enficher une clé USB BARTEC chargée avec le BMS-Graf-pro dans le port USB à sécurité intrinsèque et démarrer.
- Le BMS-Graf-Runtime démarre automatiquement lorsque le projet a été transféré avec succès.

i i

# 5.3 Transfert de projet « Ethernet »

| 2 | POLARIS Autostart<br>Version 2.1.0.                                                                                                    | Le logiciel POLARIS Autostart est exécuté au<br>démarrage du POLARIS Panel.<br>L'application s'ouvre après avoir appuyé sur<br>une touche ou un clic sur la fenêtre.                                      |
|---|----------------------------------------------------------------------------------------------------|----------------------------------------------------------------------------------------------------|
|   | POLARIS Autostart/Download         Com         Download         Sownload         P-Address : 10.0.51.80; 192.168.206.1; 192.168.89.1;         Please start FTP Server         Please start FTP Server | COM       Download         Download       IP-Address : 10.0.51.80; 192.168.206.1; 192.168.89.1;         VS8       Download         FTP       Foregramming, wating for connection         Autostat       X |
|   | Transférer des données du BMS-Graf-pro                                                                                                    | overs le panel POLARIS                                                                                                    |
|   | – Démarrer le serveur FTP.                                                                                                    |                                                                                                    |
|   | <ul> <li>Si le serveur FTP est démarré après la<br/>effectué à tout moment sans devoir rec</li> </ul>                                                                                                 | a mise en marche, un transfert de données peut être<br>démarrer le serveur FTP.                                                                                                    |
|   | – Dans le BMS-Graf-pro, appuyer sur la                                                                                                    | touche 🛃 et 🗸 Übertragung starten                                                                                                    |
|   | Transférer projet avec protocole FTP                                                                                                    | Avancement du transfert<br>Avancement global<br>8725<br>Transfert des nouvelles durnées au cél USB BARTEC<br>Ot                                                                                           |
|   | – Le BMS-Graf-pro recherche dans le rés                                                                                                    | seau le POLARIS et réalise la liaison.                                                                                                    |
|   | – Si le BMS-Runtime est encore en cours                                                                                                    | s, il est arrêté.                                                                                                    |
|   | <ul> <li>Le BMS-Graf-pro efface les fichiers da<br/>los fichiers pécossairos dans lo POLA</li> </ul>                                                                                                  | ns le répertoire du projet du POLARIS et copie tous                                                                                                    |
|   | <ul> <li>Le BMS-Graf-pro ferme la session et le</li> </ul>                                                                                                    | e BMS-Runtime est démarré automatiquement.                                                                                                    |
|   | La fenêtre suivante apparaît après le tran                                                                                                    | sfert réussi :                                                                                                    |
|   | Information<br>Continuer<br>Transfert réussi                                                                                                    | Terminer le transfert avec                                                                                                    |
|   | Lorsque le transfert est erroné, la fenêtre                                                                                                    | suivante apparaît :                                                                                                    |
|   | Information Continuer Panel [] pas atteint ou pas existant                                                                                                    | Terminer le transfert avec                                                                                                    |

# 6 Le système cible POLARIS Panel

## 6.1 Démarrage de l'appareil

Après la mise de la tension de service, le POLARIS Panel démarre dans XP Embedded ou dans XP Professional. La session de l'utilisateur [administrator] avec le mot de passe [22021963] est ouverte automatiquement, une saisie n'est pas nécessaire. Ensuite, l'Explorer démarre qui, à son tour exécute dans Autostart le menu Autostart.

## 6.2 Menu Autostart

#### Ecran d'entrée

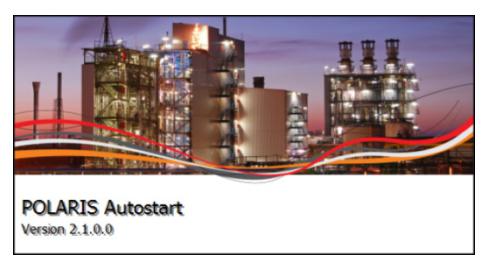

Si aucune touche n'est actionnée, l'application sélectionnée au paravent est démarrée, il peut s'agir de :

a: Remote Desktop

b: Internet Explorer

c: BMS-Graf-Runtime

En appuyant sur la touche ou en cliquant dans les 5 secondes après apparition de l'écran de démarrage, les réglages suivants sont possibles :

#### POLARIS Auto POLARIS Autostar COM-Download COM Download COM-Download COM Download Save number for Download Save number for Download USB Download USB Download 1 4 > Download 5 FTP > Autostart > Autostart Régler le numéro de station et activer le serveur Download >. Démarrer le transfert dans BMS-Graf-pro. Le BMS-Graf-Runtime démarre automatiquement après le transfert.

#### Les différentes fonctions du menu principal sont :

×

#### Transfert des données de projet BMS-Graf-pro de la clé USB BARTEC vers le POLARIS

| <i>6</i> | COM<br>Download | USB-Download<br>-Please plug in the BARTEC-USB-Stick<br>and start transfer |         |                                  | COM<br>Download<br>USB<br>Download<br>FTP<br>Download<br>Autostat | USB-Download<br>-Please plug in the BARTEC-USB-Stick<br>and start transfer<br>Searching for BARTEC-USB-Stick<br>BARTEC-USB-Stick Tound<br>-Project not designd for this panel !<br>BARTEC-USB-Stick Tound<br>-Project not designd for this panel !<br>-Transmittion break !! | ×       |
|----------|-----------------|----------------------------------------------------------------------------|---------|----------------------------------|-------------------------------------------------------------------|----------------------------------------------------------------------------------------------------|---------|
|          | – Enfic         | her la clé USB BA<br>sèque et démarrer                                     | RTEC (e | enregistrée<br>ert <b>&gt;</b> . | avec BM                                                           | S-Graf-pro) sur le p                                                                                                    | oort US |

 Le BMS-Graf-Runtime démarre automatiquement lorsque le projet a été transféré avec succès.

#### Démarrer le transfert FTP dans le BMS-Graf-pro

| <u>*</u> | POLARIS Autostart/Download       COM     Download       Download     IP-Address : 10.0.51.80; 192.168.206.1; 192.168.89.1;       Please start FTP Server       Product and the server of the server of the se |  |
|----------|----------------------------------------------------------------------------------------------------|--|
|          | – Démarrer le serveur FTP 🕨.                                                                                                    |  |

| COM<br>Download | FTP-Download                                   |               |
|-----------------|------------------------------------------------|---------------|
|                 | IP-Address : 10.0.51.80; 192.168.206.1;        | 192.168.89.1; |
| USB<br>Download | Please start FTP Server<br>FTP Server running, |               |
| STP Download    | waiting for connection                         |               |
| Autostart       |                                                |               |
|                 |                                                | ×             |

à sécurité

- Si le serveur FTP a été démarré une fois après la mise en marche, un transfert de données peut être réalisé à tout moment sans redémarrage du serveur FTP.
- Le BMS-Graf-Runtime est terminé automatiquement et démarré après le transfert.

#### Réglage de l'application à démarrer automatiquement

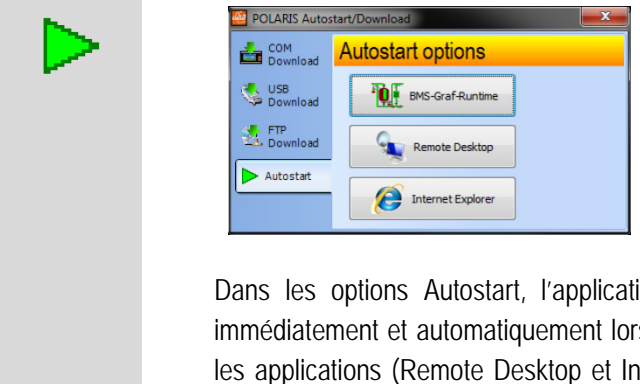

Dans les options Autostart, l'application standard est sélectionnée qui devra être démarrée immédiatement et automatiquement lors du prochain démarrage de l'appareil. Les réglages dans les applications (Remote Desktop et Internet Explorer) doivent être paramétrés dans les options spécifiques au programme.

## 6.3 BMS-Graf-Runtime

#### Ecran d'entrée

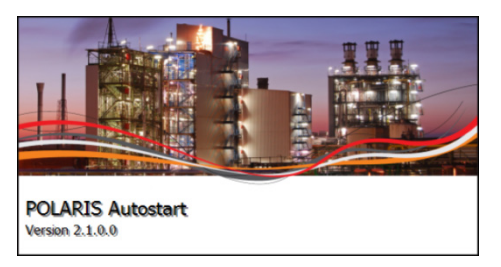

Apparaît après le démarrage du BMS-Graf-Runtime.

Le Runtime affiche cette fenêtre tant que le projet de visualisation charge.

La fenêtre se ferme lorsque toutes les données sont chargées.

La page de démarrage du projet BMS-Graf montre un exemple :

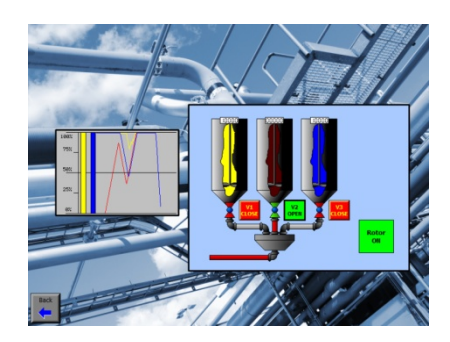

#### 6.3.1 Occupation des touches

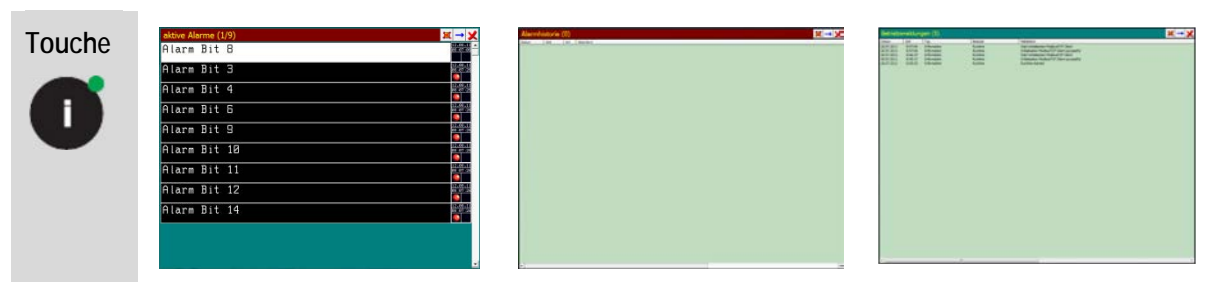

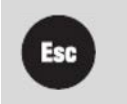

Avec la touche « ESC », on retourne dans l'image de process

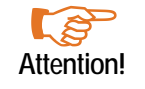

En présence de POLARIS Panels sans resp. avec un clavier restreint, un objet « Touchbutton » correspondant doit être inséré dans le projet.

## 6.4 Menu Runtime

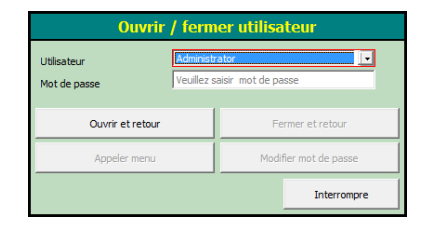

Si des utilisateurs sont créés, une ouverture de session apparaît avant de l'ouverture du menu. Il est réservé exclusivement aux utilisateurs avec la propriété « Administrator du Runtime » qui est autorisé à ouvrir le menu de cette façon.

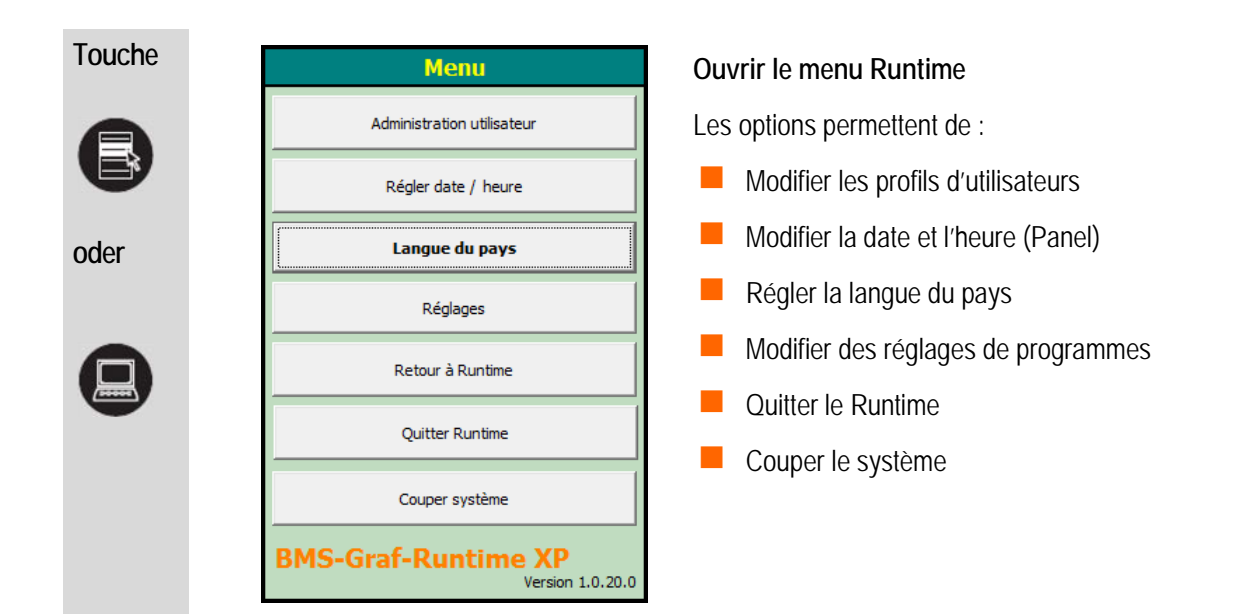

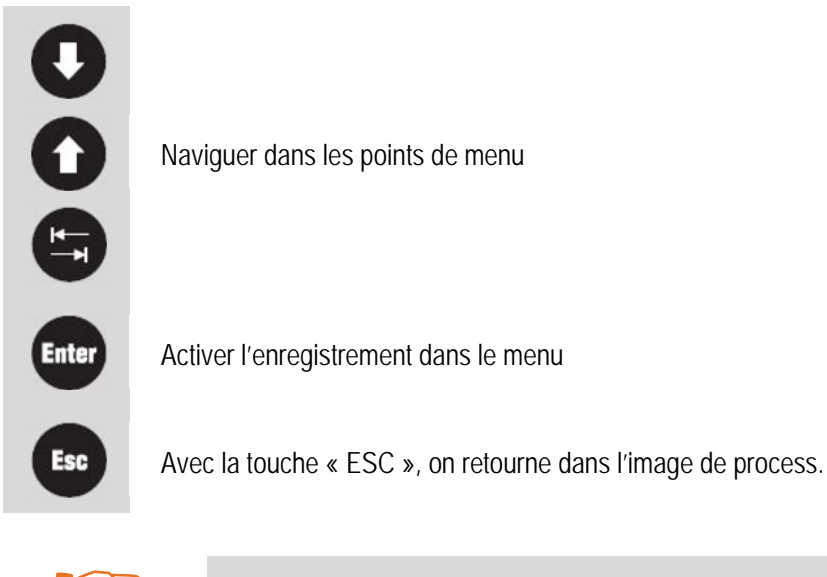

En présence de POLARIS Panels sans resp. avec un clavier restreint, un objet « Touchbutton » correspondant doit être inséré dans le projet.

Attention!

#### 6.4.1 Administration des utilisateurs

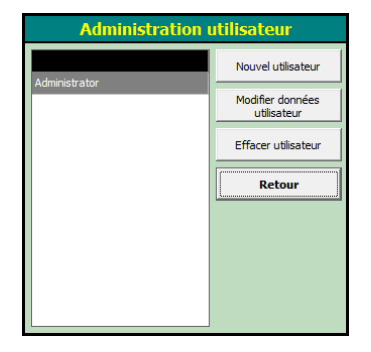

Des utilisateurs peuvent être modifiés, effacés ou créés dans le POLARIS Panel.

Ceci sert à l'adaptation du système sans qu'un nouveau chargement ne soit nécessaire.

Les modifications sont limitées au POLARIS Panel.

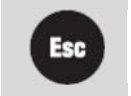

Avec la touche « ESC », on retourne dans le menu Runtime.

#### 6.4.2 Modifier / créer des données d'utilisateur

| Nom                      | nobody                        |  |
|--------------------------|-------------------------------|--|
| Mot de passe             | Veuilez saisir mot de passe   |  |
| mot de passe (répéter)   | Veuillez répéter mot de passe |  |
| Numéro d'utilisateur     | 0                             |  |
| Niveau utilisateur       | 0 - Administrator             |  |
| Auto Logout après        | 0 Minutes                     |  |
| Administrateur pour Runt | time                          |  |

Lors de la création de l'utilisateur, le nom et le numéro d'utilisateur doivent être saisis et ne sont plus modifiables par la suite.

Arrière-plan : L'utilisateur ouvre sa session dans le BMS-Graf-Runtime au moyen du nom d'utilisateur et le numéro d'utilisateur est envoyé à la commande si nécessaire.

Le **mot de passe** peut être alloué de façon préréglée, peut être modifié dans le BMS-Graf-Runtime par l'utilisateur concerné.

Le **niveau utilisateur** est utilisé pour l'autorisation de l'action en cas de changement d'images et dans les champs de saisie.

Un **Auto Logout** peut être activé pour fermer automatiquement la session d'un utilisateur s'il n'y a pas de saisie pendant le laps de temps indiqué. Ensuite, l'utilisateur doit à nouveau ouvrir sa session. Si aucun Auto Log-out n'est sélectionné, la session de l'utilisateur reste ouverte jusqu'à ce qu'il la ferme ou coupe l'appareil.

Si l'administrateur du Runtime est sélectionné, cet utilisateur peut passer au menu BMS-Graf-Runtime, apporter des modifications et couper l'appareil.

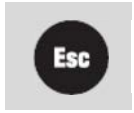

Avec la touche « ESC », on retourne dans l'administration des utilisateurs.

#### 6.4.3 Date / heure

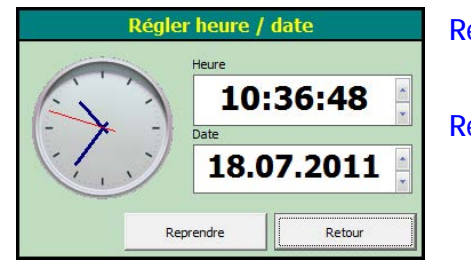

# Reprendre Retour

inscrit les valeurs réglées dans le module de l'horloge de système interne

les réglages sont refusés

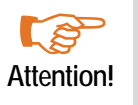

Le format de saisie du champ Heure et Date est formaté spécifiquement au pays en fonction du système d'exploitation. Etant donné qu'un système d'exploitation en langue anglaise est installé sur les POLARIS Panels, la saisie est faite selon le mode d'écriture anglais.

#### 6.4.4 Langue du pays

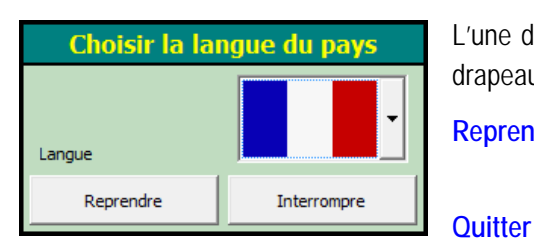

L'une des langues existantes peut être réglée par la sélection du drapeau du pays.

Reprendre

met tous les textes de système sur la langue de pays réglée

les réglages sont refusés

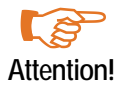

Les réglages concernent exclusivement les textes du Runtime.

Les textes dans le projet d'utilisateur doivent être réglés séparément.
#### 6.4.5 Réglages du programme

| Régla                                        | iges di | ı programme                                                                |                        |
|----------------------------------------------|---------|----------------------------------------------------------------------------|------------------------|
| Paramètres d'interface liaison process       |         | Réglages Runtime                                                           | ]                      |
| ModbusTCP Client                             |         | Manager HB                                                                 | Aucun 🗾                |
| Temps d'attente protocole ( <mark>500</mark> | -       | Temps HB en marche                                                         | 15 min 💌               |
| Adresse IP localhost                         |         | Afficher panneau Deb                                                       | bug                    |
| Port IP                                      |         | <ul> <li>Afficher symbole d'ala</li> <li>Historique d'alarmes a</li> </ul> | arme<br>activé         |
| Orientation des bits Low-Byte, High-Byte     | e 🔻     | Consigner bloc de cor                                                      | mmunication            |
| Orientation des mots Low-Word, High-Wo       | ord 🔽   | Consigner appui sur t                                                      | ouche<br>communication |
|                                              |         | Paramètres d'interface sca                                                 | nner de code-barres    |
|                                              |         | Interface                                                                  | COM2                   |
|                                              |         | Taux de baud                                                               | 9600 💌                 |
|                                              |         | Bits de données                                                            | 8 💌                    |
|                                              |         | Bits d'arrêt                                                               | 1 💌                    |
|                                              |         | Parité                                                                     | Aucune                 |
|                                              |         | Interrompre                                                                | Reprendre              |

Fenêtre de sélection « Paramètres d'interface liaison de process » - peuvent être modifiés en fonction du réglage du projet BMS-Graf-pro.

Modification possible les réglages sont enregistrés séparément sur l'appareil et chargés au démarrage.

Modification pas possible utilise exclusivement les réglages du projet. dans ce cas, le dialogue affiche seulement les paramètres.

#### Fenêtre de sélection « Réglages Runtime » - pour la recherche d'erreurs

différents réglages tels que par ex. : ouverture des blocs de communication, peut entraîner d'importants problèmes de vitesse. De ce fait, ces réglages doivent être utilisés uniquement lors de la recherche d'erreurs pendant la mise en service.

Fenêtre de sélection « Réglages de l'interface scanner Barcode » - en cas de raccordement par ex. d'un code-barres au POLARIS Panel.

Les données de l'appareil raccordé entrent dans le champ de saisie marqué comme champ de saisie en tant que saisie de code-barres dans l'image marquée actuellement. Si l'appareil émet en dernier lieu un <CR>, le contenu du champ de saisie est retransmis automatiquement à la commande.

**Reprendre** tous les réglages sont activés et le dialogue est fermé.

Quitter les réglages sont refusés et le dialogue est fermé.

#### 6.4.6 Retour au Runtime

Ferme le menu et retourne Runtime.

# 6.4.7 Quitter le Runtime

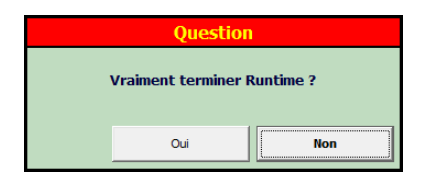

#### Quitter le Runtime

Après une consultation de sécurité, le Runtime est quitté et le disque dur Windows s'ouvre.

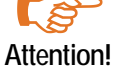

Le disque dur Windows (explorer.exe) n'est pas exécuté pendant l'exécution du Runtime, resp. on! est fermé.

#### 6.4.8 Couper le système

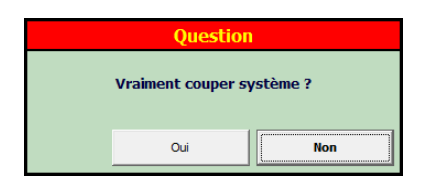

Le POLARIS Panel (système) est coupé après une consultation de sécurité de façon à ce que l'appareil puisse être coupé.

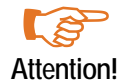

Le POLARIS Panel doit être coupé avant d'être mis hors tension.

# 7 Liaison avec la commande

# 7.1 Liaison MODBUS RTU

- 7.1.1 Les liaisons suivantes ont été réalisées ::
  - Télémecanique série TSX avec processeur de communication TSXSCG1131
  - APRIL
  - AEG Série A avec module Modbus
  - AEG Modicon avec Modbus Plus vers Modbus RTU Bridge
  - AEG Quantum
  - Allen Bradley SLC500 avec module Pro Soft (3150MCM)
  - Allen Bradley PLC5/40 ou PLC5/60 avec carte de communication/-module 17-71-DBMM
  - HIMA H51
  - HIMA H41
  - HIMA H11
  - Yokogawa SMCC Micro XL avec processeur de communication PX1
  - GE-FANUC avec processeur de communication CMM311E

### 7.1.2 Fonctions Modbus gérées

## Code de fonction 3 "READ HOLDING REGISTERS"

Requête:

| SLAVE<br>ADDR | FUNC.<br>CODE | DATA<br>START<br>HI | DATA<br>START<br>LO | LEN HI | LEN LO | ERROR<br>CHECK<br>CRC16 | ERROR<br>CHECK<br>CRC16 |
|---------------|---------------|---------------------|---------------------|--------|--------|-------------------------|-------------------------|
| 1             | 3             | 00                  | 00                  | 00     | 02     | ХХ                      | ХХ                      |

Réponse:

| SLAVE<br>ADDR | FUNC.<br>CODE | BYTE<br>COUNT | HI DATA | LO<br>DATA | HI DATA | LO<br>DATA | ERROR<br>CHECK<br>CRC16 | ERROR<br>CHECK<br>CRC16 |
|---------------|---------------|---------------|---------|------------|---------|------------|-------------------------|-------------------------|
| 1             | 3             | 04            | 01      | 02         | 03      | 04         | XX                      | XX                      |

### Code de fonction 16 "PRESET MULTIPLE REGISTERS"

Requête:

| SLAVE<br>ADDR | FUNC.<br>CODE | DATA<br>START | DATA<br>START | LEN HI | LEN LO | BYTE<br>CNT | HI DATA | LO<br>DADA | HI DATA | LO DATA | ERROR<br>CHECK | ERROR<br>CHECK |
|---------------|---------------|---------------|---------------|--------|--------|-------------|---------|------------|---------|---------|----------------|----------------|
|               |               | HI            | LO            |        |        |             |         |            |         |         | CRC16          | CRC16          |
| 1             | 10            | 00            | 00            | 00     | 02     | 04          | 01      | 02         | 03      | 04      | ХХ             | ХХ             |

Réponse:

| SLAVE | FUNC. | DATA   | DATA   | LEN HI | LEN LO | ERROR | ERROR |
|-------|-------|--------|--------|--------|--------|-------|-------|
| ADDR  | CODE  | STARTH | STARTL |        |        | CHECK | CHECK |
|       |       | 1      | 0      |        |        | CRC16 | CRC16 |
| 1     | 10    | 00     | 00     | 00     | 02     | XX    | XX    |

#### 7.1.3 Remarque particulière

Le protocole Modbus est très intolérant au niveau des erreurs de communication, cela signifie qu'en cas d'apparition d'erreur exemple:

- de mauvaise vitesse de transmission, longueur de bits de data, Parité, Stopbits
- de Checksum
- de numéro de sous-station d'esclave

il ne sera pas répondu à une requête. Il est important de vérifier les différents paramètres.

Etant donné que la configuration des paramètres dépend du type d'automate en liaison avec le terminal, il faudra se référer à chaque fois aux instructions du constructeur.

Genres d'interfaces possibles : RS232, TTY ou RS 422.

# Description de l'interpreteur MODBUS RTU (Maître)

Logiciel BMS-GRAF-PRO comprend deux Interpreteur MODBUS RTU (Maître).

#### Interpreteur MODBUS RTU (Maître) zone d'adressage à partir de 40001

Pour une question de compatibilité avec les versions de logiciels antérieures, le premier Interpreteur MODBUS RTU (Master) a été conservé.

L'adresse "40001", définie dans le logiciel correspondant dans le protocole MODBUS à l'adresse "0". La zone d'adresses disponibles est définie de "40001" à l'adresse "49999". Tous les dépassements en dehors de cette zone d'adressage, seront considérés par le POLARIS comme étant un défaut. Il faut bien tenir compte de la zone d'adressage dans le système de commande (API ou autres systèmes). Cela signifie qu'il faut faire correspondre la zone d'adressage de l'API à la zone d'adresse MODBUS, définies par les constructeurs.

Cet interpreteur ne devrait plus être utilisé lors de création de nouveaux projets.

#### Interpreteur MODBUS RTU (Maître) zone d'adressage à partir de 0

Ce nouvel interpreteur MODBUS RTU (Maître) permet d'établir plus facilement la correspondance de zone d'adressage.

L'adresse "00000", définie dans le logiciel correspondant dans le protocole MODBUS à l'adresse "0". La zone d'adresses disponibles est définie de "00000" à l'adresse "65535". Il faut bien tenir compte de la zone d'adressage dans le système de commande (API ou autres systèmes). Cela signifie qu'il faut faire correspondre la zone d'adressage de l'API à la zone d'adresse MODBUS, définies par les constructeurs.

Veiller à ce que les adresses des variables utilisées soient disposées dans une zone d'adresses étroite pour éviter les pertes de temps entre les différentes écritures et lectures de variables.

### Description de l'interpreteur MODBUS RTU (Esclave)

Le logiciel BMS-Graf-pro comprend deux interpreteurs MODBUS RTU (Esclave).

#### Interpreteur MODBUS RTU (Esclave) zone d'adressage à partir de 40001

Pour une question de compatibilité avec les versions de logiciels antérieures, le premier interpreteur MODBUS RTU (Master) a été conservé. L'adresse "40001", définie dans le logiciel correspondant dans le protocole MODBUS à l'adresse "0". La zone d'adresses disponibles est définie de "40001" à l'adresse "42000". Tous les dépassements en dehors de cette zone d'adressage, seront considérés par le POLARIS comme étant un défaut et aura pour conséquence l'absence de réponse du terminal au système de commande. Il faut bien tenir compte de la zone d'adressage dans le système de commande (API ou autres systèmes). Cela signifie qu'il faut faire correspondre la zone d'adressage de l'API à la zone d'adresse MODBUS, définies par les constructeurs.

Cet interpreteur ne devrait plus être utilisé lors de création de nouveaux projets.

#### Interpreteur MODBUS RTU (Esclave) zone d'adressage à partir de 0

Ce nouvel interpreteur MODBUS RTU (Esclave) permet d'établir plus facilement la correspondance de zone d'adressage. L'adresse "00000", définie dans le logiciel correspondant dans le protocole MODBUS à l'adresse "0". La zone d'adresses disponibles est définie de "00000" à l'adresse "01999". Une zone d'adresses maximale de 2000 registres est disponible. Tous les dépassements en dehors de cette zone d'adressage, seront considérés par le terminal comme étant un défaut et aura pour conséquence l'absence de réponse du POLARIS au système de commande. Il faut bien tenir compte de la zone d'adressage dans le système de commande (API ou autres systèmes). Cela signifie qu'il faut faire correspondre la zone d'adressage de l'API à la zone d'adresse MODBUS, définies par les constructeurs.

Veiller à ce que les adresses des variables utilisées soient disposées dans une zone d'adresses étroite pour éviter les pertes de temps entre les différentes écritures et lectures de variables.

Attention!

Dans le cas de couplages esclaves, pour des raisons de vitesse de traitement, il ne faut pas n! coupler plus de 3- 4 panels en série.

#### 7.1.4 Paramètres d'interface liaison de process

| aramétres d'interface liai | son process           | CRéglages Runtime           |                      |
|----------------------------|-----------------------|-----------------------------|----------------------|
| Modbus RTU Mast            | ter                   | Manager HB                  | Aucun                |
|                            | COM1                  | Temps HB en marche          | 15 min               |
|                            | 9600 💌                | Afficher panneau Deb        | ug                   |
|                            | 8 🔽                   | Historique d'alarmes a      | rme<br>ctivé         |
|                            | 1 💌                   | Consigner bloc de com       | nmunication          |
|                            | Aucune                | Consigner appui sur to      | ouche                |
|                            | le [ 500 💌            | Consigner erreur de o       | ommunication         |
|                            | res 5 💌               | Parametres d'interface scar | nner de code-barres- |
|                            | 1                     | Interface                   | COM2                 |
|                            | Low-Byte, High-Byte 🗾 | Taux de baud                | 9600                 |
|                            | Low-Word, High-Word 💌 | Bits de données             | 8                    |
|                            |                       | Bits d'arrêt                | 1                    |
|                            |                       | Parité                      | Aucune               |

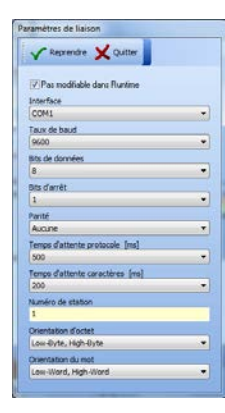

# 7.1.5 Messages de défauts

Exemple d'une fenêtre:

Kommunikation 10:21:29 -> Temps d'attente écoulé

Différents messages de défauts possibles :

| Messages                                   | Causes                                                                                                    | Remèdes possibles                                                                                                    |
|--------------------------------------------|----------------------------------------------------------------------------------------------------|----------------------------------------------------------------------------------------------------|
| Pas de<br>communication avec<br>le système | Liaison avec le système de<br>commande en erreur                                                                     | <ul> <li>Vérifier le câble de liaison,<br/>éventuellement déconnecté</li> <li>Vérifier les paramètres interface</li> <li>Vérifier le numéro de sous-station<br/>d'esclave</li> <li>Les codes de fonction dans l'API sont-ils<br/>paramétrés ?</li> </ul> |
| Pas de projet attribué                     | L'interpreteur n'a pas trouvé de fichiers de projet dans le terminal.                                                | Refaire un transfert                                                                                                    |
| Projet défectueux                          | L'interpreteur a découvert des erreurs<br>dans le projet, le dernier transfert ne<br>s'est pas déroulé correctement. | Refaire un transfert                                                                                                    |

# 7.2 Liaison OMRON Protocole Host Link

# Automates supportés:

- OMRON SYSMAC CPM1/CPM1A
- OMRON SYSMAC SRM1
- OMRON SYSMAC CQM1
- OMRON SYSMMAC C200HE/-HG/-HX
- OMRON SYSMAC CV/CVM1

# 7.2.1 Remarques particulières

La configuration de l'automate nécessaire pour le transfert de données via la RS 232 (et non pas le port de programmation) sont les suivantes :

| Mot    | Bit(s) | Fonction                                                                                                    |
|--------|--------|----------------------------------------------------------------------------------------------------|
| DM6645 | 0007   | Paramètres interface<br>00 : Standard ( 1 Start bit, 7 bits de datas, parité paire, 2 Stop bits, 9600 Baud )<br>01 : paramètres dans le DM6646                                                                                                    |
| DM6646 | 0811   | Mots liés pour Communication 1:1<br>0 : LR00 à LR63<br>1 : LR00 à LR31<br>2 : LR00 à LR15                                                                                                    |
|        | 1215   | Type de communication<br><b>0 : Protocole Host-Link</b><br>1 : RS-232C ( Protocole libre )<br>2 : 1:1-Communication-Esclave<br>3 : 1:1-Communication-Maître                                                                                                    |
|        | 0007   | Baud-Rate 00 : 1200 Baud; 01 : 2400 Baud; 02 : 4800 Baud; 03 : 9600 Baud;<br>04 : 19200 Baud                                                                                                    |
| DM6645 | 0815   | Format (Start / Datas / Stop / Parité)         00 : 1 / 7 / 1 / Paire       01 : 1 / 7 / 1 / Impaire       02 : 1 / 7 / 1 / Aucune         03 : 1 / 7 / 2 / Paire       04 : 1 / 7 / 2 / Impaire       05 : 1 / 7 / 2 / Aucune         06 : 1 / 8 / 1 / Paire       07 : 1 / 8 / 1 / Impaire       08 : 1 / 8 / 1 / Aucune         09 : 1 / 8 / 2 / Paire       10 : 1 / 8 / 2 / Impaire       11 : 1 / 8 / 2 / Aucune |
|        | 0007   | Paramètres interface<br>00 : Standard ( 1 Start bit, 7 bits de datas, parité paire, 2 Stop bits, 9600 Baud )<br>01 : paramètres dans le DM6646                                                                                                    |
| DM6647 | 0015   | Délais de transmission (Protocole Host-Link) 0000-9999 (BCD): Paramètres en unités de 10 ms<br>, Ex.: Paramétrage à 0001 = 10 ms                                                                                                    |

| Mot    | Bit(s) | Fonction                                                                                                    |
|--------|--------|----------------------------------------------------------------------------------------------------|
| DM6648 | 0007   | N° de noeud. (Protocole Host-Link) voir aussi "Numéro de station API" dans setup de l'interpreteur 00 à 31 (BCD)                          |
|        | 0811   | activation code de départ (RS-232C)<br>0 : Désactivé<br>1 : activé                                                                        |
|        | 1215   | activation code de fin (RS-232C)<br>0 : Désactivé (Nombre de bytes reçus )<br>1 : Mise en place code de fin spécifique<br>2 : CR,LF       |
| DM6649 | 0007   | Code de départ (RS-232C)<br>00 à FF (binaire)                                                                                             |
| 0815   |        | <ul> <li>Bits 12 à 15 du mot DM6648 à 0 :Nombre de bytes reçus<br/>00 : Paramétrage (256 Bytes)<br/>01 bis FF: 1 bis 255 Bytes</li> </ul> |
|        |        | <ul> <li>Bits 12 à 15 du mot DM6648 à 1 :<br/>code de fin (RS-232C)<br/>01 à FF (binaire)</li> </ul>                                      |

Les paramètres nécessaires sont en gras.

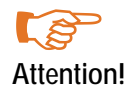

Le brochage de l'interface RS 232 dans l'automate n'est pas conforme aux normes. L'automate ou le terminal peuvent être détériorés !

#### Remarque:

Certaines adresses (Ex.: configuration de l'interface) ne sont uniquement accessibles par le POLARIS lorsque le commutateur DIL (CQM1 CPU21 Numéro 1) MEMORY PROTECT est mis à 1. D'autres adresses sont uniquement accessibles lorsque l'API est utilisé dans un certain mode (RUN / MONITOR / PROGRAMME).

### 7.2.2 Description de l'interpreteur OMRON (Maître)

Un code d'adressage spécial est utilisé. En effet l'adressage sur 16 bits (5 positions) dans le BMS-Graf-pro empêche l'adressage direct sur OMRON. L'adresse sur 5 positions est divisée en 2 parties, les 4 positions de droite correspondant à l'adresse OMRON, la première position définissant la zone de l'OMRON.

Zone d'adresse OMRON :

| zone OMRON | Description              | 1 Position | Zone d'adresses | Adresse BMS-Graf |
|------------|--------------------------|------------|-----------------|------------------|
| DM         | Mot Marqueur             | 0          | 0-6655          | 00000-06655      |
| IR/SR      | Mot d'entrée/sortie      | 1          | 0-255           | 10000-10255      |
| AR         | Mot marqueur d'aide      | 2          | 0-27            | 20000-20027      |
| HR         | Mot                      | 3          | 0-99            | 30000-30099      |
| LR         | Mot marqueur d'interface | 4          | 0-63            | 40000-40063      |

Un accès à une zone erronée provoque un message d'erreur dans l'interpreteur.

La zone DM est plus grande dans de plus gros automates que celle décrite ci-dessus (Ex.: C200HE 102 kmots). Le BMS-Graf-pro utilise exclusivement les zones décrites ci-dessus.

# 7.2.3 Paramètres d'interface liaison de process

| Réglages du programme          |                     |   |                                                                                 |                   |   |  |  |
|--------------------------------|---------------------|---|---------------------------------------------------------------------------------|-------------------|---|--|--|
| Paramètres d'interface liaison | process             |   | Réglages Runtime                                                                |                   |   |  |  |
| Hostlink                       |                     |   | Manager HB                                                                      | Aucun 🗾           |   |  |  |
| Interface                      | COM1                | - | Temps HB en marche                                                              | 15 min 💌          |   |  |  |
| Taux de baud                   | 9600                | ~ | Afficher panneau Debug                                                          | ,                 |   |  |  |
| Bits de données                | 8                   | - | <ul> <li>Afficher symbole d'alarm</li> <li>Historique d'alarmes acti</li> </ul> | ie<br>ivé         |   |  |  |
| Bits d'arrêt                   | 1                   |   | Consigner bloc de comm                                                          | unication         |   |  |  |
| Parité                         | Aucune              |   | Consigner appui sur tou                                                         | che<br>munication |   |  |  |
| Temps d'attente protocole (    | 500                 | ~ |                                                                                 |                   | 1 |  |  |
| Temps d'attente caractères     | 5                   | - | Parametres d'interface scann                                                    | er de code-barres |   |  |  |
| Numéro de station              | 1                   |   | Interface                                                                       | COM2 🔽            |   |  |  |
| Orientation des bits           | Low-Byte, High-Byte | ~ | Taux de baud                                                                    | 9600 🔽            |   |  |  |
| Orientation des mots           | Low-Word, High-Word | ~ | Bits de données                                                                 | 8 🗾               |   |  |  |
|                                |                     |   | Bits d'arrêt                                                                    | 1 •               |   |  |  |
|                                |                     |   | Parité                                                                          | Aucune 💌          |   |  |  |
|                                |                     |   | Reprendre                                                                       | Interrompre       |   |  |  |

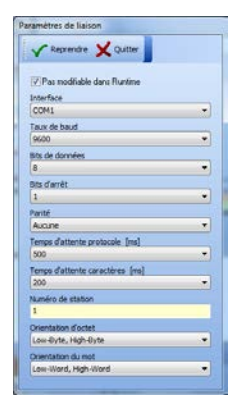

# 7.2.4 Messages de défaut:

Exemple de message de défaut :

Kommunikation 10:21:29 -> Temps d'attente écoulé

#### Causes d'erreurs possibles:

| Message                                                                   | Cause                                                                                                    | Correction                                                                                                    |
|---------------------------------------------------------------------------|----------------------------------------------------------------------------------------------------|----------------------------------------------------------------------------------------------------|
| Pas de communication<br>avec le système                                   | Communication avec l'automate en défaut                                                                         | <ul> <li>Vérifier le câble de liaison avec,<br/>éventuellement déconnecté</li> <li>Vérifier les paramètres interface</li> <li>Vérifier le N° de nœud / vérifier numéro de<br/>station</li> <li>Code de fonction configuré dans<br/>l'automate ?</li> </ul> |
| Projet inexistant                                                         | L'interpreteur n'a pas trouvé de fichiers de projet dans le terminal                                            | Refaire un transfert                                                                                                    |
| Projet défectueux                                                         | L'interpreteur a découvert des erreurs dans<br>le projet, le dernier transfert ne s'est<br>déroulé correctement | Refaire un transfert                                                                                                    |
| Accès erroné à l'adresse<br>xxxx                                          | code d'erreur OMRON \$01<br>non disponible dans le mode RUN!                                                    | Placer l'automate en mode moniteur                                                                                                    |
|                                                                           | Code d'erreur OMRON \$02<br>non disponible dans le mode Moniteur !                                              | Vérifier les variables.<br>Vérifier les zones d'adresses API.                                                                                                    |
|                                                                           | Code d'erreur \$0B<br>Non disponible dans le mode Programme !                                                   | Placer l'automate en mode Moniteur                                                                                                    |
|                                                                           | Code d'erreur OMRON \$23<br>Zone d'accès mémoire protégée en écriture                                           | Ex.:<br>Commutateur DIP 1 du CQM1 est sur ON<br>Vérifier variables                                                                                                    |
| Erreur Checksum !                                                         | Code d'erreur OMRON \$13/\$A3                                                                                   | Vérifier configuration de l'interface!                                                                                                    |
| Erreur de format                                                          | Code d'erreur OMRON \$14/\$A4                                                                                   | Vérifier configuration de l'interface!                                                                                                    |
| Erreur dans la zone<br>d'adresses de datas                                | Code d'erreur OMRON \$15/\$A5                                                                                   | Vérifier variables                                                                                                    |
| Commande impossible !                                                     | Code d'erreur OMRON \$16                                                                                        | Problème majeur                                                                                                    |
| Dépassement de taille !<br>Bloc de départ : xxxx<br>Taille du bloc : xxxx | Code d'erreur OMRON \$18/\$A8                                                                                   | Bloc de datas trop grand                                                                                                    |
| Accès impossible !<br>Bloc de départ: xxxx<br>Taille du bloc: xxxx        | Code d'erreur OMRON \$19                                                                                        |                                                                                                    |
| Accès erroné !                                                            | Erreur dans la déclaration de variables                                                                         | Vérifier variables                                                                                                    |

# 7.3 Liaison PROFIBUS-DP

## Automates supportés:

- S5 95U mit DP-Master Interface
- S7 300
- S7 400
- Freelands 2000
- Quantum
- Premium

# 7.3.1 Remarques particulières pour liaison avec Siemens S5

Pour l'utilisation du module de gestion pour S5 95U avec l'interface PROFIBUS-DP -Master, il faut paramétrer cette interface à l'aide du kit de logiciel "Com Profibus Version V3.3".

# Suivre les points décrits ci-dessous :

- Copier le fichier GSD pour le terminal dans le répertoire : \compb33\GSD
- Dans Com Profibus sous Fichier/Fichier-GSD activer importer.
- Dans Com Profibus définir un Système maître d'un S5-95U avec interface DP-Maître.
- Dans System définir un Esclave particulier.
- Définir Adresse Profibus.
- Définir BAT 2 (BAT 2 identique avec le panel POLARIS).
- Configurer les adresses d'entrées et sortie (Elles doivent être égales, chacune utilisant un espace de 32 octets).
- Enregistrer la configuration avec Fichier/Exporter/DP-Master, Transférer la configuration après avoir effacé totalement tout ce qu'il y avait dans la CPU.
- Insérer les FB11 et FB10 dans le projet. (le FB 10 est appelé par le FB11).
- Appeler le FB11 dans OB1 avec SPA.
- Définir dans la variable d'entrée le DB réservé à l'esclave correspondant.
- Définir un DB de 82 DW pour chaque esclave. Celui-ci servira de buffer pour les données.
- Pour chaque esclave introduire dans le DW 81 correspondant l'adresse d'entrée/sortie de la configuration en format hexadécimal.

### Remarque:

Cette procédure a été établie avec le logiciel "Simatic S5 Step 5 / ST Version 6.6".

| 🏭 STEP 5 - S5KXS01X              |                                                                            |       |
|----------------------------------|----------------------------------------------------------------------------|-------|
| Auto 🔄 🗔 🖻 🔂 🔂 🗗 🗛               |                                                                            |       |
| DB4 D:DPBARTST.S5D               | LAE=90 /4                                                                  |       |
|                                  |                                                                            |       |
| 66: KH = 0000;                   |                                                                            |       |
| 67: KH = 0000;                   |                                                                            |       |
| 68: KH = 0000;                   |                                                                            |       |
| 69: KH = 0000;                   |                                                                            |       |
| 70: KH = 0000;                   |                                                                            |       |
| 71: $KH = 0000;$                 |                                                                            |       |
| 72: KH = 0000;                   |                                                                            |       |
| 73: KH = UUUU;                   | OB 1 D:DPBARTST.S5D LAE                                                    | =15   |
| 74: KH = UUUU;                   | Netzwerk 1 Ausgabe                                                         |       |
| 75: KH = 0000;<br>76: KH = 0000; |                                                                            |       |
| 70. KH = 0000,<br>77. VH = 0000. | SPA FB 11                                                                  |       |
| 78: $KH = 0000;$                 |                                                                            |       |
| 79: KH = 0000;                   | INZ . DD 4                                                                 |       |
| 80: KH = 0000;                   |                                                                            |       |
| 81: KH = 0060;                   |                                                                            |       |
| 82: KH = 0000;                   |                                                                            |       |
| 83: KH = 0000;                   |                                                                            |       |
| 84: KH = 0000;                   | :BE                                                                        |       |
| 85:                              |                                                                            |       |
|                                  |                                                                            |       |
| F FBib.Nr. F F2                  |                                                                            |       |
| 1DK-Spreiz2DK-Loesch3DF-Spreiz4I |                                                                            |       |
|                                  |                                                                            |       |
| STEP 5 - S5KXS01X                |                                                                            |       |
|                                  |                                                                            |       |
|                                  |                                                                            |       |
|                                  |                                                                            |       |
|                                  |                                                                            |       |
|                                  | Adressen F Bib.Nr. Symb. AUSESymbKomm.F -> KOP F NW-Komm.F Sichern F H     | ilfe  |
|                                  | 1Symb.Anz.2Referenz 3Suchlauf 4Diagnose 5 NW-Fkt. 6Editieren7 Uebern 8 Abb | oruch |
|                                  |                                                                            |       |
|                                  | 😹 Start 🔚 STEP 5 - S5KXS01X                                                | 14:31 |

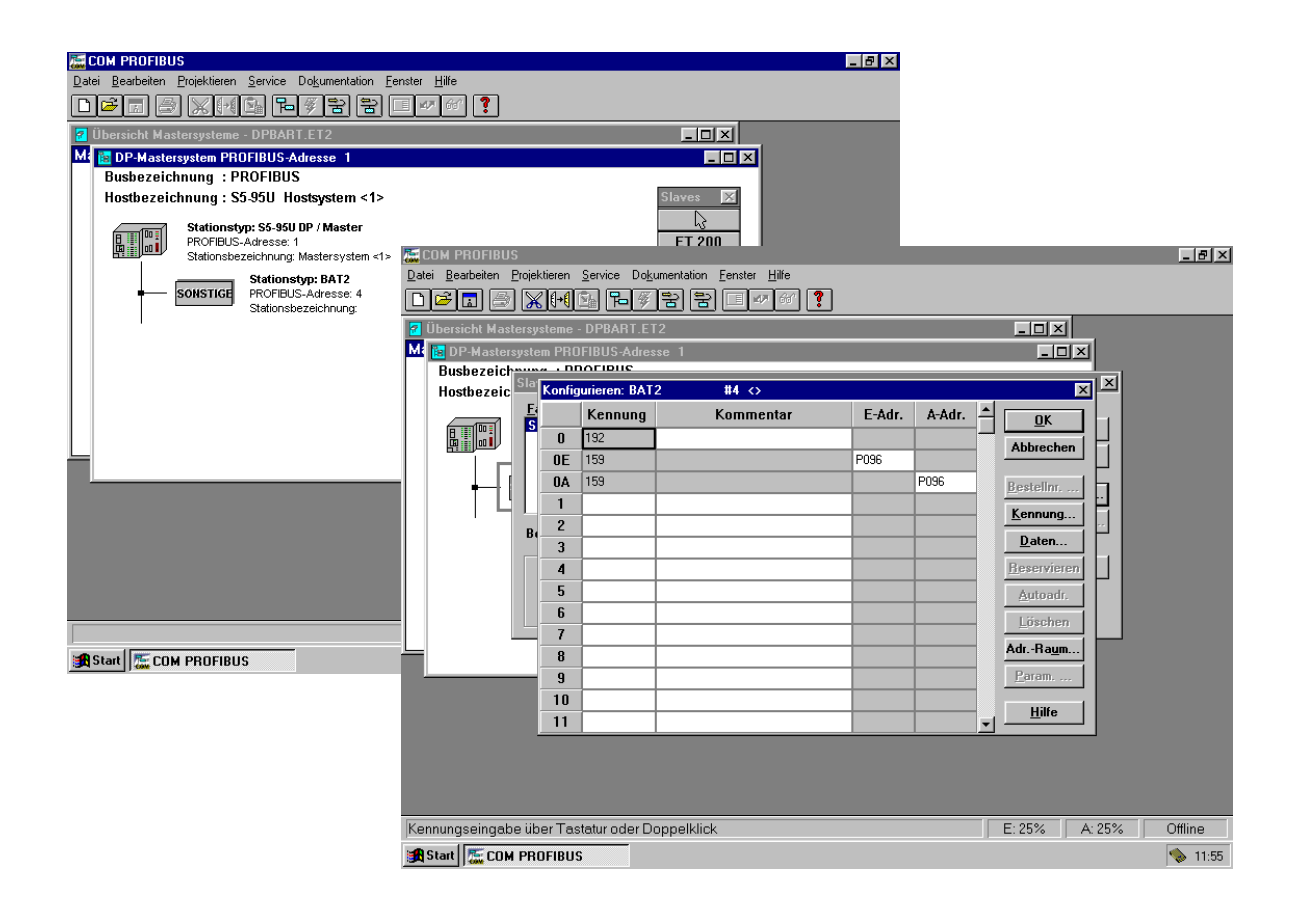

#### 7.3.2 Remarques particulières avec Siemens S7

Le transfert de données entre l'automate et le POLARIS de dialogue nécessite le chargement d'un programme dans l'automate que doit être appelé durant le cycle de travail.

Concernant le FB 10 il s'agit d'un bloc pour le S7 sans le SFC 24

Ce FB doit être appelé avec l'adresse esclave du terminal. L'adresse esclave n'est pas l'adresse PROFIBUS-DP mais l'appellation dans la configuration hardware dans le Manager STEP 7. L'adresse doit avoir un format hexadécimal (voir exemple) L'adresse d'entrée et de sortie doit correspondre étant donné que seul une adresse est transmise.

Le FB nécessite :

- SFC 14 pour la lecture des données de l'esclave (disponible dans l'automate)
- SFC 15 pour l'écriture des données dans l'esclave( disponible dans l'automate )
- La fonction FC1 fournie ( checksum CRC16 )

Le fonctionnement correct du FB 10 est assuré seulement lorsque le SFC 14 et le SFC15 sont mis en œuvre dans l'automate et le FC 1 chargé.

Les blocs de datas pour le POLARIS doivent être définis et leur longueur doit correspondre à la longueur que nécessite le POLARIS, sans cela un défaut apparaîtra dans l'automate. Lors de l'appel du FB 10 il faut définir un bloc de data d'instance. Chaque terminal nécessite son propre DB d'instance. L'OB 121 évite que l'automate passe en STOP

quand un DB est mal défini ou manquant. C'est pourquoi il devrait être chargé dans l'automate.

| Exemple: | Appel du FB 10<br>CALL FB 10 , DB1<br>SlaveAdresse:=W#16#0 | <ul> <li>// échange de données avec le Terminal 1</li> <li>// Appel du FB 10 avec le bloc d'instance 1</li> <li>// DP-Slave défini à partir de l'adresse 0</li> </ul> |
|----------|------------------------------------------------------------|----------------------------------------------------------------------------------------------------|
|          | CALL FB 10 , DB2<br>SlaveAdresse:=W#16#20                  | <ul> <li>// échange de données avec le Terminal 2</li> <li>// Appel du FB 10 avec bloc d'instance 2</li> <li>// DP-Slave défini à partir de l'adresse 32</li> </ul>   |

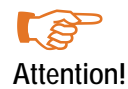

Le module de maniement présuppose une interface PROFIBUS-DP sur la S7-CPU. Une interface PROFIBUS-DP sur un processeur de communication n'est pas supportée.

Intégrer un fichier GSD :

| 1 | 💘 HW Konfig                  |                                   |                      |     |           | _ 5 |
|---|------------------------------|-----------------------------------|----------------------|-----|-----------|-----|
| 1 | Station Zielsystem Ansi      | cht E <u>s</u> tras <u>H</u> ilfe |                      |     |           |     |
| ĺ |                              | b 🖬 🌰                             |                      |     |           |     |
|   |                              |                                   |                      |     |           |     |
|   |                              |                                   |                      |     |           |     |
|   |                              |                                   |                      |     |           |     |
|   |                              |                                   |                      |     |           |     |
|   |                              | Neue GSD i                        | nstallieren          |     | ? ×       |     |
|   |                              | Suchen in:                        | 📼 315-Diskette (A.)  | - 1 | a 📰 💷     |     |
|   |                              | 🗀 S5 95u                          |                      |     |           |     |
|   |                              | 🔁 S7                              |                      |     |           |     |
|   |                              | Barm046                           | D.god                |     |           |     |
|   |                              |                                   |                      |     |           |     |
|   |                              |                                   |                      |     |           |     |
|   |                              |                                   |                      |     |           |     |
|   |                              | Dateiname:                        |                      |     | Öffnen    |     |
|   |                              | Dateityp:                         | GSD-Dateien (*.gs?)  |     | Abbrechen |     |
|   |                              |                                   |                      |     |           |     |
|   |                              |                                   |                      |     |           |     |
|   |                              |                                   |                      |     |           |     |
|   |                              |                                   |                      |     |           |     |
|   |                              |                                   |                      |     |           |     |
|   |                              |                                   |                      |     |           |     |
| ļ |                              |                                   |                      |     |           |     |
|   | Installiert neue GSD-Dateier | n ins System und aktualisie       | t den Kataloginhalt. |     |           |     |

Intégrer le fichier GSD pour BAT 2 / BAT VGA avec PROFIBUS de "C:\Programme\BARTEC\BMSGrafpro\ PLC\_PRG\" dans Step 7.

Intégrer le panel POLARIS dans une configuration de matériel informatique :

-

PROFIBUS-DP-Slaves der SIMATIC S7, Mi und C7 (dezentraler Aufhau)

| 📲 HW Konfig - [Hardware konfigurieren: test                                                                                                    | project\SIMATIC 300(1) *]                             | _ 8 ×                                                                                                    |
|----------------------------------------------------------------------------------------------------|-------------------------------------------------------|----------------------------------------------------------------------------------------------------|
| Station Bearbeiten Einfügen Zielsystem Ar                                                                                                    | nsicht Egtras Eenster Hilfe                           | X                                                                                                    |
|                                                                                                    |                                                       |                                                                                                    |
|                                                                                                    | PROFIBUS(1): DP-Mastersystem (1)                      | Eronic Standard                                                                                                    |
| E 10 UR<br>2 10 CPU315 2 DP<br>2 27 DPU315 2 DP<br>2 27 DPU315 2 DP<br>4 BL CP314 R5232C<br>5 6<br>7 8<br>9 10<br>10<br>11                                                                                                    | [PROFIBUS(1) DPMsstersystem(1)]                       | the main SIMATIC 300<br>the second second sec |
|                                                                                                    |                                                       |                                                                                                    |
| PROFIBUS(1): DP-Mastersystem (1)                                                                                                    | Destallances IV                                       |                                                                                                    |
|                                                                                                    |                                                       | PROFIBUS-DP-Slaves der SIMATIC S7, M7 2<br>und C7 (dezentraler Aufbau)                                                                                                    |
|                                                                                                    |                                                       |                                                                                                    |
| HW Konfig - [Hardware konfigurieren: test                                                                                                    | project\SIMATIC 300(1)]<br>ssicht Extras Fenster Hife | _ <u>8</u> ×                                                                                                    |
|                                                                                                    | - B 🐮 🕺                                               |                                                                                                    |
|                                                                                                    | A                                                     | Profit Standard                                                                                                    |
| PROFIBUS(1): DP<br>TOUR<br>TOUR<br>T | Madenyutem(1)                                         | B::         DP:PA-Lik         x           B::         N:DODER         B::           B::         D::         D::           B::         D::         D:: </td                                                                                                    |
| PROFIBUS(1): DP-Mastersystem (1)                                                                                                    |                                                       | General SIPUS     General SIPUS     General       |
| PROFIBUS-Adresse: Baugruppe                                                                                                    | Bestellnummer Diagnos K                               | GATEWAY                                                                                                    |
|                                                                                                    |                                                       | BAT2                                                                                                    |

## Numéro de PROFIBUS-DP slave :

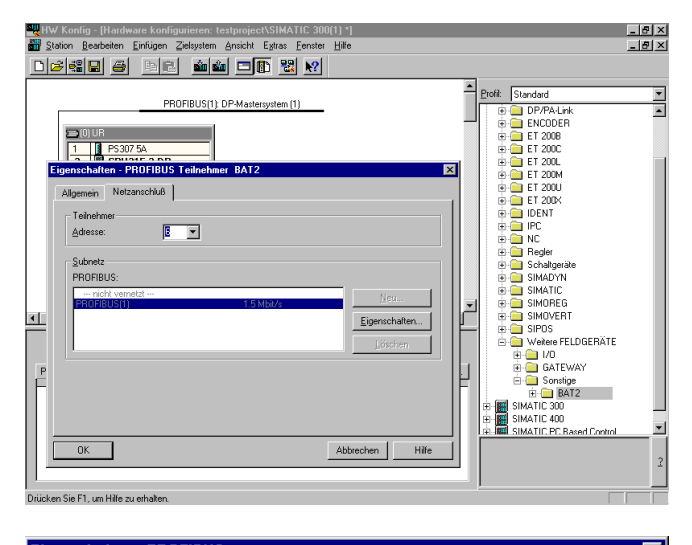

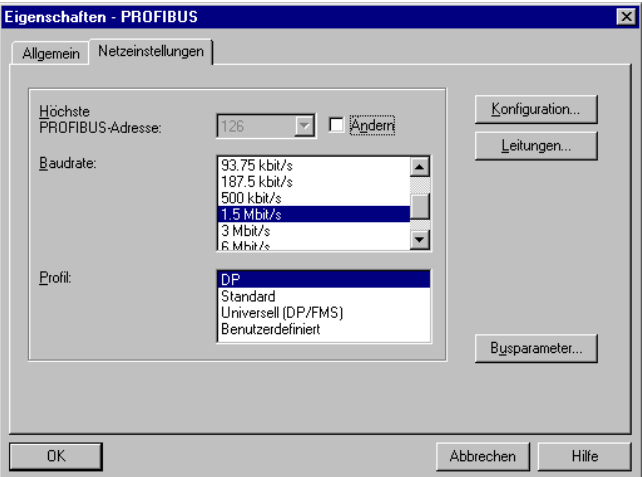

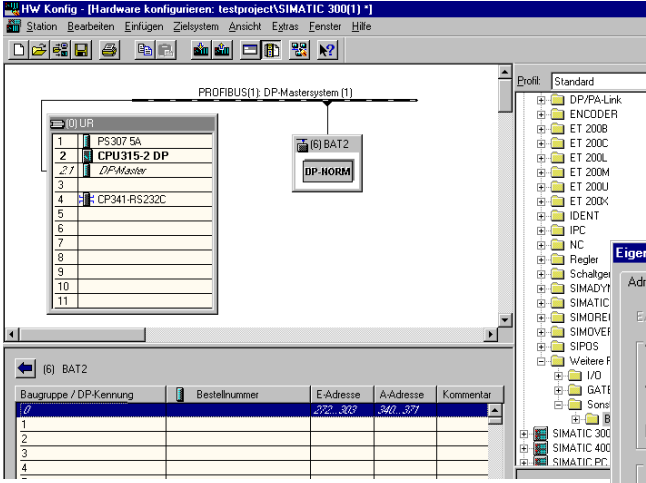

Les deux adresses doivent être égales !

Régler le numéro PROFIBUS-DP slave sur le panel POLARIS !

Un double clic sur **"BAT2**" resp. **"BAT2 /BAT VGA**" ouvre la fenêtre de dialogue.

Avec "OK", les saisies sont reprises et le panel est intégré comme PROFIBUS-DP-Slave.

Remarque : Le PROFIBUS-DP-Bridge est identique pour la série BAT et la série POLARIS, c'est pourquoi tous les appareils sont identifiés "BAT".

Après un double clic sur la ligne sélectionnée, l'adresse de démarrage de la zone de transfert peut être réglée dans la fenêtre de dialogue suivante sur le PROFIBUS-DP.

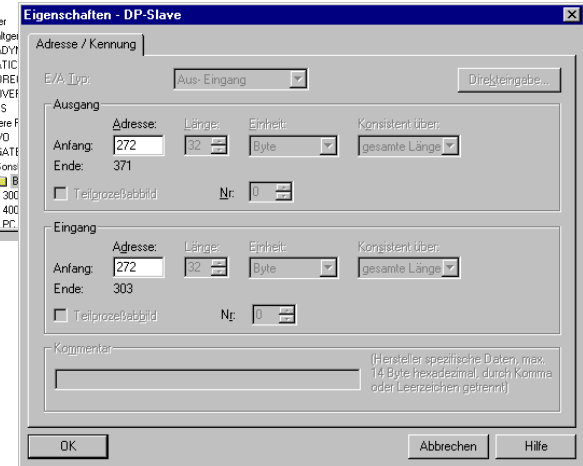

# Intégration des modules de maniement dans le programme SPS

| SIMATIC Manager - testproject                                |             |                      |         |        |  |  |  |  |  |  |  |  |
|--------------------------------------------------------------|-------------|----------------------|---------|--------|--|--|--|--|--|--|--|--|
|                                                              |             | Tenster <u>Li</u> ne | -       |        |  |  |  |  |  |  |  |  |
|                                                              |             | • <u>#</u> 🖉 🖻 🕨     | ?       |        |  |  |  |  |  |  |  |  |
|                                                              |             |                      |         |        |  |  |  |  |  |  |  |  |
| testproject - <utfline> (Projekt) G:\siemens\kaput</utfline> |             |                      |         |        |  |  |  |  |  |  |  |  |
| 🖃 🎒 testproject                                              | Systemdaten | 🕞 FB2                | 🖽 FB7   | 🕞 FB8  |  |  |  |  |  |  |  |  |
| E- SIMATIC 300(1)                                            | FB10        | 💼 FC1                | FC2     | FC3    |  |  |  |  |  |  |  |  |
| 🖻 - 🚺 CPU315-2 DP                                            | 🕞 FC10      | 🕞 FC11               | 🚍 FC12  | 🚍 DB2  |  |  |  |  |  |  |  |  |
| ⊡ gr S7-Programm(1)                                          | DB3         | 🔲 DB7                | 💷 DB8   | 🔲 DB10 |  |  |  |  |  |  |  |  |
| 🕀 🔝 Quellen                                                  | 🗇 DB20      | 🕞 DB50               | 🖽 OB1   | 🕞 OB35 |  |  |  |  |  |  |  |  |
| Bausteine                                                    | OB82        | 📪 OB85               | 💷 OB86  | OB87   |  |  |  |  |  |  |  |  |
|                                                              | 🔁 OB100     | 🕞 OB121              | 🖽 OB122 | 🖽 SFBO |  |  |  |  |  |  |  |  |
|                                                              | SFB1        | SFB2                 | 🚍 SFB3  | SFB4   |  |  |  |  |  |  |  |  |
|                                                              | SFB5        | SFB32                | 🚍 SFCO  | SFC1   |  |  |  |  |  |  |  |  |
|                                                              | SFC2        | SFC3                 | 🖽 SFC4  | SFC5   |  |  |  |  |  |  |  |  |
|                                                              | SFC6        | SFC7                 | SFC13   | SFC14  |  |  |  |  |  |  |  |  |
|                                                              | G SFC15     | SFC17                | SFC18   | SFC19  |  |  |  |  |  |  |  |  |
|                                                              | SFC20       | SFC21                | SFC22   | SFC28  |  |  |  |  |  |  |  |  |
|                                                              | SFC29       | SFC30                | 🚍 SFC31 | SFC32  |  |  |  |  |  |  |  |  |
|                                                              | SFC33       | SFC34                | SFC36   | SFC37  |  |  |  |  |  |  |  |  |
|                                                              | SFC38       | SFC39                | 🖽 SFC40 | SFC41  |  |  |  |  |  |  |  |  |
|                                                              | SFC42       | SFC43                | SFC44   | SFC46  |  |  |  |  |  |  |  |  |
|                                                              | SFC47       | SFC49                | SFC50   | SFC51  |  |  |  |  |  |  |  |  |
|                                                              | SFC52       | SFC54                | SFC55   | SFC56  |  |  |  |  |  |  |  |  |
|                                                              | SFC57       | SFC58                | SFC59   | SFC64  |  |  |  |  |  |  |  |  |
|                                                              | SFC65       | SFC66                | SFC67   | SFC68  |  |  |  |  |  |  |  |  |
|                                                              |             |                      |         |        |  |  |  |  |  |  |  |  |
|                                                              |             |                      |         |        |  |  |  |  |  |  |  |  |
|                                                              |             |                      |         |        |  |  |  |  |  |  |  |  |
|                                                              |             |                      |         |        |  |  |  |  |  |  |  |  |

Ein Beispiel für ein vorhandenes Projekt.

| ✓ SIMATIC Manager - testproject       Date BestehenEntidgendelaytem _Ansicht Egtrasenster _ Hille       Nex       Asjattent Neues Projekt       Olfren       Otfren       SchledonOut+F4       StyledonOut+F4       Speichem griter       Optrop       Speichem griter       Optrop       Speichem griter       Optrop       Optrop       Speichem griter       Optrop       Speichem griter       Optrop       Optrop       Optrop       Speichem griter       Optrop       Optrop       Opt                                                                                                    | Ouvrir la bibliothèque<br>(C:\Programme\BARTEC\BMSGrafpro                                                                                                    |
|----------------------------------------------------------------------------------------------------|----------------------------------------------------------------------------------------------------|
| Löschen<br>Beorganitieren<br>Yerwalen<br>Archvieren<br>Beorganitieren<br>Yerwalen<br>Archvieren<br>Beorganitieren<br>Beorganitieren<br>Be | © 0855<br>086                                                                                                    |
| Après l'ouverture du projet<br>"BspS7_300"                                                                                                    | B jimmin<br>B 33119_0736 (k)<br>CK Abbrechen Hilfe                                                                                                    |
| les modules "FB10" et<br>"FC1" peuvent être copiés dans le projet.                                                                                                    | ● SIMA11C Manager = BapS7_300         ● Date Beacherine       Enduget manager         ● Street       ● Street         ● Street       ● Street |

# 7.3.3 Intégration dans le programme SPS (OB1)

Appel du module de maniement dans l'OB1.

| 部 | KOP.           | /AWL          | /FUP     | - (testproje     | ect\SIMAT                 | C 300(1)\CPU:               | 315-2 DP\                  | \081 -               | <0ffl | ine>]           |           |      |          | _ 8 ×    |
|---|----------------|---------------|----------|------------------|---------------------------|-----------------------------|----------------------------|----------------------|-------|-----------------|-----------|------|----------|----------|
| C | <u>D</u> ate   | i <u>B</u> ea | rbeiter  | <u>E</u> infügen | $\underline{Z}$ ielsystem | <u>T</u> est <u>Ansicht</u> | E <u>x</u> tras <u>F</u> e | enster <u>H</u> ilfe |       |                 |           |      |          | _ 8 ×    |
|   | 0 😂            |               |          | S ~ 8            | 6 6                       | 68 🚵 ee                     | !« »!                      | #** <b>E</b>         | I H   | ₩() → ♪         | ▶?        |      |          |          |
| Ē | adree          |               | nekl     | aration          | Name                      |                             | Trm                        |                      |       | anfangevert     | Komment   | lar  |          | <b>^</b> |
| H | and the second | 0.0           | bene     | aración          | TRNDO                     |                             | -yp                        |                      | -     | and any sweet o | Romencire | .ur  |          |          |
| ŀ |                | 0.0           | . cemp   |                  | TEMPO                     |                             | DIIE                       |                      |       |                 |           |      |          |          |
| ١ |                |               |          |                  |                           |                             |                            |                      |       |                 |           |      |          | Þ        |
| Г |                |               |          |                  |                           |                             |                            |                      |       |                 |           |      |          |          |
|   |                |               |          |                  |                           |                             |                            |                      |       |                 |           |      |          |          |
|   |                | C.            | LL       | FC 3             | 3                         |                             |                            |                      |       |                 |           |      |          |          |
|   |                | C.            | ΤT       | FB 7             | 7 , DB7                   |                             |                            |                      |       |                 |           |      |          |          |
|   |                | 1             | NO       | :=TRUE           |                           |                             |                            |                      |       |                 |           |      |          |          |
|   |                |               | N1       | :=PALSE          |                           |                             |                            |                      |       |                 |           |      |          |          |
|   |                |               | N2<br>N2 | -236             |                           |                             |                            |                      |       |                 |           |      |          |          |
|   |                |               | MA       | -= 10            |                           |                             |                            |                      |       |                 |           |      |          |          |
|   |                |               | UT5      | :=               |                           |                             |                            |                      |       |                 |           |      |          |          |
|   |                |               | UT6      | -                |                           |                             |                            |                      |       |                 |           |      |          |          |
|   |                | 0             | UT7      | :=               |                           |                             |                            |                      |       |                 |           |      |          |          |
|   |                | 0             | UT8      | :=               |                           |                             |                            |                      |       |                 |           |      |          |          |
|   |                | 0             | UT9      | :=               |                           |                             |                            |                      |       |                 |           |      |          |          |
|   |                | 0             | UT10     | :=               |                           |                             |                            |                      |       |                 |           |      |          |          |
|   |                | c             | UT11     | :=               |                           |                             |                            |                      |       |                 |           |      |          |          |
|   |                | 9             | UT12     | :=               |                           |                             |                            |                      |       |                 |           |      |          |          |
|   |                | 0             | UT13     | :=               |                           |                             |                            |                      |       |                 |           |      |          |          |
|   |                | 0             | т.т.     | PP 10            | כפת ו                     |                             |                            |                      |       |                 |           |      |          |          |
|   |                | 1             | MU•=     | W#16#110         | ), <i>200</i>             |                             |                            |                      |       |                 |           |      |          |          |
|   |                |               |          |                  | ,<br>                     |                             |                            |                      |       |                 |           |      |          |          |
|   |                |               |          |                  |                           |                             |                            |                      |       |                 |           |      |          |          |
|   |                |               |          |                  |                           |                             |                            |                      |       |                 |           |      |          |          |
|   |                |               |          |                  |                           |                             |                            |                      |       |                 |           |      |          | •        |
| E | wartete        | r Dater       | ntyp: W  | 'ORD             |                           |                             |                            |                      |       | OFFLINE         | SIM       | 1:19 | Einfügen | Geändert |
|   |                |               |          |                  |                           |                             |                            |                      |       |                 |           |      |          |          |

# 7.3.4 Paramètres d'interface liaison de process

| Réglages du programme                  |        |                                                                                                    |          |  |  |  |  |  |  |
|----------------------------------------|--------|----------------------------------------------------------------------------------------------------|----------|--|--|--|--|--|--|
| Paramètres d'interface liaison process |        | Réglages Runtime                                                                                                    | ]        |  |  |  |  |  |  |
| Profibus DP Siemens/Moeller            |        | Manager HB                                                                                                    | Aucun 🗾  |  |  |  |  |  |  |
| Interface COM1                         | -      | Temps HB en marche                                                                                                    | 15 min 💌 |  |  |  |  |  |  |
| Temps d'attente protocole [500         | -      | 🗌 Afficher panneau Debug                                                                                                    | 1        |  |  |  |  |  |  |
| Temps d'attente caractères 5           | -      | Afficher symbole d'alarm                                                                                                    | ie<br>Má |  |  |  |  |  |  |
| Numéro de station                      |        | Historique d'alarmes active     Consigner bloc de communication     Consigner appui sur touche     Consigner arguer de communication |          |  |  |  |  |  |  |
| Orientation des bits Low-Byte, High-By | /te 🔽  |                                                                                                    |          |  |  |  |  |  |  |
| Orientation des mots Low-Word, High-W  | Vord 🔻 |                                                                                                    |          |  |  |  |  |  |  |
|                                        |        | Paramètres d'interface scanner de code-barres                                                                                        |          |  |  |  |  |  |  |
|                                        |        | Interface                                                                                                    | COM2     |  |  |  |  |  |  |
|                                        |        | Taux de baud                                                                                                    | 9600 💌   |  |  |  |  |  |  |
|                                        |        | Bits de données                                                                                                    | 8 🔽      |  |  |  |  |  |  |
|                                        |        | Bits d'arrêt                                                                                                    | 1 💌      |  |  |  |  |  |  |
|                                        |        | Parité                                                                                                    | Aucune   |  |  |  |  |  |  |
| Interrompre Reprendre                  |        |                                                                                                    |          |  |  |  |  |  |  |

| 🗸 Reprendre 🗙 Quitter          |   |
|--------------------------------|---|
| 🔽 Pas modifiable dans Runtime  |   |
| Interface                      |   |
| COM1                           | - |
| Temps d'attente protocole [ms] |   |
| 500                            | - |
| Numéro de station              |   |
| 1                              |   |
| Drientation d'octet            |   |
| Low-Byte, High-Byte            | • |
| Orientation du mot             |   |

# 7.3.5 Causes d'erreurs possibles:

| Source                  | Description                                                   |
|-------------------------|---------------------------------------------------------------|
| Programme automate      | Défaut détecté par l'automate programme GSD                   |
| Réseau PROFIBUS-DP      | Défaut détecté dans le transfert de données PROFIBUS-DP       |
| Carte de conversion     | Défaut détecté par la carte interne de conversion             |
| Module de communication | Défaut détecté par le module de communication de BMS-GRAF-PRO |

# 7.3.6 Message de défauts

Exemple d'une fenêtre de défauts:

Kommunikation

Message de défauts possibles:

| Message                    | Cause                                                                                              | Correction                                              |
|----------------------------|----------------------------------------------------------------------------------------------------|---------------------------------------------------------|
| Projet inexistant          | L'interpreteur ne trouve pas de projet dans le terminal                                            | Refaire un transfert                                    |
| Projet défectueux          | L'interpreteur a découvert des défauts<br>dans le projet, le dernier transfert était<br>défectueux | Refaire un transfert                                    |
| Erreur CRC                 | Erreur de Checksum                                                                                 |                                                         |
| Longueur erronée           | Buffer overflow                                                                                    |                                                         |
| Range Check Error          | Erreur zone d'accès mémoire                                                                        |                                                         |
| Numéro d'esclave erroné    |                                                                                                    | Vérifier le numéro d'esclave                            |
| Code de fonction erroné    | Commande inconnue                                                                                  |                                                         |
| Initialisation défectueuse | Module Profibus n'a pu être initialisé                                                             |                                                         |
| Time Out                   | Délai dépassé                                                                                      | Eventuellement ajuster les délais dans la configuration |
| Adresse erronée            | Accès hors zone définie                                                                            | Vérifier le DB et sa taille                             |
| Longueur erronée           | Taille hors limite                                                                                 | Vérifier le DB et sa taille                             |

7.3.7 Couplage aux contrôleurs de champs Freelands 2000

Voir documentation séparée

- 7.3.8 Couplage à la commande Schneider Quantum Voir documentation séparée
- 7.3.9 Couplage à la commande Schneider PremiumVoir documentation séparée

## 7.3.10 Autres automates non listés

Le descriptif suivant permet de développer le module de maniement nécessaire pour la commande correspondante : Programmation d'un module de maniement pout le panel POLARIS Panel avec interface PROFIBUS-DP.

Le programme dans la commande doit réagir comme suit à des événements dans la zone EA du PROFIBUS du panel POLARIS, taille de 32 Byte. Deux ordres sont définis. Si le code de fonctionnement (FC) est égal à "1", le panel envoie des données à la commande. Si le FC est égal à "2", le panel demande des données à la commande.

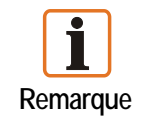

La somme de contrôle CRC n'est pas nécessaire et n'est pas utilisée, elle est toutefois définie dans le protocole.

#### L'événement d'envoi :

Lors de la commande d'envoi, une réponse contient uniquement des codes d'erreurs et des compteurs de cycles.

#### Demande d'envoi

| Compteur de cycles | FC = 1 | Adresse 1 | Adresse 2 | Longueur | byte de<br>données1 |    | byte de<br>données N | CRC Low | CRC High |
|--------------------|--------|-----------|-----------|----------|---------------------|----|----------------------|---------|----------|
| 1                  | 3      | 04        | 01        | 02       | 03                  | 04 | ХХ                   | ХХ      | ХХ       |

#### Réponse d'envoi :

| Code<br>d'erreur | Compteur de cycles | CRC Low | CRC High |
|------------------|--------------------|---------|----------|
| 1                | 10                 | 00      | 00       |

#### L'événement Fetch :

Avec l'ordre Fetch, on différencie entre une demande sans erreur et une demande erronée.

- Dans le cas d'une demande erronée, l'adresse et la longueur sont écrasées par zéro. Le code d'erreur et le compteur de cycles sont transmis correctement.
- Dans le cas d'une demande correcte, les données utiles sont affichées après la longueur.

#### **Demande Fetch**

| Compteur de cycles | FC = 2 | Adresse 1 | Adresse 2 | Longueur | CRC Low | CRC High |
|--------------------|--------|-----------|-----------|----------|---------|----------|
| 1                  | 3      | 04        | 01        | 02       | 03      | 04       |

#### Réponse Fetch (sans erreur)

| Code<br>d'erreur | Compteur<br>de cycles | Adresse 1 | Adresse 2 | Longueur | byte de<br>données 1 |    | Byte de<br>données N | CRC Low | CRC High |
|------------------|-----------------------|-----------|-----------|----------|----------------------|----|----------------------|---------|----------|
| 1                | 3                     | 04        | 01        | 02       | 03                   | 04 | ХХ                   | XX      | ХХ       |

#### Réponse Fetch (erronée)

| Fehlercode | Zyklus-<br>zähler | Adresse<br>1 = 0 | Adresse<br>2 = 0 | Länge = 0 | CRC Low | CRC High |
|------------|-------------------|------------------|------------------|-----------|---------|----------|
| 1          | 3                 | 04               | 01               | 02        | 03      | 04       |

Remarque : Un bloc est égal à un Byte.

Organigramme :

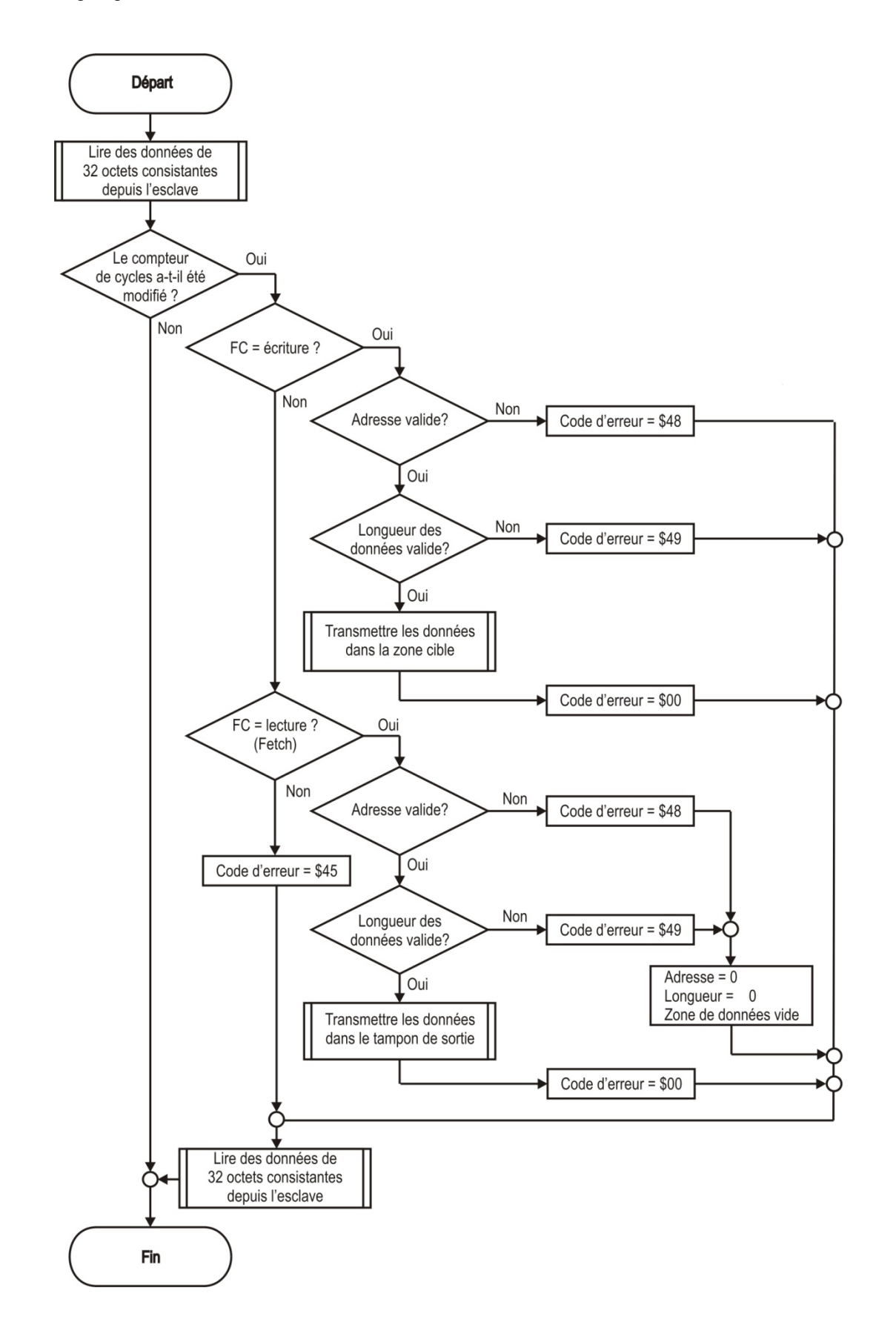

# 7.3.11 Message de défauts

Exemple de message de défaut :

Kommunikation

Causes d'erreurs possibles:

| Source                  | Description                                                   |
|-------------------------|---------------------------------------------------------------|
| Programme automate      | Défaut détecté par l'automate programme GSD                   |
| Réseau PROFIBUS-DP      | Défaut détecté dans le transfert de données PROFIBUS-DP       |
| Carte de conversion     | Défaut détecté par la carte interne de conversion             |
| Module de communication | Défaut détecté par le module de communication de BMS-GRAF-PRO |

# Message de défauts possibles:

| Message                    | Cause                                                                                        | Correction                                                    |
|----------------------------|----------------------------------------------------------------------------------------------|---------------------------------------------------------------|
| Projet inexistant          | L'interpreteur ne trouve pas de projet dans le terminal                                      | Refaire un transfert                                          |
| Projet défectueux          | L'interpreteur a découvert des défauts dans le projet, le dernier transfert était défectueux | Refaire un transfert                                          |
| Erreur CRC                 | Erreur de Checksum                                                                           |                                                               |
| Longueur erronée           | Buffer overflow                                                                              |                                                               |
| Range Check Error          | Erreur zone d'accès mémoire                                                                  |                                                               |
| Numéro d'esclave<br>erroné |                                                                                              | Vérifier le numéro<br>d'esclave                               |
| Code de fonction erroné    | Commande inconnue                                                                            |                                                               |
| Initialisation défectueuse | Module Profibus n'a pu être initialisé                                                       |                                                               |
| Time Out                   | Délai dépassé                                                                                | Eventuellement ajuster les<br>délais dans la<br>configuration |
| Adresse erronée            | Accès hors zone définie                                                                      | Vérifier le DB et sa taille                                   |
| Longueur erronée           | Taille hors limite                                                                           | Vérifier le DB et sa taille                                   |

# 7.4 Couplage au MODBUS/TCP

Les couplages suivants ont déjà été réalisés :

- SIEMENS S7-300/400 MODBUS/TCP Numéro de commande Siemens : 2XV9 450-1 MB00
- Divers serveurs OPC

# 7.4.1 MODBUS TCP Client

Le Modbus TCP ressemble beaucoup au Modbus RTU, toutefois, on utilise des paquets TCP/IP pour transmettre les données. Le port TCP 502 est réservé pour le Modbus TCP. Le Modbus TCP est déjà défini depuis 2007 dans la norme IEC 61158 et est référencé dans IEC 61784-2 comme CPF 15/1.

La communication Modbus nécessite la réalisation d'une liaison TCP entre un Client (POLARIS) et le serveur (commande). Normalement, pour la communication, on utilise le port TCP 502 réservé au Modbus. L'utilisateur peut toutefois également configurer un autre N° de port. Normalement, les serveurs sont conçus pour que plusieurs liaisons soient possibles simultanément via le port 502. Sur certaines commandes, ceci n'est pas le cas, par ex. la commande Siemens S7 ne permet qu'une liaison par port. Pour la liaison avec plusieurs POLARIS, un port spécifique doit être alloué pour chaque appareil.

Le BMS-Graf-Pro utilise une plage d'adresses de "0" à "65535" pour les données de visualisation. L'échange de données est réalisé via les codes fonctionnels 03h et 10h.

Si un pare-feu est installé entre le serveur et le Client, il faut assurer que les ports TCP configurés soient libérés.

Sources possibles d'erreurs :

- Adresse IP erronée
- Numéro de port erroné
- Données d'adresses des variables erronées
- Erreurs de Mapping dans la commande

Etant donné que les réglages dans la commande sont très différents en fonction du type, il faut se référer ici aux différents manuels des fabricants.

# 7.4.2 Codes fonctionnels de Modbus utilisés

#### Funktion 03H : READ HOLDING REGISTERS

Exemple : Lecture d'un chiffre Float (32-Bit) sur les adresses de registre 108 et 109 de l'appareil 17

| Exigence        | Ident               | Identifiant |             | Identifiant |               | Nombre octets |              | Fonct           | Données                             |     |             |         |
|-----------------|---------------------|-------------|-------------|-------------|---------------|---------------|--------------|-----------------|-------------------------------------|-----|-------------|---------|
| <u></u>         | Trans               | action      | Prote       | ocole       | de dor        | nnées         | Unite        | FUNCI.          | Adresse de début Nombre de registre |     | e registres |         |
| Client->Serveur | 0x00                | tno         | 0x00        | 0x00        | 0x00          | 0x06          | 0xFF         | 03 <sub>Н</sub> | High                                | Low | High        | Low     |
|                 |                     |             |             |             |               |               |              |                 |                                     |     |             |         |
| Réponse         | Rénonse Identifiant |             | Identifiant |             | Nombre octets |               | Identifiant  | Ernet           | Données                             |     |             |         |
|                 | Trans               | action      | Prote       | ocole       | de données    |               | Unite Fonct. |                 | Adresse de début Information        |     | nation      |         |
| Serveur->Client | 0x00                | tno         | 0x00        | 0x00        | 0x00          | 0x06          | 0xFF         | 03 <sub>Н</sub> | n                                   |     | n/2 Re      | egister |

Beispiel (Hex)>>> 00 00 00 00 00 06 FF 03 00 6B 00 02

<<< 00 00 00 00 00 07 FF 03 04 CC CD 42 8D

**Remarque** : L'adresse de registre 108 est adressée selon la spécification du MODBUS comme registre 107. Dans le cas d'une communication via Gateway, le unit identifier doit être posé sur l'adresse d'appareil (17).

*tno* = N° d'identification en cas de plusieurs demandes actives

### Funktion 10H : PRESET MULTIPLE REGISTERS

Exemple : Pose d'un Long-Integer (32-Bit) sur les adresses de registre 400 et 401 de l'appareil 17

| Exigence        | Identi | fiant  | Identi | fiant | Nombre octets |      | Identifiant | Fonct           | Données          |              |  |
|-----------------|--------|--------|--------|-------|---------------|------|-------------|-----------------|------------------|--------------|--|
| Exigence        | Transa | action | Proto  | cole  | de don        | nées | Unite       | FUNCI.          | Adresse de début | Information  |  |
| Client->Serveur | 0x00   | tno    | 0x00   | 0x00  | 0x00          | n+7  | 0xFF        | 10 <sub>H</sub> | n                | n/2 Register |  |

| Réponse         | DINSE Identifiant Identifiant Nombre octets |        | Identifiant | Fonct | Données    |      |       |                 |         |     |      |     |         |         |
|-----------------|---------------------------------------------|--------|-------------|-------|------------|------|-------|-----------------|---------|-----|------|-----|---------|---------|
| Repende         | Trans                                       | action | Proto       | ocole | de données |      | Unite | FUNCI.          | Adresse |     | #Reg |     | #octets | #Info   |
| Serveur->Client | 0x00                                        | tno    | 0x00        | 0x00  | 0x00       | 0x06 | 0xFF  | 10 <sub>H</sub> | High    | Low | High | Low | n       | n Bytes |

Exemple (Hex) >>> 00 00 00 00 00 00 0B FF 10 01 8F 00 02 04 d2 d1 d4 d3

<<< 00 00 00 00 00 06 FF 10 01 8F 00 02

**Remarque** : L'adresse de registre 400 est adressée selon la spécification du MODBUS comme registre 399. Dans le cas d'une communication via Gateway, le unit identifier doit être posé sur l'adresse d'appareil (17).

tno = N° d'identification en cas de plusieurs demandes actives

#### 7.4.3 Paramètres d'interface liaison de process

| Réglages du programme                    |                                                                                    |  |  |  |  |  |  |  |
|------------------------------------------|------------------------------------------------------------------------------------|--|--|--|--|--|--|--|
| Paramètres d'interface liaison process   | Réglages Runtime                                                                   |  |  |  |  |  |  |  |
| ModbusTCP Client                         | Manager HB Aucun                                                                   |  |  |  |  |  |  |  |
| Temps d'attente protocole 500            | Temps HB en marche                                                                 |  |  |  |  |  |  |  |
| Adresse IP localhost                     | Afficher panneau Debug                                                             |  |  |  |  |  |  |  |
| Port IP 502                              | <ul> <li>Afficher symbole d'alarme</li> <li>Historique d'alarmes activé</li> </ul> |  |  |  |  |  |  |  |
| Orientation des bits Low-Byte, High-Byte | Consigner bloc de communication                                                    |  |  |  |  |  |  |  |
| Orientation des mots                     | Consigner appui sur touche                                                         |  |  |  |  |  |  |  |
|                                          | Paramètres d'interface scanner de code-barres                                      |  |  |  |  |  |  |  |
|                                          | Interface COM2                                                                     |  |  |  |  |  |  |  |
|                                          | Taux de baud 9600 💌                                                                |  |  |  |  |  |  |  |
|                                          | Bits de données 8                                                                  |  |  |  |  |  |  |  |
|                                          | Bits d'arrêt                                                                       |  |  |  |  |  |  |  |
|                                          | Parité Aucune 💌                                                                    |  |  |  |  |  |  |  |
|                                          | Interrompre Reprendre                                                              |  |  |  |  |  |  |  |

| 🗸 Reprendre 🗙 Quitter          |   |
|--------------------------------|---|
| ✓ Pas modifiable dans Runtime  |   |
| Temps d'attente protocole [ms] |   |
| 500                            | - |
| Orientation d'octet            |   |
| Low-Byte, High-Byte            | - |
| Orientation du mot             |   |
| Low-Word, High-Word            | - |
| Adresse IP                     |   |
| 10.0.50.25                     |   |
| Port IP                        |   |
| 502                            |   |

## 7.4.4 Message de défauts

Exemple de message de défaut :

10·21·20 -> Temps d'attente é

#### Message de défauts possibles:

| Message                                                   | Cause                                                                                                    | Elimination possible                                                                                                    |
|-----------------------------------------------------------|----------------------------------------------------------------------------------------------------|----------------------------------------------------------------------------------------------------|
| Temps d'attente écoulé                                    | Réalisation de liaison avec la SPS<br>échouée                                                               | <ul> <li>Vérifier le câble de liaison,<br/>éventuellement pas connecté ou<br/>mal connecté</li> <li>Vérifier l'adresse IP et le numéro<br/>de port</li> <li>Codes fonctionnels dans la SPS<br/>paramétrés ?</li> </ul> |
| Erreur générale de ModbusTCP                              | Erreur de réseau                                                                                            | <ul> <li>Vérifier le câble de liaison,</li> </ul>                                                                                                    |
| Modbus TCP erreur lors de l'envoi des données             |                                                                                                    | éventuellement pas connecté ou<br>mal connecté                                                                                                    |
| Modbus TCP erreur lors de la                              |                                                                                                    | <ul> <li>Vérifier l'adresse IP et le numéro<br/>de port</li> </ul>                                                                                                    |
| Modbus TCP erreur lors de la<br>réalisation de la liaison |                                                                                                    | <ul> <li>Vérifier les réglages du pare-feu</li> <li>Firewall</li> </ul>                                                                                                    |
| Modbus TCP erreur lors de la                              |                                                                                                    | <ul> <li>Vérifier les fonctions des filtres<br/>(autorisation de l'adresse MAC)</li> </ul>                                                                                                    |
| Iermeture de la llaison                                   |                                                                                                    | <ul> <li>Vérifier la communication Switch</li> </ul>                                                                                                    |
| Modbus TCP liaison pas acceptee                           |                                                                                                    |                                                                                                    |
| Modbus TCP erreur Lookup                                  |                                                                                                    |                                                                                                    |
| ModbusTCP erreur de données                               |                                                                                                    |                                                                                                    |
| Pas de projet existant                                    | L'interpréteur n'a pas trouvé de fichier de projet dans le terminal.                                        | <ul> <li>Répéter le téléchargement</li> </ul>                                                                                                    |
| Projet erroné                                             | L'interpréteur a trouvé des erreurs<br>dans le fichier de projet, le dernier<br>téléchargement était erroné | <ul> <li>Répéter le téléchargement</li> </ul>                                                                                                    |

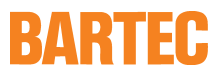

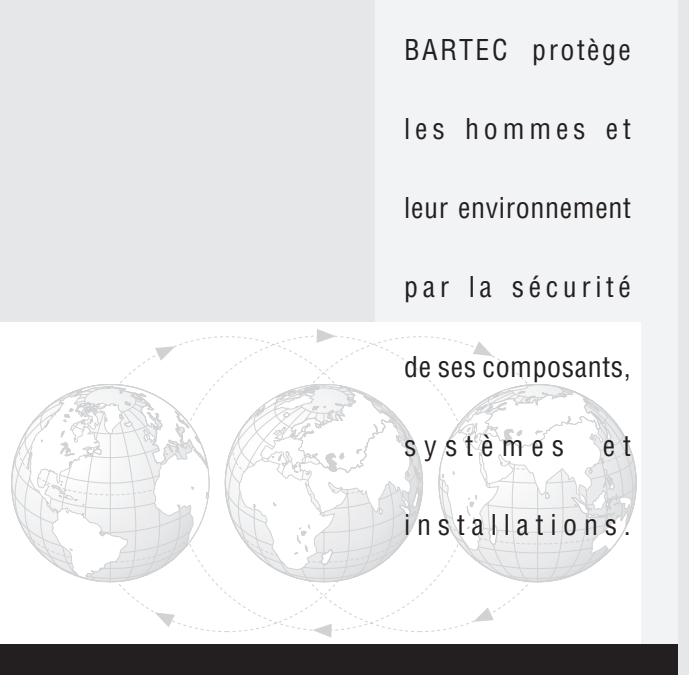

**BARTEC** GmbH Allemagne Max-Eyth-Straße 16 97980 Bad Mergentheim Tél.: +49 7931 597-0 Fax: +49 7931 597-119

info@bartec.de www.bartec-group.com